# 交通部航港局

# 「104年度航港單一窗口(MTNet)服 務平臺功能提升計畫」

# 自由貿易港區電子服務平臺功能提升

# 使用手册

V1.0

中華民國104年11月

#### 交通部航港局

# 「104年度航港單一窗口(MTNet)服務平臺功能提升計畫」

## 自由貿易港區電子服務平臺功能提升

#### 使用手册目錄

| 壹、  | 基本操作        | 作說明                      | 4  |
|-----|-------------|--------------------------|----|
| - ` | 登入本系統       |                          | 4  |
| (   | ·) 開啟瀏覽     | 器並連結「MTNet 航港單一窗口服務平台」首頁 | 4  |
| (=  | .) 步驟二: 貞   | 输入帳號及密碼                  | 5  |
| (=  | ) 完成: 登)    | 入系统成功                    | 6  |
| (   |             |                          |    |
| Ξ`  | 如何結束系       | 統                        | /  |
| (-  | ·) 自貿港區 ;   | 業者使用平台                   | 7  |
| (=  | -) 航港局人     | 員使用平台                    | 8  |
| 三、  | 如何操作系       | 統各項作業                    | 9  |
| (-  | ·)自由貿易;     | 巷區業者使用平台                 | 9  |
|     | 1.          | 線上申辦                     | 9  |
|     | 2.          | 申請進度查詢                   |    |
|     | 3.          | 公告消息。                    | 11 |
|     | 4.          | 功能介紹                     |    |
|     | 5.          | 常見問題                     |    |
|     | 6.          | 檔案下載                     |    |
|     | 7.          | 相關連結                     |    |
|     | 8.          | 航政法令規章                   |    |
| 貳、  | 系統功能        | 能架構                      | 17 |
| - ` | 系統整體功       | 能架構                      | 17 |
| ニ、  | 系統功能層       | 級                        | 18 |
| 參、  | 系統操作        | 作說明                      |    |
| - 、 | LME相關業      | 差務                       |    |
| (   |             | ···                      | 10 |
| (-  | リード í LIVIE | 间凹随任内(耒有甲朔十百)            | 19 |

| (二) 受理 LME 商品儲存所案件(承辦人平台)                                                         |                |
|-----------------------------------------------------------------------------------|----------------|
| (三)LME 年度績效申報 (業者平台)                                                              |                |
| (四) LME 年度績效申報 (承辦人平台)                                                            |                |
| 二、 籌設許可申請作業                                                                       |                |
| (一) 籌設許可申請(業者平台)                                                                  |                |
| (二) 籌設許可申請(承辦人平台)                                                                 | 42             |
| (三) 籌設許可申請(承辦主管平台)                                                                | 45             |
| (四) 籌設許可申請-統計查詢(承辦人員平台)                                                           |                |
| 三、 建置籌設展延許可申請作業                                                                   | 51             |
| (一) 籌設展延許可申請(業者平台)                                                                | 51             |
| (二) 籌設展延許可申請(承辦人平台)                                                               | 60             |
| (三) 籌設展延許可申請(承辦主管平台)                                                              | 63             |
| (四) 籌設展延許可申請-統計查詢(承辦人員平台)                                                         | 66             |
|                                                                                   |                |
| 四、 營運許可申請作業                                                                       | 69             |
| <ul><li>四、 營運許可申請作業</li><li>(一) 營運許可申請(業者平台)</li></ul>                            | 69             |
| <ul> <li>四、營運許可申請作業</li> <li>(一)營運許可申請(業者平台)</li> <li>(二)營運許可申請(承辦人平台)</li> </ul> | 69<br>69<br>76 |
| <ul> <li>四、營運許可申請作業</li> <li>(一)營運許可申請(業者平台)</li></ul>                            |                |
| <ul> <li>四、營運許可申請作業</li></ul>                                                     |                |
| <ul> <li>四、營運許可申請作業</li></ul>                                                     |                |
| <ul> <li>四、營運許可申請作業</li></ul>                                                     |                |
| <ul> <li>四、營運許可申請作業</li></ul>                                                     |                |
| <ul> <li>四、營運許可申請作業</li></ul>                                                     |                |
| <ul> <li>四、營運許可申請作業</li></ul>                                                     |                |
| <ul> <li>四、營運許可申請作業</li></ul>                                                     |                |
| <ul> <li>四、營運許可申請作業</li> <li>(一)營運許可申請(菜辦人平台)</li></ul>                           |                |

## **壹、基本操作說明**

一、 登入本系統

歡迎使用自由貿易港區電子服務平臺系統!想要進入本系統,首先你必須要擁有 一組進入本系統的「帳號」、「密碼」,並申請本應用系統之使用權限。一旦你擁有 帳號密碼且申請本系統使用權限之後,你就可以開始使用本系統了。現在就讓我們來 看看登入本系統的詳細步驟為何!

(一) 開啟瀏覽器並連結「MTNet 航港單一窗口服務平台」首頁

確認你的電腦已經安裝了 Internet Explorer 瀏覽器且版本最好在 8.0 以上,開 啟 IE 瀏覽器並在網址列輸入「<u>http://www.mtnet.gov.tw</u>」,系統將會自動引導到 「MTNet 航港單一窗口服務平台」首頁。

| 伯菜(F) 漏 |                                                                                                    |                          | 🖉 📲 🖉 🖉 回首頁   網站導覽   English            |  |
|---------|----------------------------------------------------------------------------------------------------|--------------------------|-----------------------------------------|--|
|         | 交通部航港局MINef<br>航港單一窗口服務平臺                                                                                | 更新日期:2014/06             | /24 日期:2014/06/25(三) 瀏覽人數:14986659      |  |
|         | 下載區                                                                                                    | 常見問題                     | 相關連結                                    |  |
| 在此處輸    | <mark>へ「網址」進入 MTNet</mark>                                                                               |                          | 使用者登入                                   |  |
| 港單一窗    | 口服務平台。 这一上娘呀!                                                                                            |                          | 帳 號: 🕅 🕅 登 入                            |  |
|         |                                                                                                    |                          | 密 碼: 📃 忘記密碼                             |  |
|         | 提供國內客輪航班查詢、船舶動態資訊查詢,歡迎                                                                                   | 至多加利用!                   | 卡片密碼:                                   |  |
|         |                                                                                                    |                          | ▶ ● ● ● ● ● ● ● ● ● ● ● ● ● ● ● ● ● ● ● |  |
|         | >>> https://m.mtnet.gov.tw/MTNetMobileWeb                                                                |                          | 公開服務                                    |  |
|         | 交通部 航港/                                                                                                  | 局 MTNet 即時航班             | 商港服務費查詢系統 💙 GO                          |  |
|         | ・ 103年第二次航海人員測驗4月26日至5月5日受理報名                                                                            | 2014/03/26               |                                         |  |
|         | ・ 交通部103年航海人員測驗參測須知                                                                                      | 2014/01/13               | 常見FAQ                                   |  |
|         | · 臺灣港務(股)公司辦理商港通行證,即日起申請時免附個資聲明書。                                                                        | 2013/12/23               | 忘記MTNet密碼?                              |  |
|         | ・ 103年度交通部航海人員測驗期日計畫表                                                                                    | 2013/12/06               | 一定要用憑證IC卡登入MTNet網站嗎? 💿                  |  |
|         | • 市縣(市)政府小船資料登錄Excel檔下載。                                                                                 | 2013/10/03               | 何謂「GCA」、「MOEACA」? 🛛 🕲                   |  |
|         | · 航政監理系統將於102年10月2日下午20:00至21:00進行系統維護作業。                                                                | 2013/10/01               | 港埠電子支付作業之緣起為何?                          |  |
|         |                                                                                                    | more ►                   | 何謂「數位憑證」與「數位簽章」? 🕒                      |  |
|         | 茶 新聞訊息 航港局 基隆港 臺北港 蘇澳港 臺中港 高雄港 花蓮港                                                                       | 中華日報 台灣新生報               | HiNet 連線速率測試 more ▶                     |  |
|         | · 臺灣港務股份有限公司職務甄選公告                                                                                       | 2014/05/19               | 交通 部 我的F政府                              |  |
|         |                                                                                                    | 2014/05/19               |                                         |  |
|         | · 新版港務公司全球資訊網站於103年5月19日(一)上線                                                                            |                          | 瓶 港 局 副 氯 象 局 】 《                       |  |
|         | <ul> <li>新版港務公司全球資訊網站於103年5月19日(一)上線</li> <li>518基港郵輪目,掀起郵輪觀光新頁</li> </ul>                               | 2014/05/16               |                                         |  |
|         | <ul> <li>新版港務公司全球資訊網站於103年5月19日(一)上線</li> <li>518基港郵輪日, 掀起郵輪觀光新頁</li> <li>臺北港東17號碼頭後線場部分場地租賃案</li> </ul> | 2014/05/16<br>2014/05/08 | 臺灣港務公司                                  |  |

(二)步驟二:輸入帳號及密碼

當你擁有登入平台的帳號(身分證字號)、密碼,以後你在『MTNet 航港單一窗口服務平台』登入頁面就要輸入你的「帳號」、「密碼」及「圖 形驗證碼」再按下《登入》來登入本系統。

| 交通部航港局MTNet<br>航港單一窗口服務平臺                           |              | 更新日       | 期:2014/11/2 | 20 日期:2014/12/17(3      | 回首頁  網站導<br>E)   濯覽人惠 | 覽   English<br>次:4985883 |
|-----------------------------------------------------|--------------|-----------|-------------|-------------------------|-----------------------|--------------------------|
| 服務項目                                                | 下載區          | 常見問題      |             | 相關連結                    |                       |                          |
|                                                     | 1            | 1000      |             | 使用                      | 者登入                   |                          |
|                                                     |              |           |             | 帳 號:                    |                       | 登 入                      |
| 凯以监理行動服務」.                                          | 上線 雌!        |           |             | 密 碼:                    |                       | 忘記密碼                     |
| 提供國內安給鯨班查詢、斟納                                       | 動能容調査論・薬     | 的多加利用     | T           | 卡片家碼:                   |                       | 憑證登入                     |
|                                                     | 到感見而且詞《      | 人生シル小川市   |             |                         |                       | 憑證註冊                     |
|                                                     | 11 m         | Nazza     | 32          | ■形驗證碼:                  |                       | 4541                     |
| >>> https://m.mtnet.gov.tw/MTNetMobileWeb           |              |           | Acres 14    | 點:通過月 可重                | 包新產生驗證碼               |                          |
| <b>兴</b> 公告事項                                       | 交通部          | 港局 MTNet  | 回時航班        | 公開                      | 服務                    |                          |
| · 交通部航港局「船員及遊艇與動力小船駕駛測驗暨試                           | 務管理系統」教育訓練   | ( 2       | )1 4/10/23  | Foreign Yacht Anival /  | Departure             | 0                        |
| <ul> <li>「航海人員測驗系統,線上付費得獎名單公布」</li> </ul>           |              | 2         | )12/08/30   | Port Application System |                       | -                        |
| <ul> <li>・ 臺中港務局於98年5月15日11~14時電腦機房停電演練作</li> </ul> | 下業通知         | 2         | 109/05/08   | 線上船名掛號申請                |                       | 0                        |
| ・海運技術人員管理系統(BPR)訂於98年3月2日正式上線                       | •            | 2         | 09/02/23    | 國內固定航班資訊系               | 充                     | 0                        |
| · 基港局98年1月12日下午9時至10時及1月13日下午11時                    | 至14日上午5時暫停「氵 | 巷棧作業··· 2 | 09/01/10    | 兩岸直航客輪固定航班              | 近資訊系統                 | 0                        |
| ・ M TNet 即將於下週三(11/05)下午6:00進行系統備援演額                | į o          | 2         | 08/10/27    | 商港服務書杳詢糸統               |                       | ¥ 60                     |

(三)完成:登入系統成功

如果沒有錯誤訊息顯示並順利進入「應用程式列表」頁面表示你登入成功,但是如果你出現下述的情形請洽資訊人員。

【登入成功正常情形】

當你順利進入到「應用程式列表」頁面,且可點選「自由貿易港區電子服務申辦平臺」系統功能,表示你可以正式開始使用本系統。

【點選自由貿易港區電子服務申辦平臺】

| 交通部航港局MTNet<br>航港單一窗口服務平臺                                                                 | 應用<br>程式列表 | 更新日期 <b>:</b> 2014 | <ul> <li>■■■■■■目頁 調码導覚 English</li> <li>(比用比有限公司)港測試,您好: <a href="mailto:commons.pdf">commons.pdf</a></li> <li>(比用比有限公司)法測試,您好: <a href="mailto:commons.pdf">commons.pdf</a></li> <li>(比用比有限公司)法测试,您好: <a href="mailto:commons.pdf">commons.pdf</a></li> <li>(比用比有限公司)法测试,您好: <a href="mailto:commons.pdf">commons.pdf</a></li> <li>(比用比有限公司)法测试,您好: <a href="mailto:commons.pdf">commons.pdf</a></li> <li>(比用比有限公司)法测试,您好: <a href="mailto:commons.pdf">commons.pdf</a></li> <li>(比用比有限公司):</li> </ul>                                                                                                    |
|-------------------------------------------------------------------------------------------|------------|--------------------|----------------------------------------------------------------------------------------------------|
| 服務項目                                                                                      | 下載區        | 常見問題               | 相關連結                                                                                                    |
| <ul> <li>▲ 個人資料維護</li> <li>●修改個人資料</li> <li>●自然人憑證註冊</li> <li>▲ 自由貿易港區電子服務申辦平臺</li> </ul> | ●修改密碼      |                    | 使用者登入記録<br>[2015/10/29 下午 05:25:21] P:60 250 66.163 (成功)<br>[2015/10/29 下午 04:47:23] P:210.71 216 244 (成功)<br>[2015/10/29 下午 04:47:00] P:60 250 66.163 (成功)<br>公開服務<br>Yacht Anrival / Departure<br>Port Application System                                                                                                    |
|                                                                                           |            |                    | 線上船名掛號申請     ●       自由港區專用車隊車證效期查詢     ●       國內固定航班資訊系統     ●       兩岸直航客輪固定航班資訊系統     ●       商港服務費查詢系統     ▼                                                                                                    |
|                                                                                           |            |                    | <ul> <li>第見FAQ</li> <li>海巡署人員的COE(適任證書)已過…</li> <li>現忘記MINet密碼了,應該怎麼辦?</li> <li>一定要用憑證IC卡登入MINet網站嗎?</li> <li>一定要用憑證IC卡登入MINet網站嗎?</li> <li>在岸船員持舊版船員手冊辦理換發,但…</li> <li>港埠電子支付作業之緣起為何?</li> <li>社埠電子支付作業之緣起為何?</li> <li>●</li> <li>●</li></ul> |

二、如何結束系統

當作業完畢要離開本系統,可直接將瀏覽器關閉,或執行系統之登出功能回到登入頁面即可。

#### (一) 自貿港區業者使用平台

| AT IN BATNI                  | * 白山貂目洪                              |                                                          |                                           | 您好 歡迎登入! <mark>登出</mark>  |                                                                                                    | Q搜尋                                                                                                    |
|------------------------------|--------------------------------------|----------------------------------------------------------|-------------------------------------------|---------------------------|----------------------------------------------------------------------------------------------------|----------------------------------------------------------------------------------------------------|
| 相關業                          | 我 <b>百田貝勿尼</b><br>務電子申辦服             | 務                                                        |                                           |                           |                                                                                                    | 。網站地區 📾 連絡我們                                                                                                    |
| 公告消息 功                       | )能介紹 線上申                             | 請申請進度查詢                                                  | 常見問題                                      | 檔案下載                      | 相關連結                                                                                                    | 航政法令規章                                                                                                    |
|                              |                                      |                                                          |                                           | 委外加工<br>申請           建置核准 | ビージョン (1)     ビージョン (1)      ビージョン (1)     ビージョン (1)       (1)     ビージョン (1)     ビージョン (1)     ビージョン (1)     ビージョン (1)     ビージョン (1) | WE儲存所<br>申請         變更申請<br>機查申請           ME儲存所<br>申請         變更申請<br>機查申請           ME信存所<br>度数申報         慶興(品)下<br>監毁申請 |
| 🔓 申請案件級                      | 充計                                   |                                                          |                                           | <b>●</b> 公台               | 吉消息                                                                                                    | more                                                                                                    |
| 變更申請備查 待確認: 0 件 · 確認中: 0 件   | LME儲存所申請<br>• 待確認: 0 件<br>• 確認中: 0 件 | <b>營運許可申請</b> <ul> <li>待確認:0件</li> <li>確認中:0件</li> </ul> | <b>委外加工申請</b><br>• 待確認: 0 件<br>• 確認中: 0 件 | O test                    |                                                                                                    | 2015/09/14                                                                                                    |
| <ul> <li>已結案: 0 件</li> </ul> | • 已結案: 0 件                           | <ul> <li>已結案: 1 件</li> </ul>                             | • 已結案: 0 件                                | • test2                   |                                                                                                    | 2015/09/14                                                                                                    |
| 廢料(品)下腳監毀                    | LME年度績效申請                            | 籌設許可申請                                                   | 建置核准變更申請                                  | test3                     |                                                                                                    | 2015/09/14                                                                                                    |
| • 確認中: 0件                    | • 確認中: 0 件                           | • 確認中: 0件                                                | • 確認中: 0 件                                | 🔿 test4                   |                                                                                                    | 2015/09/14                                                                                                    |
| •已結案: 0 件                    | <ul> <li>已結案: 0 件</li> </ul>         | <ul> <li>已結案: 1 件</li> </ul>                             | <ul> <li>已結案: 1 件</li> </ul>              | O test5                   |                                                                                                    | 2015/09/14                                                                                                    |

| 交通部航港局 MTNet                    |                              |                       | 北部就務中心使用人百測試一 以好, 歡迎使用! -3 登出 |
|---------------------------------|------------------------------|-----------------------|-------------------------------|
| 自由貿易港區後台系統                      | 首頁 »                         |                       | 權限:系统人員                       |
| 回首頁                             | • 事業變更事項備查                   |                       |                               |
| 帳號權限                            | 未處理(7件) ▼                    | 處理中(11件)     ▼        | 申請審核中(26件) ▼                  |
| 事業變更事項備查                        | 1. 123申請事業變更                 | 1. test申請事業變更         | 1. 好好國際物流股份有限公司申請事業變更         |
| 廢料(品)、下腳監毀                      | 2. 中國貨櫃台中分公司申請事業變更           | 2. test申請事業變更         | 2. 好好國際物流股份有限公司申請事業變更         |
| 结案案核管理(主管權限)                    | 3. 中國貨櫃台中分公司申請事業變更           | 3. 好好國際物流股份有限公司申請事業變更 | 3. 好好國際物流股份有限公司申請事業變更         |
|                                 | 4. 必翔申請事業變更                  | 4. 好好國際物流股份有限公司申請事業變更 | 4. 無名申請事業變更                   |
| 営運許可申請                          | 5. test申請事業變更                | 5. PMO港區事業名稱申請事業變更    | 5. test011202申請事業變更           |
| 籌設許可展延                          | - 已結案(20件)                   | -<br>结案退回(8件)         | -<br>業主取回(9件)                 |
| 建置核准變更                          | 1. test申請事業變更                | 1. 好好國際物流股份有限公司申請事業變更 | 1. 中國貨櫃台中分公司申請事業變更            |
| 籌設許可                            | 2. 好好國際物流股份有限公司申請事業變更        | 2. 港區事業名稱申請事業變更       | 2. 1234申請事業變更                 |
| 统計查詢                            | 3. 3615913申請事業變更             | 3. 好好國際物流股份有限公司申請事業變更 | 3. 港區事業名稱申請事業變更               |
| 維ィの市                            | 4. test123申請事業變更             | 4. 好好國際物流股份有限公司申請事業變更 | 4. 222申請事業變更                  |
| <sup>戰 區 巨 庄</sup>              | 5. ABC物流公司申請事業變更             | 5. 好好國際物流股份有限公司申請事業變更 | 5. 港區事業1申請事業變更                |
| 公告事項管理                          |                              |                       |                               |
| 常見問題管理                          | ▶ 廢料(品)、下腳監毀                 |                       |                               |
| 內容管理                            | 未處理(5件)                      | 處理中(20件)              | 申請審核中(8件) 🔹                   |
| <br>LME業務                       | 1. 中國貨櫃台中分公司申請監毀             | 1. 中華電信股份有限公司申請監毀     | 1. 無名申請監毀                     |
| €±f±0⊤                          | 2. ABC物流公司申請監毀               | 2. 中華電信股份有限公司申請監毀     | 2. 好好國際物流股份有限公司申請監毀           |
| <b>英市67加工</b>                   | 3. sadasdasd申請監毁             | 3. 區事業名稱申請監毁          | 3. 成功公司申請監毀                   |
| .57.42.74/ftz/admin/sys_b/p_b-3 | 10x_view.aspx?type=18id=7159 | 4. 港區事業PMO申請監設        | 4. TEST03申請監設                 |

三、如何操作系統各項作業

當使用者登入無誤之後,點選『自由貿易港區電子服務申辦平臺』便會進入依照登入權限給予不同的操作介面,進入系統後,您可以進入系統功能做相關作業。

#### (一) 自由貿易港區業者使用平台

 線上申辦 點選首頁「線上申請」或首頁右上角快捷選單,進行各項業務線上申辦作業。

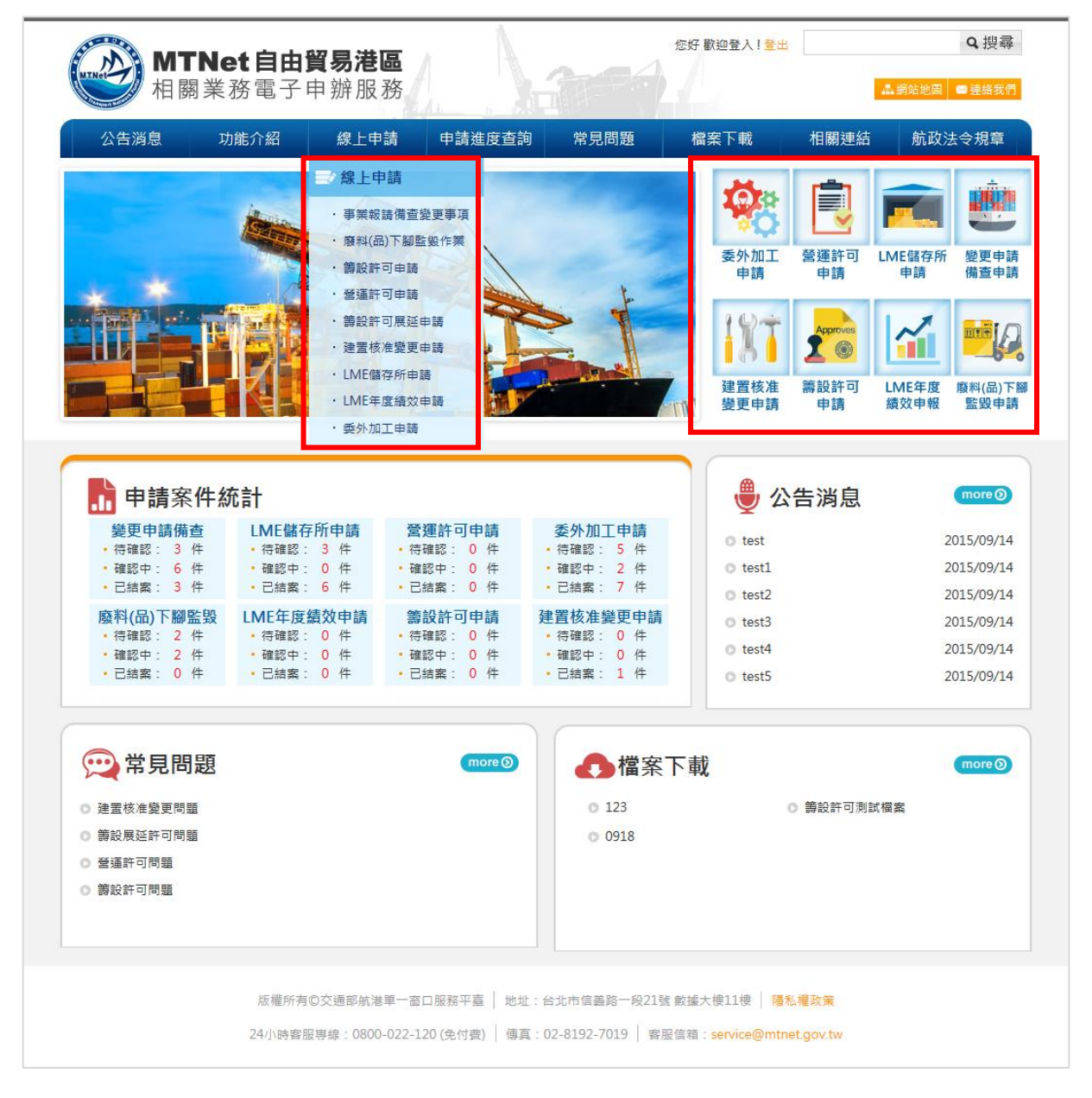

2. 申請進度查詢

點選申請進度查詢,查看各項業務案件申辦進度;或可察看下方申請案件 統計,點選數字可直接進入案件列表。

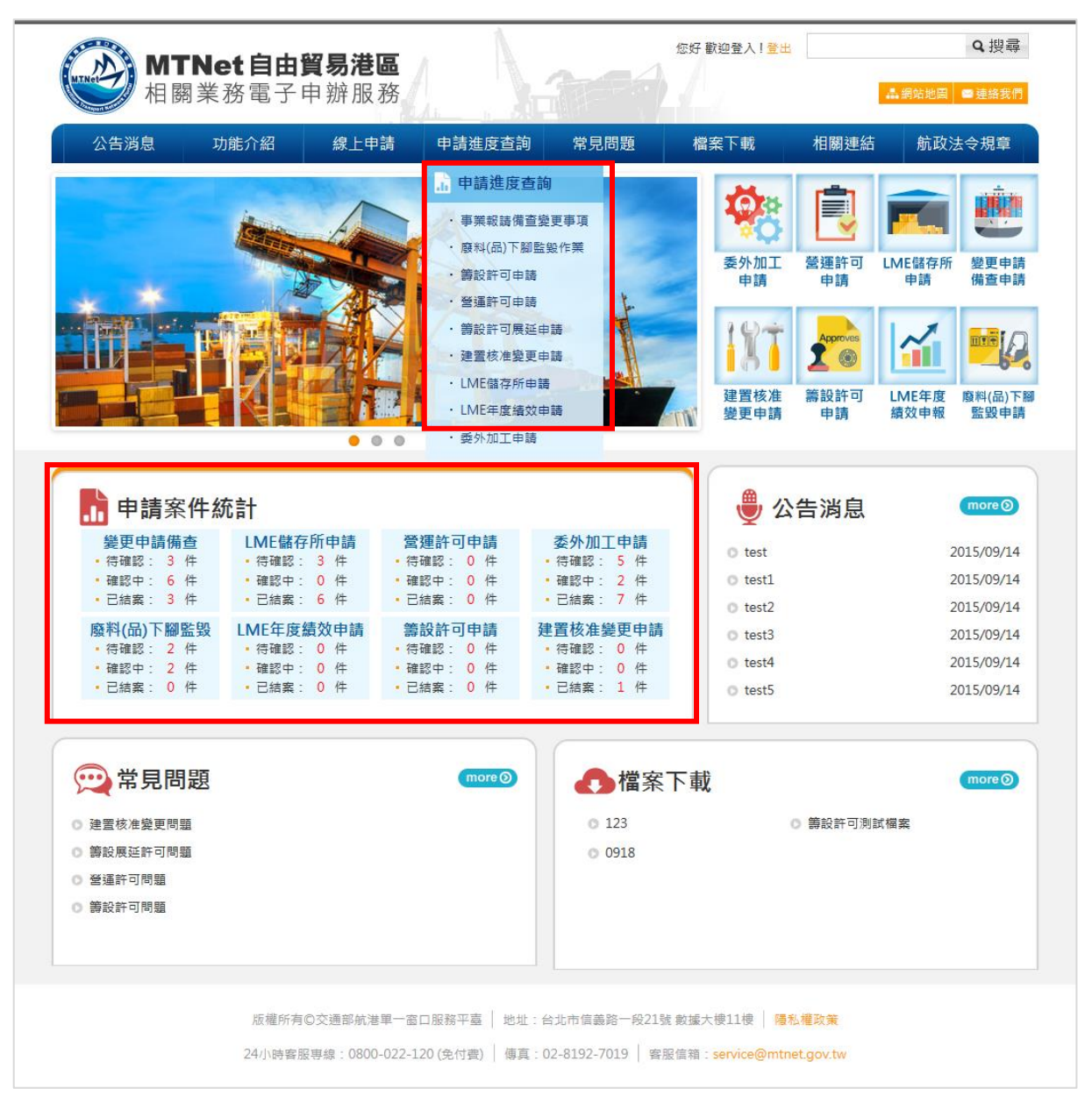

#### 3. 公告消息。

點選公告消息查詢航港局發布各項業務之公告消息。

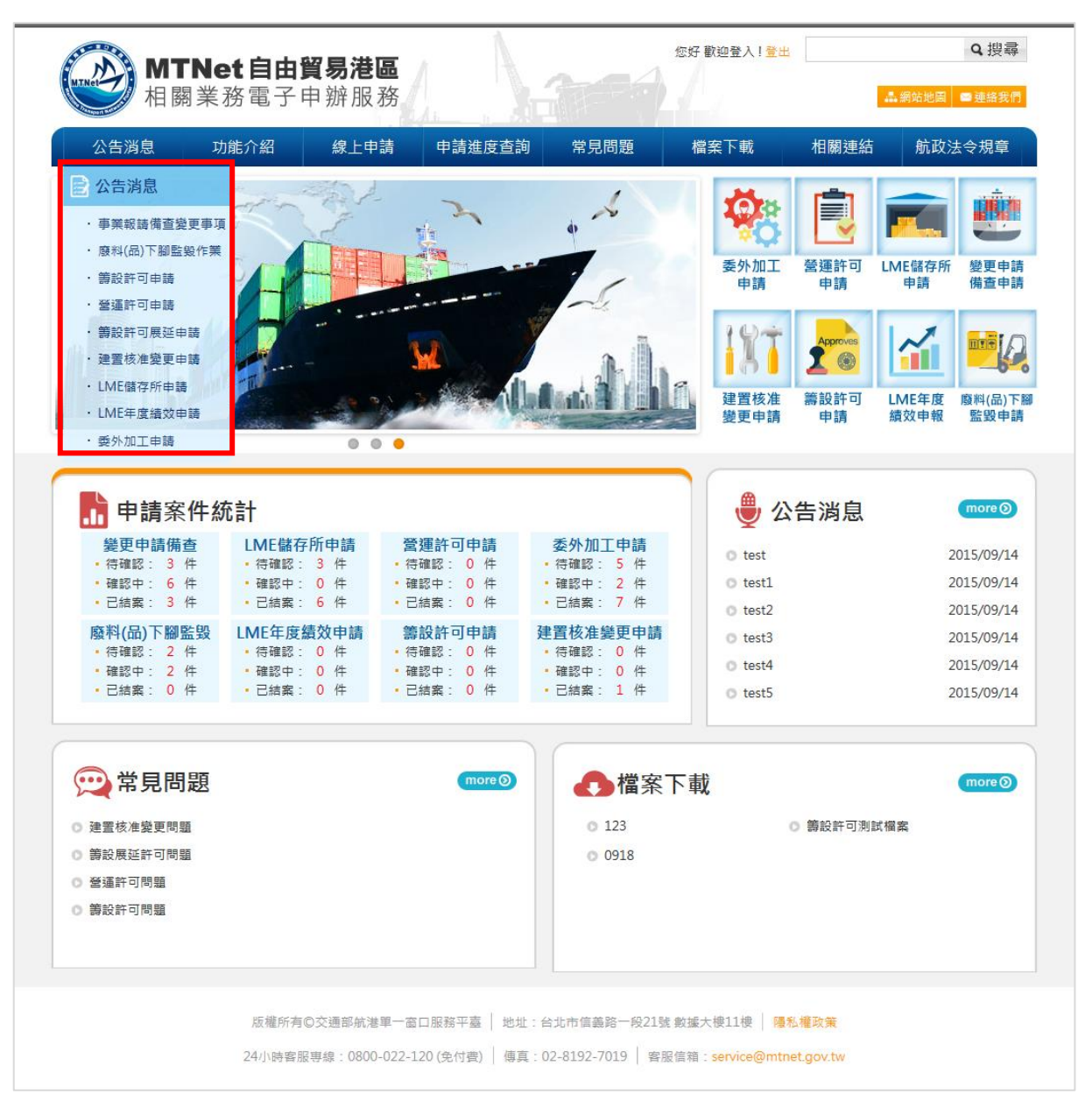

#### 4. 功能介紹

點選功能介紹,查看各項業務操作流程。

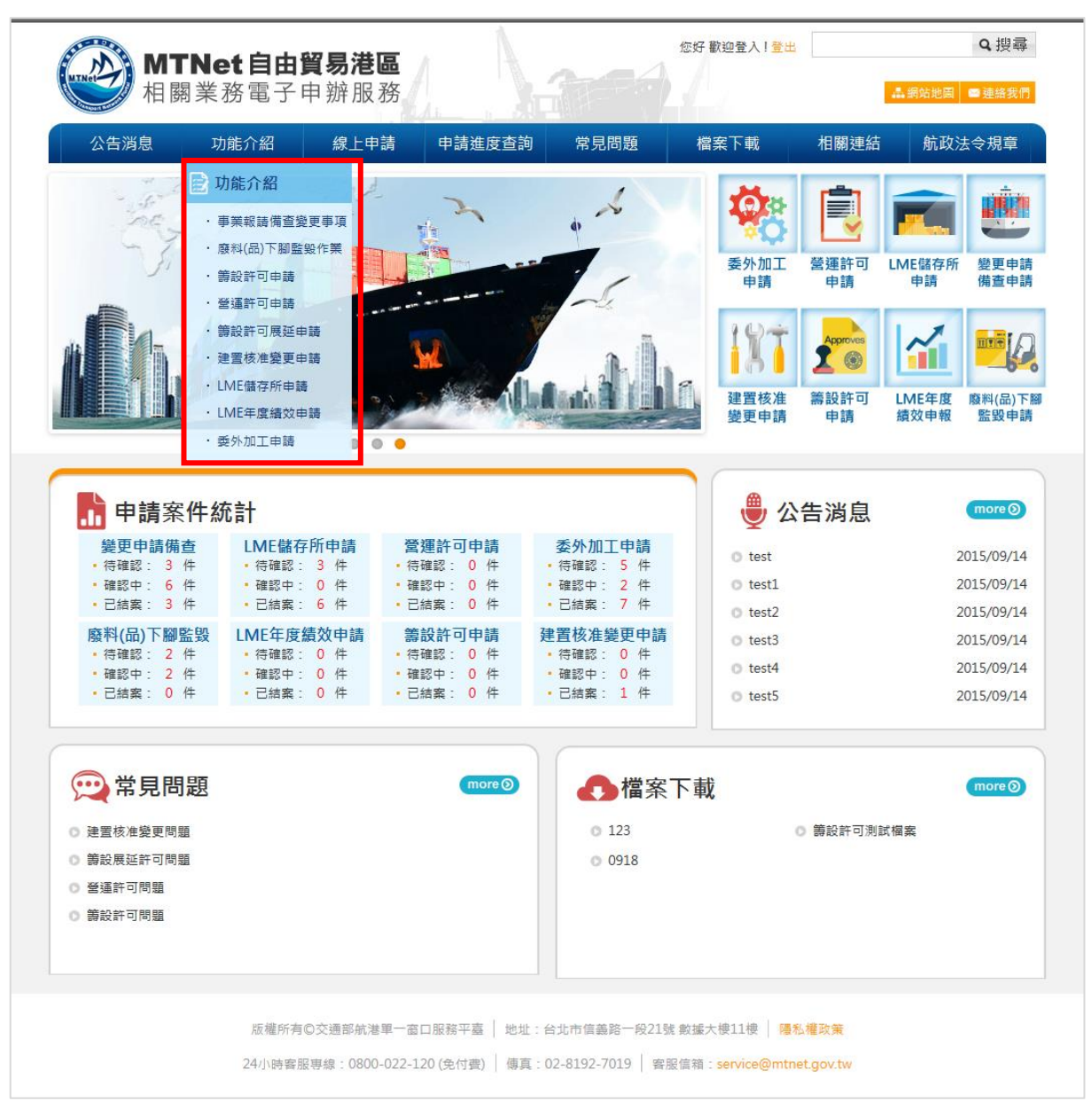

#### 5. 常見問題

點選常見問題查看本系統之各功能常見問題。

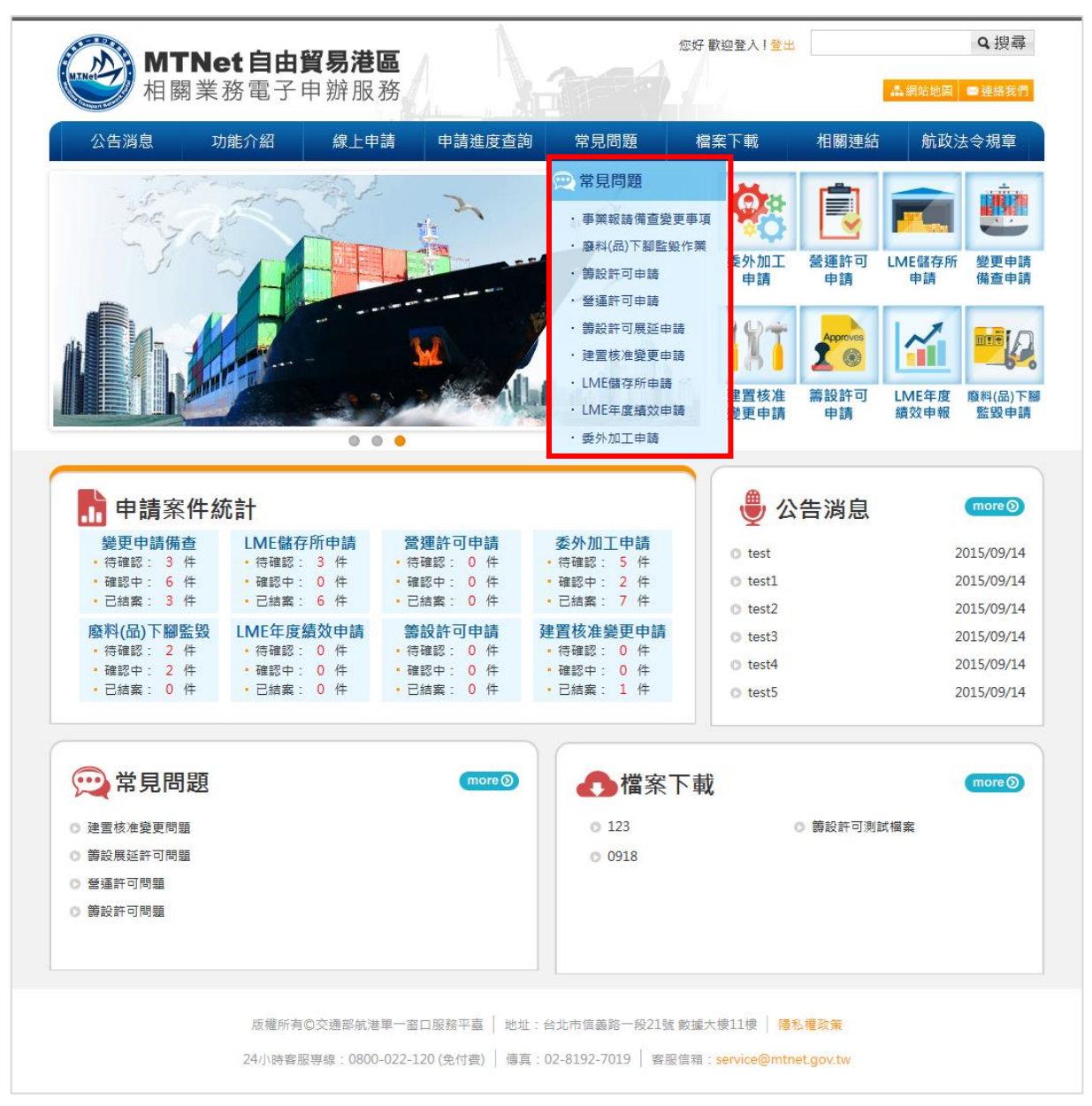

#### 6. 檔案下載

點選檔案下載可下載本系統個功能相關檔案

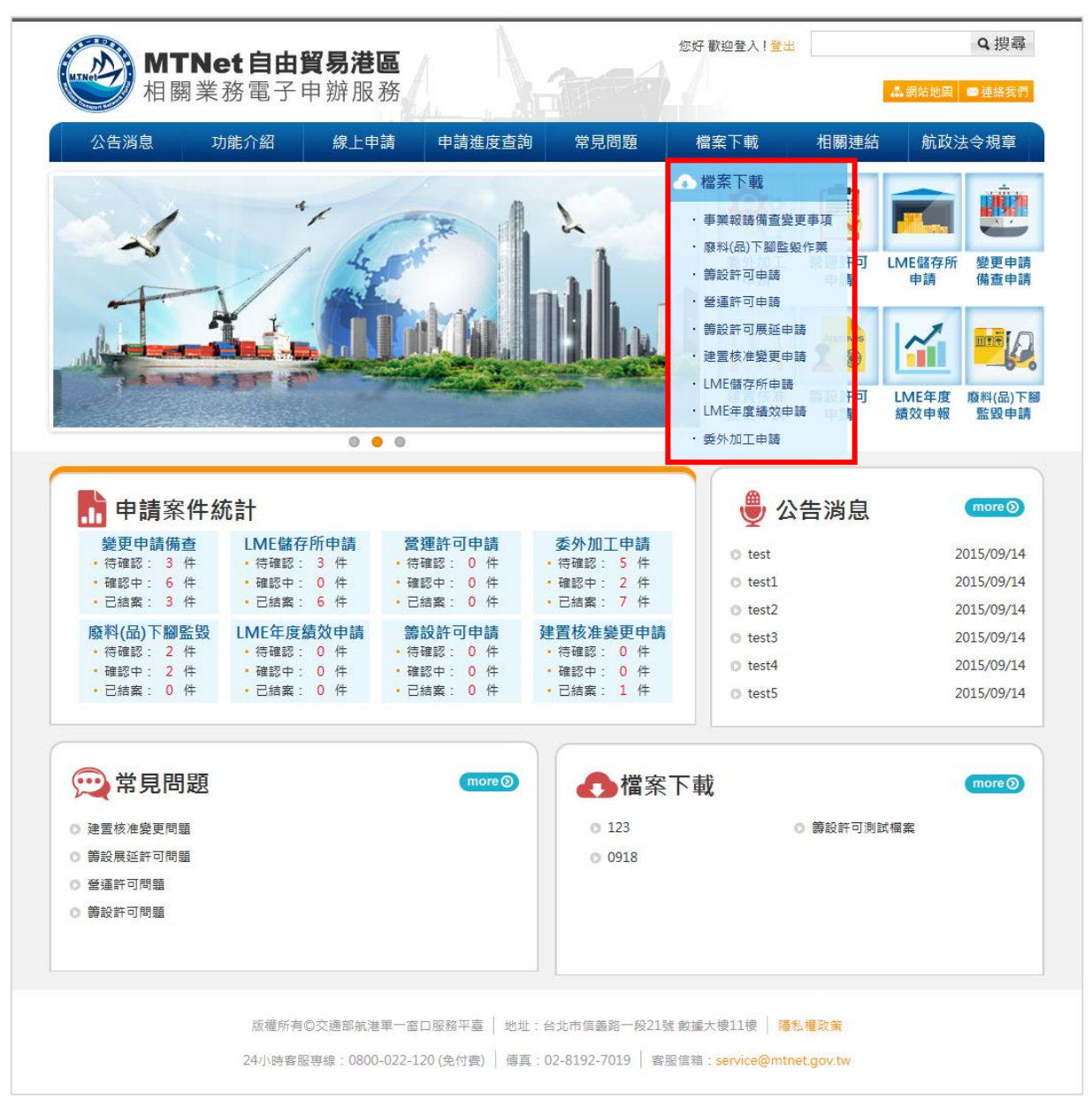

#### 7. 相關連結

點選相關連結可查詢與本系統各業務相關之外部網站。

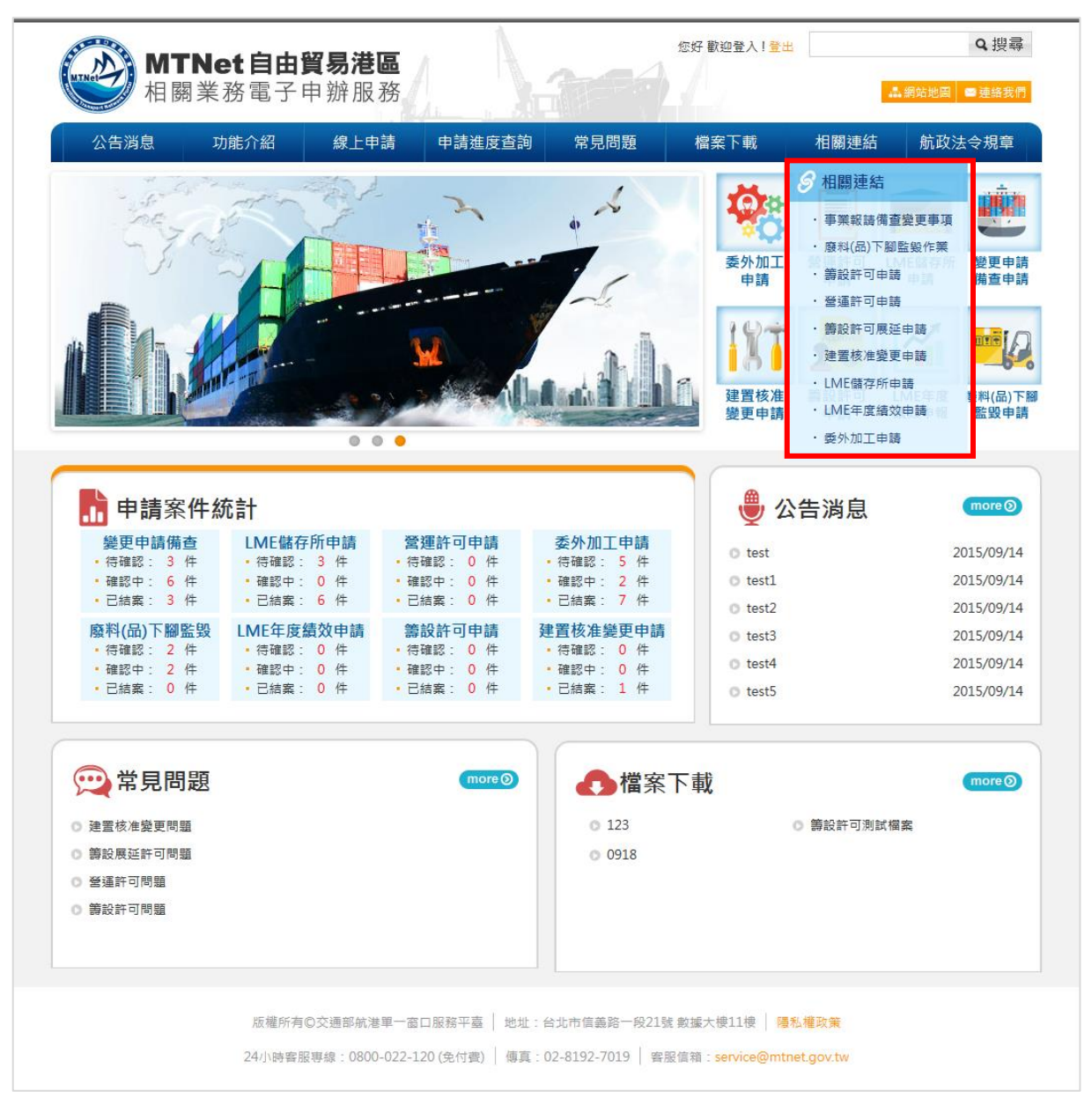

8. 航政法令規章

點選航政法令規章查詢與自由貿易港區相關法規。

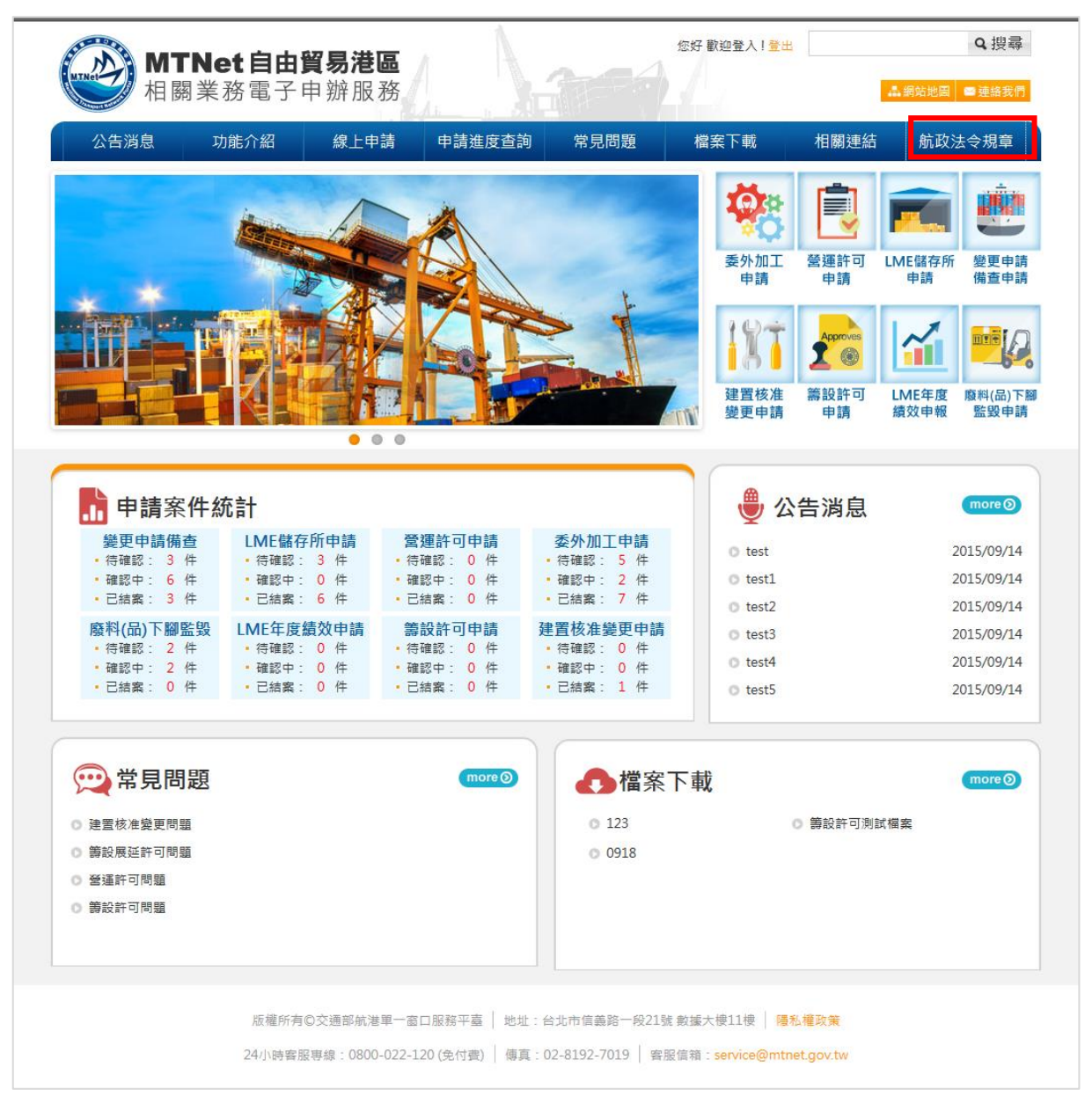

**貳、**系統功能架構

一、 系統整體功能架構

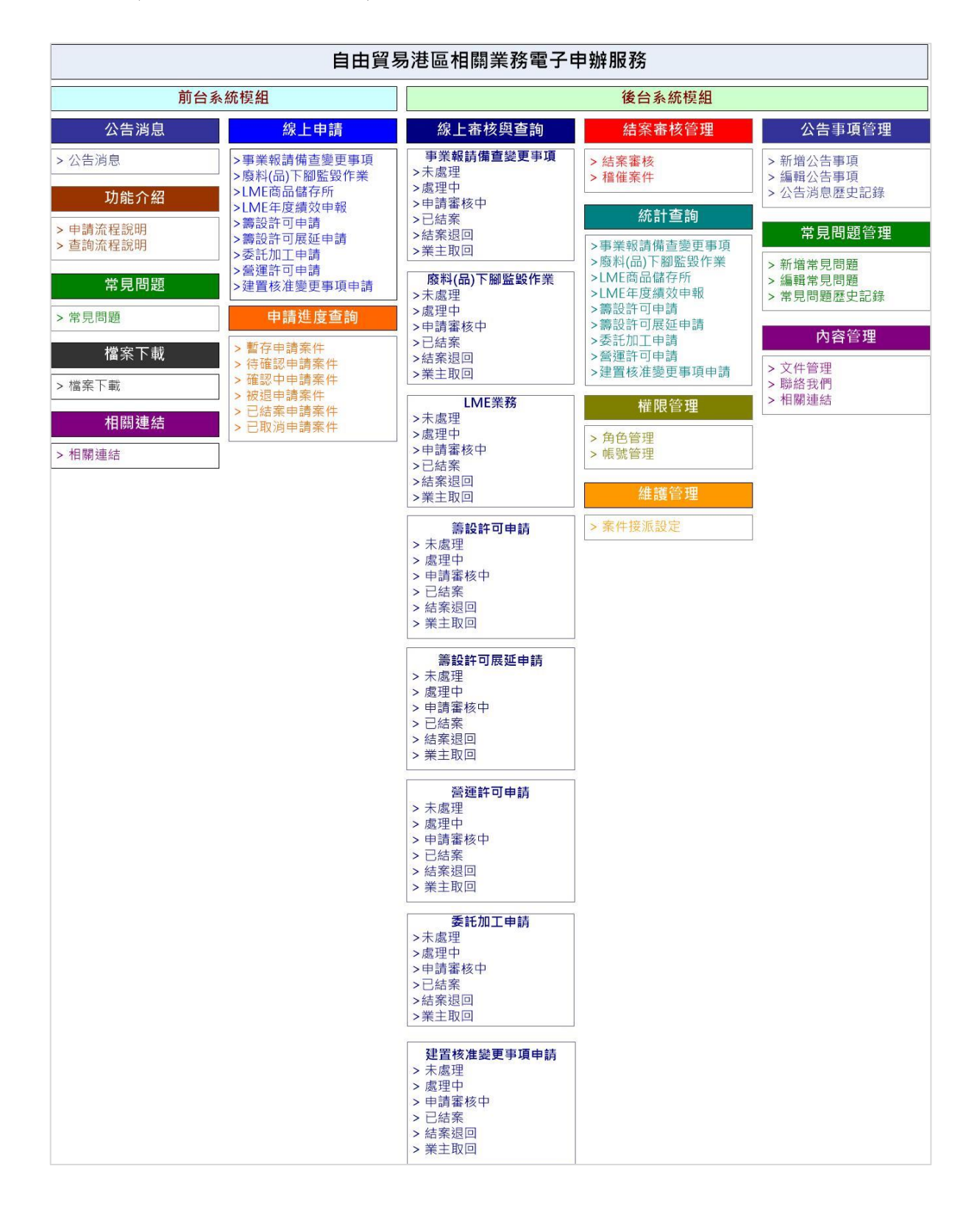

二、系統功能層級

| 程式代碼  | 程式名稱             |
|-------|------------------|
| 11100 | LME 商品儲存所申辦      |
| 11106 | 受理 LME 商品儲存所申辦案件 |
| 11200 | LME 年度績效申報       |
| 11206 | LME 年度績效申辦報表受理   |
| 3300  | 籌設許可申請           |
| 3306  | 籌設許可申請-承辦人員審核    |
| 6300  | 籌設許可申請統計查詢       |
| 3400  | 籌設展延許可申請         |
| 3406  | 籌設展延申請-承辦人員審核    |
| 6400  | 籌設展延申請統計查詢       |
| 3500  | 營運許可申請           |
| 3506  | 營運許可申請-承辦人員審核    |
| 6500  | 營運許可申請統計查詢       |
| 12    | 委託加工             |
| 1206  | 委託加工業務申請案件受理     |
| 3600  | 建置核准變更申請         |
| 3606  | 建置核准變更申請-承辦人員審核  |
| 6600  | 建置核准變更申請統計查詢     |

使用者可根據想要使用的功能按下相關的系統功能選項,以進入相關的頁面(後續的篇章會陸續詳細介紹)。

【請注意!如果系統功能選項在你登入之後不存在表示你沒有使用的權限】

# **參、**系統操作說明

# 一、LME 相關業務

(一) 申請 LME 商品儲存所(業者申辦平台)

| 前置條件   | •   | 業者具有營運許可證。                 |
|--------|-----|----------------------------|
|        | •   | 已成為LME倉儲公司或受LME倉儲公司委託。     |
| 後置條件   | 無   |                            |
| 予入條件   | 1.  | 監管編號                       |
|        | 2.  | 所屬自由貿易港區                   |
|        | 3.  | 港區事業名稱                     |
|        | 4.  | 聯絡人                        |
|        | 5.  | 電話                         |
|        | 6.  | 傳真                         |
|        | 7.  | Email                      |
|        | 8.  | 卸存地代碼                      |
|        | 9.  | 自由港區事業營運許可證號               |
|        | 10. | 公司名稱                       |
|        | 11. | 聯絡人                        |
|        | 12. | 連絡電話                       |
|        | 13. | 聯絡地址                       |
|        | 14. | 是否為 LME 倉儲公司               |
|        | 15. | 申請地點                       |
|        | 16. | 異動選項                       |
|        |     | 16.1.是                     |
|        |     | (1) 自由港區事業營運許可證            |
|        |     | (2) 倉庫平面圖                  |
|        |     | (3) LME 認證倉庫之證明文件          |
|        |     | (4) 若本身非倉儲公司者,請檢附與 LME 倉儲公 |
|        |     | 司之合約                       |
|        |     | 16.2.否                     |
|        |     | (1) 倉庫平面圖                  |
| 予出條件   | 無   |                            |
| 檢核欄位說明 | 1.  | 監管編號須符合監管編號原則              |
|        | 2.  | 卸存地代碼須符合卸存地代碼編碼原則          |

步驟一:選擇監管編號 步驟二:填寫相關欄位,紅色字為必填 步驟三:取得案件編號

● 步驟一:選擇監管編號

| MTNet<br>相關業務                                                                                                    | <b>自由貿易港區</b><br>5電子申辦服務             |                                                            |                                                                                                   | 您好 歡迎登入! 登出                                        | ۱<br>۸                                      | Q 搜尋<br>網站地圖 ≅聯絡我們 |
|----------------------------------------------------------------------------------------------------|--------------------------------------|------------------------------------------------------------|---------------------------------------------------------------------------------------------------|----------------------------------------------------|---------------------------------------------|--------------------|
| 公告消息 功能                                                                                                    | :介紹 線上申請                             | 申請進度查詢                                                     | 常見問題                                                                                              | 檔案下載                                               | 相關連結                                        | 航政法令規章             |
| LME儲存所申請<br>□ LME儲存所申請<br>□ 助能介紹<br>□ 申請流程説明<br>□ 宣詢流程説明<br>□ 常見問題<br>① 常見問題<br>② 常見問題<br>④ 檔案下載<br>④ 公告消息<br>③ 公告消息<br>③ 公告消息<br>③ 公告消息<br>③ 公告消息<br>③ 公告消息<br>○ 公告消息<br>○ 公告<br>○ 公告<br>○ 公告<br>○ 公告<br>○ 公告<br>○ 公告<br>○ 公告<br>○ 公告<br>○ ○ 公告<br>○ ○ ○ ○ ○ ○ ○ ○ ○ ○ ○ ○ ○ ○ ○ ○ ○ ○ ○ |                                      | 新申課 > 線上申請<br>1.<br>2.<br>1 輸入統編、<br>監管編號<br>既一部<br>請輸入監管話 | 廠商辦理變更申請<br>備齊異動後資料作<br>如有申請LME商品<br>區事業應重新依規<br>02<br>項<br>申請<br>郵號: 70542247<br>軽號: PAA02<br>確況 | <ul> <li>満         ・         ・         ・</li></ul> | E成經濟部相關資<br>之儲存處所如有氦<br>取得申請<br>案件編號<br>聲編號 | ▲                  |
|                                                                                                    | 版權所有©交通部航港單一番<br>24小時客服專線:0800-022-: | 8口服務平臺   地址:<br>120 (免付費)   傳真:                            | 台北市信義路一段21号<br>02-8192-7019   客/                                                                  | 虎數據大樓11樓 │ <mark>陽</mark><br>服信箱:service@mtr       | 私權政策<br>net.gov.tw                          |                    |

● 步驟二:填寫相關欄位,紅色字為必填

| MTNet自由貿易港區                                                                     |                                                                | f                                                                      | 恋好 歡迎登入!                                | 登出                               |                                  | Q搜尋                     |
|---------------------------------------------------------------------------------|----------------------------------------------------------------|------------------------------------------------------------------------|-----------------------------------------|----------------------------------|----------------------------------|-------------------------|
| 相關業務電子申辦服務                                                                      |                                                                |                                                                        |                                         |                                  | 晶網站地圖                            | ■ 聯絡我們                  |
| 公告消息 功能介紹 線上申請 申言                                                               | 請進度查詢                                                          | 常見問題                                                                   | 檔案下載                                    | 相關連                              | 結 航政                             | 法令規章                    |
| ・首頁 > LME績效申報                                                                   |                                                                |                                                                        |                                         |                                  |                                  |                         |
| 01                                                                              | 1. 廠商<br>備齊<br>2. 如有<br>區事<br>()<br>()<br>()<br>()<br>()<br>() | 辦理變更申請備<br>異動後資料作為<br>時間LME商品儲<br>車請LME商品儲<br>車業應<br>動依規定<br>填寫<br>申報資 | 查前,必須須<br>附件上傳。<br>存處所,經核<br>申請核准。<br>料 | 先完成經濟部。<br>准之儲存處所<br>)3 甲報历      | 相關資訊異動<br>如有變更,自<br>成功           | 並先                      |
| 自由港區事業業務年期                                                                      | 度營運績效表                                                         |                                                                        |                                         |                                  |                                  |                         |
|                                                                                 | 一、自由港區事業:                                                      | test                                                                   |                                         |                                  |                                  |                         |
|                                                                                 | 二、港區:                                                          | 北部航務中心                                                                 | ✓                                       | 白海南石端生殖                          |                                  |                         |
| 外國、大陸抽區、                                                                        |                                                                | 宜量(噸)                                                                  | ~~ ## ##1+北西兴                           |                                  | 吉量(千元)                           |                         |
| 香港或澳門登利事業                                                                       | 告與國外客戶                                                         | 告與國內客戶                                                                 | 小計 售                                    | 與國外客戶                            | 告與國內客戶                           | 小計                      |
| 填入申報項目                                                                          | 填入數字                                                           | 填入數字                                                                   |                                         | 填入數字                             | 填入數字                             |                         |
| 288 計                                                                           |                                                                |                                                                        |                                         |                                  |                                  | 975 IM                  |
| 註:自由港區事業若同為「自<br>事業」機論來寫同自由港區事<br>五、 <del>經</del> 會                             | 由貿易港區設置管理<br>業。<br>基本業務之營運收入:<br>營運年收入(千元):<br>純益率:            | 條例」第29條第2項<br>                                                         | 「所稱之外國、フ<br>(千元)<br>%                   | 大陸地區、香港司<br>)                    | ·澳門登利事業,                         | 「外國醫利                   |
| 註:自由港區事業若同為「自<br>這寫。                                                            | 由貿易港區設置管理                                                      | 條例」第29條第2項                                                             | 所稱之外國、オ                                 | 大陸地區、香港或                         | · 澳門營利事業,                        | 本項可不必                   |
| 大、 <i>懒</i> 琐                                                                   | 22本業務之就業人數:                                                    |                                                                        |                                         |                                  |                                  |                         |
| 辦理4                                                                             | ≿項業務之員工人數:                                                     |                                                                        | (人)                                     |                                  |                                  |                         |
|                                                                                 | 平均年薪(萬元):                                                      |                                                                        | (萬元)                                    | 1                                |                                  |                         |
| 備註:<br>1.本表後依違「外國大陸香港<br>定。<br>2.經營「自由貿易港區設置管<br>事貨物儲存或磁易加工免徵證<br>將本表提報自由港區管理機額 | 或澳門營利事業於自由<br>理條例」第29條第23<br>利事業所得稅辦法」<br> •                   | 由貿易港區從事貨物<br>頭緊務之自由港區事<br>第15條第1項規定於                                   | ∃儲存或簡易加]<br>業,應依「外回<br>辦理各年度營利          | 工免徵營利事業所<br>副大陸香港或湊門<br>利事業所得稅結算 | 行得稅辦法」第18<br>營利事業於自由<br>E申報期限属滿後 | 3條規定訂<br>貿易港區從<br>一個月內, |
| 附表:自由港區事業                                                                       | 業務商品清單                                                         |                                                                        |                                         |                                  |                                  |                         |
| 四、商品儲存並言                                                                        | 書與之貨量及銷售額:                                                     |                                                                        |                                         |                                  |                                  |                         |
| 符合「自由貿易港區<br>設置管理性例」<br>第29條第2項規定 君                                             | 外國、大陸地區、<br>F港或澳門營利事業                                          | 告與國外                                                                   | 客戸                                      | 告與國                              | 内容戶                              | 小計(19頃)                 |
| 之商品(HS Code)<br>恒入由就項目                                                          | 道入動学                                                           | 音戸右傷                                                                   | 直里(m)<br>道入動穿                           | 音戸白佛                             | 百里(%)                            |                         |
|                                                                                 | 947/3873                                                       |                                                                        | 947\385.3                               |                                  | 947 (87.3                        |                         |
| 備註:本表所列商品為本部於<br>包含條款金屬交易所(LME)認                                                | 102.3.27交航字第10<br>還之商品及同一規則<br>確定                              | 2000098572號公告<br>成別之商品。<br>E申請 重設                                      | ·核定「自由港」<br>取消                          | 區設置管理條例」                         | 第29條第2項規                         | + 新增<br>定之商品,           |
| 版權所有©交通部航港單一室口服撥<br>24小時客服專線:0800-022-120(免                                     | 平臺   地址:台北市<br>付禮)   傳真:02-8:                                  | 5信義路一段21號 創<br>192-7019   客服信                                          | y據大樓11樓<br>第箱:service@                  | 隱私權政策<br>mtnet.gov.tw            |                                  |                         |

- 21 -

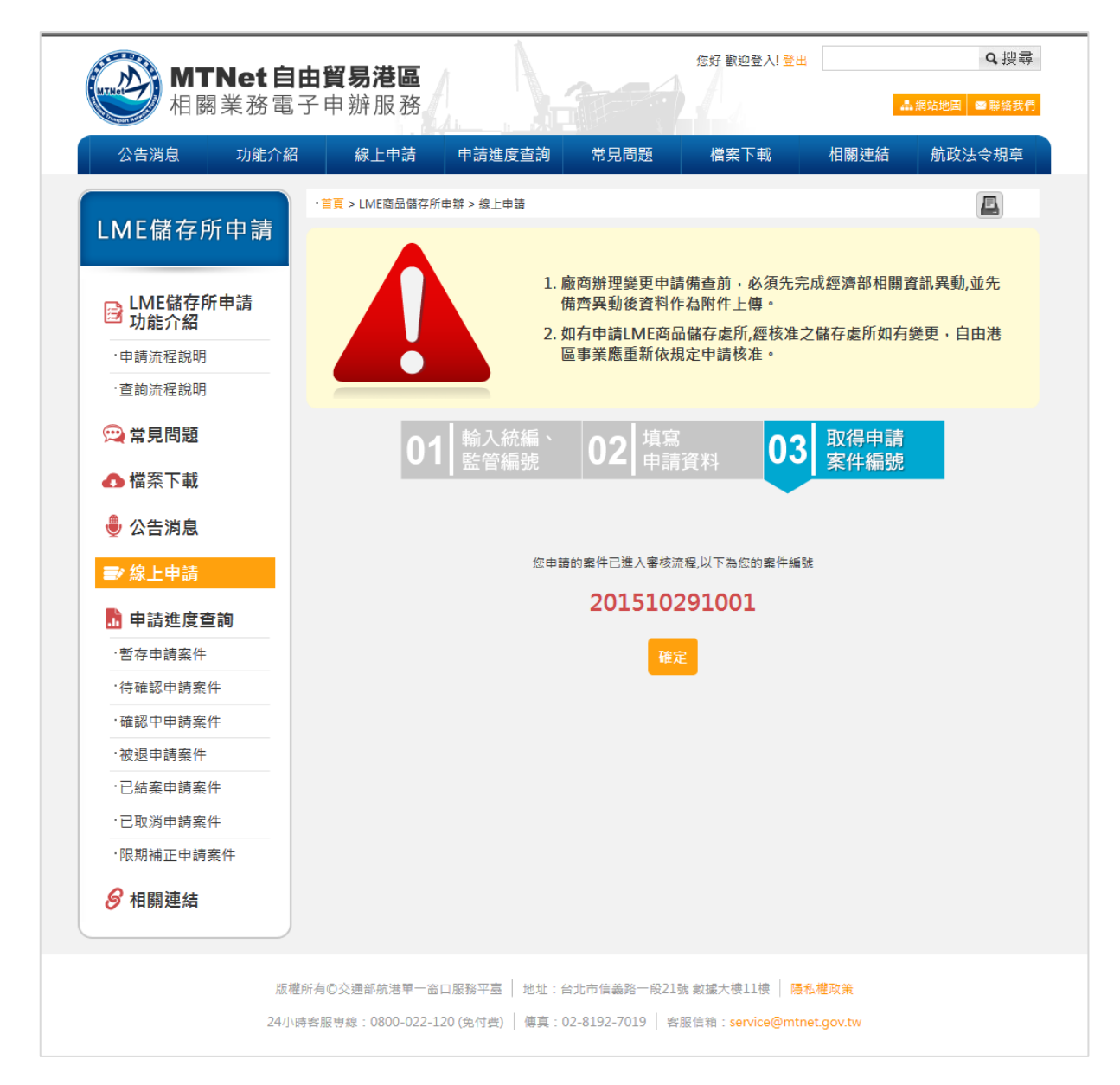

(二) 受理 LME 商品儲存所案件(承辨人平台)

| 前置條件   | 業者已填寫線上表單申請LME商品儲存所 |
|--------|---------------------|
| 後置條件   | 無                   |
| 予入條件   | 申請結案說明              |
| 予出條件   | 無                   |
| 檢核欄位說明 | 無                   |

步驟一:點選LME商品儲存所未處理案件

步驟二:點選處理,審核案件內容後點選申請結案,選擇申請結案狀態

步驟三:申請結案成功

步驟四:點選結案審核管理

步驟五:點選審核

步驟六:選擇結案審核結果,通過/限期補正/退回

步驟七:審核成功

## ● 步驟一:點選 LME 商品儲存所未處理案件

| 常見問題管理                 | 申請審核 | 北(3件) 中(0件) 南(0件) |              |          |       |
|------------------------|------|-------------------|--------------|----------|-------|
| 內容管理                   | 項次   | 案件編號              | 事業名稱         | 統一編號     | 監管編號  |
| IMF業務                  | 1    | 201510181001      | 中華測試         | 70542247 | PAA08 |
|                        | 2    | 201509151001      | 好好國際物流股份有限公司 | 11111111 | PBC10 |
| > 商品儲存所申辦              | 3    | 201509141003      | test         | 70542247 | PAA07 |
| →未處理 <b>(4)</b> 件      |      |                   |              |          |       |
| >處理中(0)件               | 審查成功 | 北(6件) 中(0件) 南(0件) |              |          |       |
| 〉申請審核(3)件              | 項次   | 案件編號              | 事業名稱         | 統一編號     | 監管編號  |
| eta sir Davis ca a III | 1    | 201509241001      | test         | 70542247 | PAA06 |
| > 番                    | 2    | 201509231003      | test         | 70542247 | PAA06 |
| >限期補正或退回(2)件           | 3    | 201509231002      | test         | 70542247 | PAA07 |
|                        | 4    | 201509221001      | test         | 70542247 | PAA06 |
| >業主取回(0)件              | 5    | 201509171001      | test         | 70542247 | PAA07 |
| 、醫運結於由起                | 6    | 201509141002      | test         | 70542247 | PAA07 |
| 〉宮建額双甲報                |      |                   |              |          |       |

# ● 步驟二:點選處理,審核案件內容後點選申請結案,選擇申請結案狀

態

| 統計查詢               | 轉為。 | を理中 |              |                   |        |          |      |                       | 匯出   |
|--------------------|-----|-----|--------------|-------------------|--------|----------|------|-----------------------|------|
| 維護管理               | □全選 | 項次  | 案件編號         | 監管編號              | 港區事業名稱 | 卸存地代碼    | 案件狀態 | 單位                    | 功能   |
| 公告事項管理             |     |     |              | 統一編號              |        |          |      |                       |      |
| 常見問題管理             |     | 1   | 201510291001 | PAA02<br>70542247 | test   | 003C2001 | 未處理  | 北部航務中心                | 處理   |
| 內容管理               |     | 2   | 201510291001 | PAA02             | tort   | 00202001 | 土占田  | 北朝航務由心                | -518 |
| LME業務              |     | 2   | 201510281001 | 70542247          | lest   | 00302001 | 不施庄  | 儿的机纺干心                | 屋埕   |
| > 商品儲存所申辦          |     | 3   | 201510061002 | PAA06             | test   | 003C2001 | 未處理  | 北部航務中心                | 虚理   |
| >未處理(4)件           |     | -   |              | 70542247          |        |          |      | 20 Million 20 Million |      |
| 〉處理中(0)件           |     | 4   | 201509173001 | PAA07             | test   | 003C2001 | 未處理  | 北部航務中心                | 虚理   |
| 〉申請審核(3)件          |     |     |              | 70542247          |        |          |      |                       |      |
| 〉審查成功 <b>(6)</b> 件 |     |     |              |                   |        |          |      |                       |      |

| > 港務公司 |                          |                       |  |  |  |  |  |  |
|--------|--------------------------|-----------------------|--|--|--|--|--|--|
| 〉未申報名單 |                          | 其他相關證明文件:             |  |  |  |  |  |  |
| 委託加工   | 申請公司:                    | 系統自動帶出                |  |  |  |  |  |  |
|        | 備註:                      |                       |  |  |  |  |  |  |
|        | 轉為                       | 處理中 申請結案 退件 匯出PDF 下一筆 |  |  |  |  |  |  |
|        |                          |                       |  |  |  |  |  |  |
|        | 申請結案說明                   |                       |  |  |  |  |  |  |
|        | ○案件申請內容均無誤,提交申<br>申請 ○甘他 | 請結案                   |  |  |  |  |  |  |
|        | 結案                       |                       |  |  |  |  |  |  |
|        | 明:                       |                       |  |  |  |  |  |  |
|        |                          | <u>ل</u> ه            |  |  |  |  |  |  |
|        |                          | 確定                    |  |  |  |  |  |  |
|        |                          |                       |  |  |  |  |  |  |

● 步驟三:申請結案成功

| 甲戰石里 |       |            |                 |             |      |     |  |
|------|-------|------------|-----------------|-------------|------|-----|--|
| IТ   | 申請公司: |            | ų               | <u> </u>    |      |     |  |
|      | 備註:   |            |                 |             |      |     |  |
|      |       |            | 申請結案成功          |             | HPDF | 下一筆 |  |
|      |       | п.         | 奋               | 定           |      |     |  |
|      |       |            |                 |             |      |     |  |
|      |       | 本站由交通部委託中華 | 電信執行 版權所有 © 交通部 | 8航港單一窗口服務平臺 | ž    |     |  |

● 步驟四:點選結案審核管理

| 帳號權限            |                |          |          |      |               | -                   |      |                         |    |
|-----------------|----------------|----------|----------|------|---------------|---------------------|------|-------------------------|----|
| 市業総面市西供太        | 請輸人茶件編號:       |          |          |      | 請輸人           | 統一編號:               |      |                         |    |
| 事兼變史爭與倆鱼        | 請輸監管編號:        |          |          |      | 請選擇           | 承辦單位:               | Ì    | 調理」                     |    |
| 廢料(品)、下腳監毀      | 請選擇業務類別:       | 請選       | <b>学</b> | ~    |               |                     |      |                         |    |
| 結案審核管理(主管權限)    | 請輸入關鍵字:        |          |          |      |               |                     |      |                         |    |
| > 結案審核          | 申請結案時間查詢:      |          |          |      | ~             |                     |      |                         |    |
| > 稽催案件          |                | 查詢       |          |      |               |                     |      |                         |    |
| 營運許可申請          | 搜尋結果:共40筆      |          |          |      |               |                     |      |                         |    |
| 籌設許可展延          |                |          |          |      |               |                     |      |                         |    |
| 7.3. 99. 社 44 开 | 項次 案件編號        | 統一編號     | 監管編號     | 事業名稱 | 案件類           | 申請時間                | 承辦   | 最新異動人員/時間               | 功能 |
| 建直核准變史          |                |          |          |      | 別             |                     | 單位   |                         |    |
| 籌設許可            |                |          |          |      | LME           |                     | 北部   |                         |    |
| 統計查詢            | 1 201510061002 | 70542247 | PAA06    | test | 商品<br>儲存<br>所 | 2015/10/29<br>19:50 | 航務中心 | admin/20151029<br>19:50 | 審核 |

● 步驟五:點選審核

| 帳號權限         | <b>注於1安</b> 供復味             |           |            |      | ±± ₩ 1                | 体作味。                  |     |                |    |
|--------------|-----------------------------|-----------|------------|------|-----------------------|-----------------------|-----|----------------|----|
| 事業變更事項備查     | 萌輣八粂忤 <b>嫵</b> 弧<br>請輸監管編號: | •         |            |      | <sub>ஏ輣八</sub><br>請選擇 | <i>統一編號:</i><br>承辦單位: | 1   | 清選擇            |    |
| 廢料(品)、下腳監毀   | 請選擇業務類別                     | :         | 播選擇        | ~    |                       |                       |     |                |    |
| 結案審核管理(主管權限) | 請輸入關鍵字:                     |           |            |      |                       |                       |     |                |    |
| > 結案審核       | 申請結案時間查請                    | 句:        |            |      | ~                     |                       |     |                |    |
| > 稽催案件       |                             | 查         | <b>i</b> a |      |                       |                       |     |                |    |
| 營運許可申請       | 搜尋結果:共40筆                   |           |            |      |                       |                       |     |                |    |
| 籌設許可展延       |                             |           |            |      | 安件類                   |                       | 承辦  |                |    |
| 建置核准變更       | 項次 案件編號                     | 統一編署      | 號 監管編號     | 事業名稱 | 別                     | 申請時間                  | 單位  | 最新異動人員/時間      | 功能 |
| 籌設許可         |                             |           |            |      | LME                   | 2015/10/20            | 北部  | admin/00151000 |    |
| 統計查詢         | 1 201510061003              | 2 7054224 | 17 PAA06   | test | 間由<br>儲存<br>所         | 19:50                 | 務中心 | 19:50          | 審核 |

● 步驟六:選擇結案審核結果,通過/限期補正/退回

| 申請結案說明                                      |                          |
|---------------------------------------------|--------------------------|
| 申請結案說明:                                     | 案件申請內容均無誤,提交申請結案<br>     |
| 結案審核結果                                      |                          |
| 结案<br>審核<br>合通過○限期補正○退回<br><mark>果</mark> : |                          |
| 說<br>明:                                     | ь                        |
|                                             | 確定                       |
| 本站由交通部委託中華電信                                | :執行 防磁所有 ◎ 交場部給进單一需口關発亚蟲 |

步驟七:審核成功

| 申請結案說明                        |             |       |  |  |  |  |  |
|-------------------------------|-------------|-------|--|--|--|--|--|
| 申請結案說明:                       | 案件申請內容均無誤·提 | 交申請結案 |  |  |  |  |  |
| 結案審核結果                        | 審核成功        |       |  |  |  |  |  |
| 结案<br>審核<br>●通過○限期補正○退回<br>呆: | 確定          |       |  |  |  |  |  |
| 說<br>明:                       |             |       |  |  |  |  |  |
|                               | 確定          |       |  |  |  |  |  |

(三) LME 年度績效申報 (業者平台)

| 前置條件   | ● 已具備LME儲存場所。                                                        |
|--------|----------------------------------------------------------------------|
|        | <ul> <li>● 卸存地代碼需符合卸存地代碼原則,如不符合系</li> <li>統提醒「卸存地代碼不符合原則」</li> </ul> |
| 後置條件   | <br>無                                                                |
| 予入條件   | ● 監管編號                                                               |
|        | ● 港區                                                                 |
|        | ● 商品儲存並售予之貨量及銷售額                                                     |
|        | ● 經營本業務之營運收入                                                         |
|        | ● 辦理本業務之就業人數                                                         |
| 予出條件   | 無                                                                    |
| 檢核欄位說明 | 監管編號須符合監管編號原則                                                        |

步驟一:點選LME年度績效申報

步驟二:選擇監管編號

- 步驟三:填寫年度績效申報表,點選確認申請
- 步驟四:申報成功

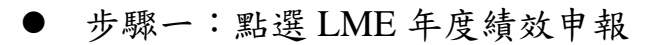

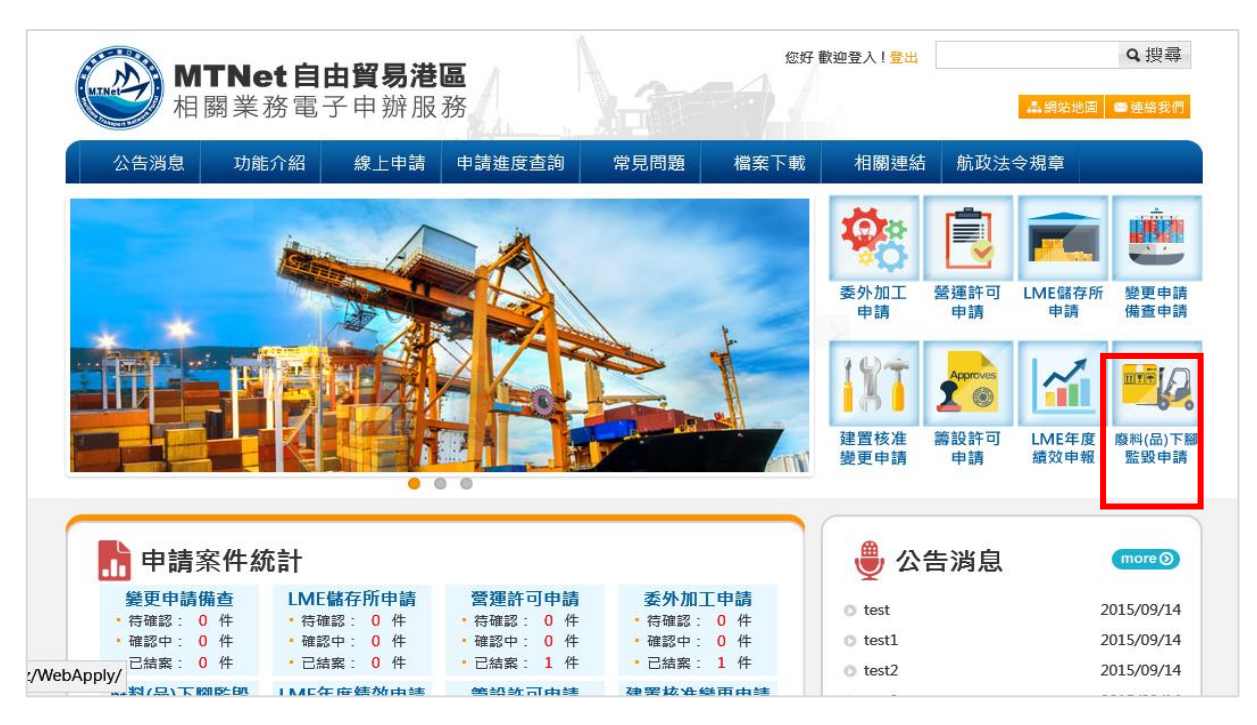

● 步驟二:選擇監管編號

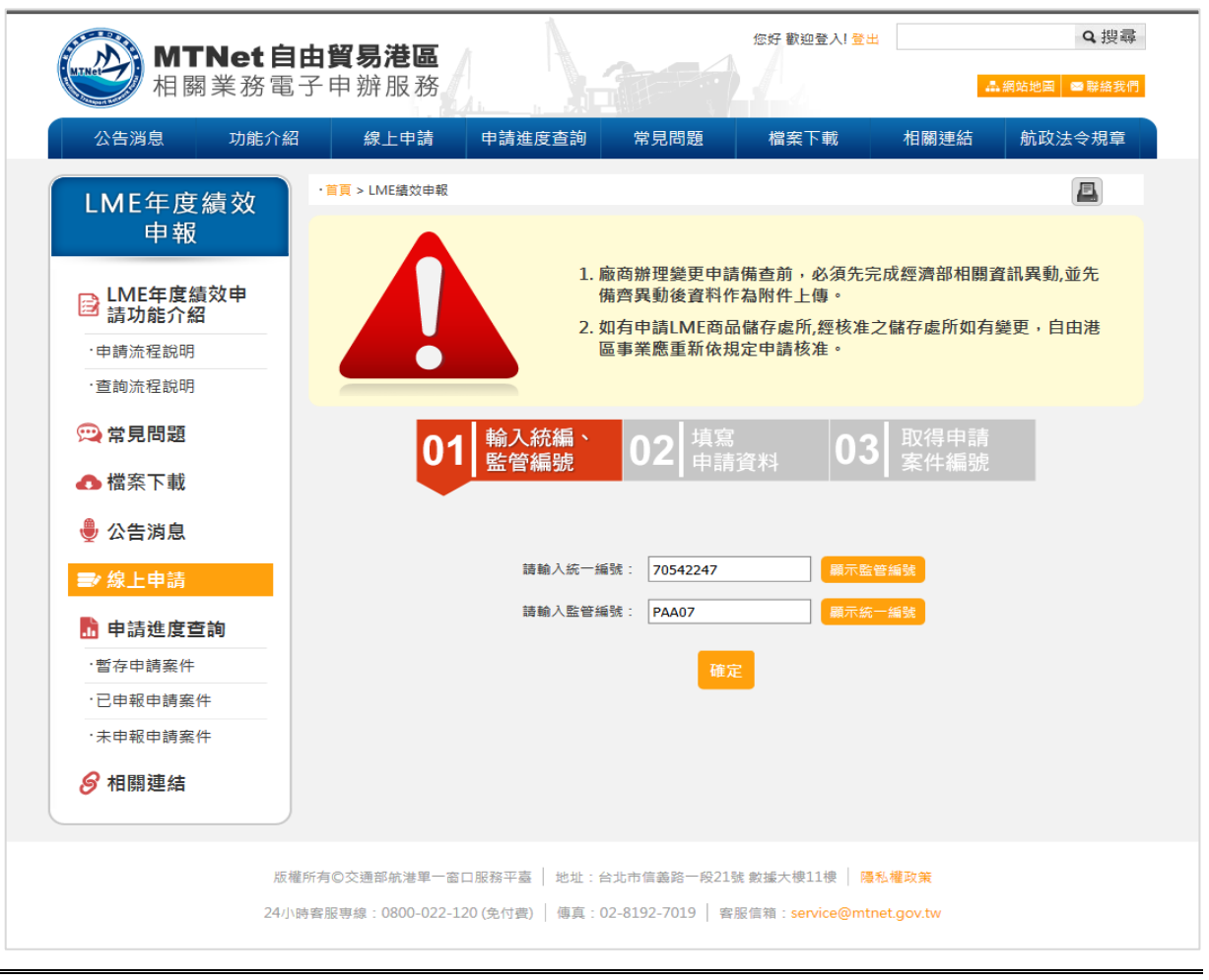

- 29 -

● 步驟三:填寫年度績效申報表,點選確認申請

| MTNat白巾留星港區                                                                                                    |                                                                   | 您好 歡迎登入! 登出                                             | Q搜尋                                                                                                    |
|----------------------------------------------------------------------------------------------------|-------------------------------------------------------------------|---------------------------------------------------------|----------------------------------------------------------------------------------------------------|
| 相關業務電子申辦服務                                                                                                    |                                                                   |                                                         | ▲網站地圖 ■聯絡我們                                                                                                    |
| 公告消息 功能介紹 線上申請 申                                                                                                    |                                                                   | · 檔案下載 相關                                               | 連結 航政法令規章                                                                                                    |
| · 劳育 、 I ME44 妙由報                                                                                                    |                                                                   |                                                         |                                                                                                    |
| ,目台 > FIME購改由較                                                                                                    |                                                                   |                                                         |                                                                                                    |
|                                                                                                    | <ol> <li>廠商辦理變更<br/>備濟異動後置</li> <li>如有申請LMI<br/>區事業應重新</li> </ol> | 即時備查前,必須先完成經濟<br>料作為附件上傳。<br>商品儲存處所.經核准之儲存處<br>依規定申請核准。 | 部相關資訊異動,並先<br>所如有變更,自由港                                                                                        |
| <u> 01 </u> ∰                                                                                                    | 100<br>立管編號 02                                                    | <sup>具為</sup><br>申報資料 03 申朝                             | 6成功                                                                                                    |
| 自由港區事業業務年                                                                                                    | 度營運績效表                                                            |                                                         |                                                                                                    |
|                                                                                                    | 一、自由港區事業: test                                                    |                                                         |                                                                                                    |
|                                                                                                    | 二、港區: 北部航                                                         | 務中心 ~                                                   |                                                                                                    |
|                                                                                                    | 三、 績效年度:                                                          | 四、商品儲存並售與之貧量及銷售                                         | [額:                                                                                                    |
| 外國、大陸地區、<br>委进起演四碼到由榮                                                                                                    | 賞量(噸)                                                             |                                                         | 銷售量(千元)                                                                                                    |
| <b>百</b> 座城溪门还 何乎素<br>垣入田鄉項目                                                                                                    | (信具國外智戶) 信具國<br>(信入數字) (信入)                                       | 内容戶 小計 告與國外容戶<br>數字 填入數字                                | 告兴国内容户 小計<br>填入數学                                                                                              |
| 總計                                                                                                    |                                                                   |                                                         |                                                                                                    |
|                                                                                                    |                                                                   |                                                         | + 新増                                                                                                    |
| 註:自由港區事業苦同為「自<br>事業」欄請填寫同自由港區事                                                                                                    | 目由貿易港區設置管理條例」第2<br>9業。                                            | 9條第2項所稱之外國、大陸地區、香汁                                      | 甚或澳門營利 <b>事業,「</b> 外國營利                                                                                        |
| 五、編                                                                                                    | 營本業務之營運收入:                                                        |                                                         |                                                                                                    |
|                                                                                                    | 營運年收入(千元):                                                        | (千元)                                                    |                                                                                                    |
|                                                                                                    | 純益率:                                                              | %                                                       |                                                                                                    |
| 註:自由港區事業若同為「自<br>這家,                                                                                                    | 目由貿易港區設置管理條例」第2                                                   | 9條第2項所稱之外國、大陸地區、香洌                                      | <sup>甚或</sup> 洟門營利事業,本項可不必                                                                                     |
| (1995) (1995) ( | 理本業務之就業人數:                                                        |                                                         |                                                                                                    |
| 辦理                                                                                                    | 本項業務之員工人數:                                                        |                                                         |                                                                                                    |
|                                                                                                    | 平均年薪(萬元):                                                         | (萬元)                                                    |                                                                                                    |
| 備註:                                                                                                    |                                                                   |                                                         |                                                                                                    |
| <ol> <li>1.本表後依據「外國大陸香港<br/>定。</li> </ol>                                                                                                    | 或澳門營利事業於自由貿易港區                                                    | 從事貨物儲存或簡易加工免徵營利事                                        | 業所得稅辦法」第18條規定訂                                                                                                 |
| 2.經營「自由貿易港區設置管                                                                                                    | 理條例」第29條第2項業務之自                                                   | 由港區事業,應依「外國大陸香港或別                                       | 関門營利事業於自由貿易港區從<br>*第10月期期間回送%一回日中。                                                                             |
| 学 具初 随 任 或 面 参 加 上 光 因 当<br>將 本 表 提 報 自 由 港 區 管 理 機 開                                                                                                    | 2시·神·宋/개1·3/2017-22」 麻 1.3 次麻 1<br>위 ·                            | 項                                                       | 自始由#KHIK/周/周/3 /                                                                                               |
| 附表:自由港區事業                                                                                                    | 業務商品清單                                                            |                                                         |                                                                                                    |
| 四、商品儲存並                                                                                                    | 告與之貨量及銷售額:                                                        |                                                         |                                                                                                    |
| 符合「自由貿易港區                                                                                                    |                                                                   | 告與國外客戶 告與                                               | 國內客戶                                                                                                    |
| 設置管理候例」<br>第29條第21項規定<br>さのE(US Code)                                                                                                    | 外国、大陸地區、<br>香港或澳門登利事業<br>客戶                                       | 名稱 賞量(噸) 客戶名稱                                           | 小計(噸)<br>貧量(噸)                                                                                                 |
| 运路m(ns code)<br>填入申報項目                                                                                                    | 填入數字                                                              | 填入數字                                                    | 填入數字                                                                                                    |
| #他 后十(146)                                                                                                    |                                                                   |                                                         |                                                                                                    |
|                                                                                                    |                                                                   |                                                         | + 新増                                                                                                    |
| 備註:本表所列商品為本部於                                                                                                    | \$102.3.27交航字第1020000985                                          | 72號公告核定「自由港區設置管理條                                       | 例」第29條第2項規定之商品,                                                                                                |
| 包含倫敦金屬交易所(LME)認                                                                                                    | 證之商品及同一稅則號別之商品                                                    | •                                                       |                                                                                                    |
|                                                                                                    | 確定申請                                                              | 重設 取消                                                   |                                                                                                    |
|                                                                                                    |                                                                   |                                                         |                                                                                                    |
| 版權所有©交通部航港單一盜口服務                                                                                                    | 8平臺 地址:台北市信義路一                                                    | 段21號 數據大樓11樓   陽私權政策                                    |                                                                                                    |
| 24小時套服専線:0800-022-120 (免                                                                                                    | (付費)   傳真:02-8192-7019                                            | 客服信箱:service@mtnet.gov.tv                               | i de la construcción de la construcción de la construcción de la construcción de la construcción de la constru |

#### ● 步驟四:申報成功

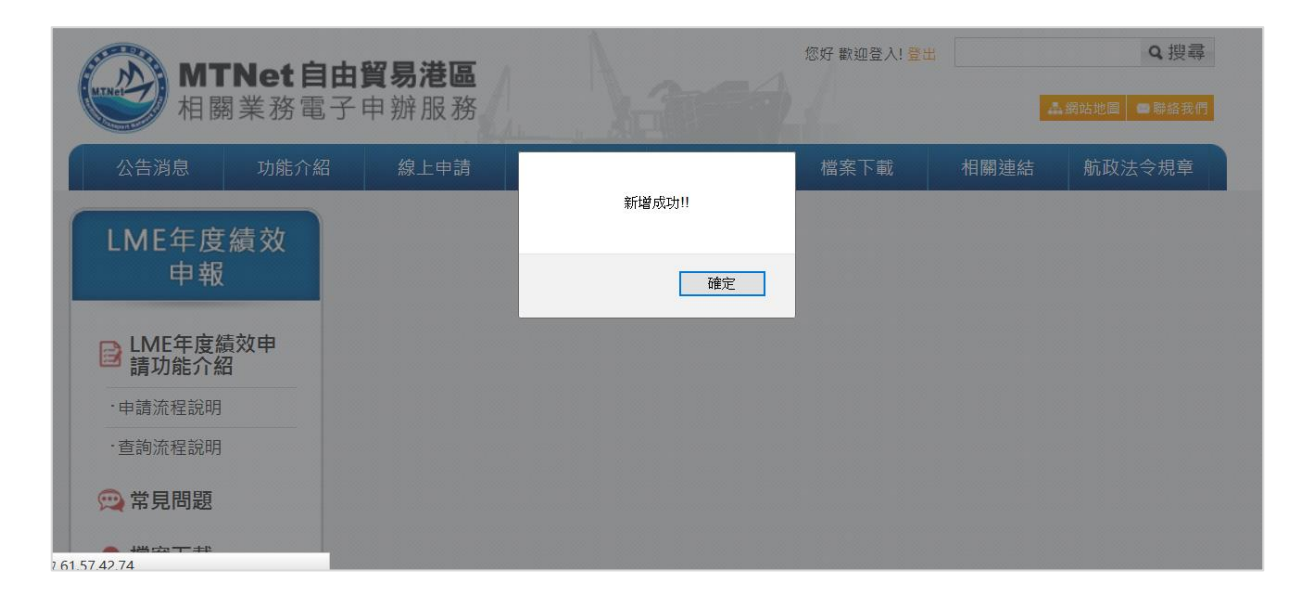

(四) LME 年度績效申報 (承辨人平台)

| 前置條件   | 業者已填寫線上表單進行LME年度績效申報 |
|--------|----------------------|
| 後置條件   | 無                    |
| 予入條件   | 無                    |
| 予出條件   | 無                    |
| 檢核欄位說明 | 無                    |

步驟一:點選LME業務>營運績效申報

步驟二:點選自由貿易港區事業,點選檢視

步驟三:查看營運績效申報表

| LME業務                          |
|--------------------------------|
| > 商品儲存所申辦                      |
| >未處理(1)件                       |
| >處理中(0)件                       |
| >申請審核(5)件                      |
| >審查成功(7)件                      |
|                                |
| /限期補正或返回(2)件                   |
| >業主取回(0)件                      |
| > 營運績效申報                       |
| 〉自由貿易港區事業                      |
| 〉港務公司                          |
| 〉未申報名單                         |
| 委託加工                           |
|                                |
| http://61.57.42.74/ftz/admin/: |

## ● 步驟二:點選自由貿易港區事業,點選檢視

| IMF業務                     |    |              | 70542247          |              |        |      | ^  |
|---------------------------|----|--------------|-------------------|--------------|--------|------|----|
| > 商品儲存所申辦                 | 5  | 中華測試         | PAA06<br>70542247 | 中華測試         | 北部航務中心 | 2014 | 檢視 |
| >未處理(1)件<br>>處理中(0)件      | 6  | 中華測試         | PAA06<br>70542247 | 中華測試         | 北部航務中心 | 2014 | 檢視 |
| > 申請審核(5)件<br>> 審查成功(7)件  | 7  | 中華測試         | PAA06<br>70542247 | 中華測試         | 北部航務中心 | 2014 | 檢視 |
| >限期補正或退回(2)件<br>>業主取回(0)件 | 8  | 中華測試         | PAA06<br>70542247 | 中華測試         | 北部航務中心 | 2014 | 檢視 |
| > 營運績效申報                  | 9  | 中華測試         | PAA06<br>70542247 | 中華測試         | 北部航務中心 | 2014 | 檢視 |
| →港務公司                     | 10 | 好好國際物流股份有限公司 | PBC10<br>11111111 | 好好國際物流股份有限公司 | 北部航務中心 | 2014 | 檢視 |
| >未甲報名單<br>委託加工            | 11 | 中華測試         | PAA06<br>70542247 | 中華測試         | 北部航務中心 | 2014 | 檢視 |
|                           | 12 | 中華測試         | PAA06<br>70542247 | 中華測試         | 北部航務中心 | 2014 | 檢視 |

| 交通部航港局 MTNet<br>自由貿易港區後台系統            | <mark>北部航務中心</mark> 使用人百測試二 您好・歡迎使用!<br>→3登出系统<br>檀限:系统人員                                                                                                    |                  |                 |         |         |      |                 |       |
|---------------------------------------|----------------------------------------------------------------------------------------------------|------------------|-----------------|---------|---------|------|-----------------|-------|
| 回首頁                                   | ▶ 港區事業業者                                                                                                    |                  |                 |         |         |      |                 |       |
| 帳號權限                                  | · 一、自由港區事業:test                                                                                                    |                  |                 |         |         |      |                 |       |
| 事業變更事項備查                              |                                                                                                    |                  |                 |         |         |      |                 |       |
| 廢料(品)、下腳監毀                            |                                                                                                    |                  |                 |         |         |      |                 |       |
| 結案審核管理(主管權限)                          | 四、商品儲存並售與之貨量及銷售額:                                                                                                    |                  |                 |         |         |      |                 |       |
| 營運許可申請                                | 外國、大陸地區、 貨量(噸)                                                                                                    |                  |                 |         | 銷售量(千元) |      |                 |       |
| 籌設許可展延                                | 香港或澳门宮利爭美                                                                                                    | 售與國外客戶<br>10000  | 售與國內客/<br>10000 | ≦ 小計    | 售與國     | 外客戶  | 售與國內客戶<br>10000 | 小計    |
| 建置核准變更                                | test<br>總計                                                                                                    | 10000            | 10000           | 2000    | 0 10    | 000  | 10000           | 20000 |
| ************************************* | *註                                                                                                    |                  |                 |         |         |      |                 |       |
| <u>统计</u> 本的                          | 1.請参考F5佐證文件<br>2.請参考F2佐證文件                                                                                                    |                  |                 |         |         |      |                 |       |
| 》加10回<br>                             | 五·經營本業務之營運收入:                                                                                                    |                  |                 |         |         |      |                 |       |
| # 護官理                                 | (一) 營運年收入(千元): 10000                                                                                                    |                  |                 |         |         |      |                 |       |
| 公告事項管理<br>                            | (二)純益率(%): 10000                                                                                                    |                  |                 |         |         |      |                 |       |
| 常見問題管理                                | 註:自由港區事業若同為「自由貿易港區設置管理條例」第29條第2項所稱之外國、大陸地區、香港或澳門營利事業,本項可不必填寫。                                                                                                    |                  |                 |         |         |      |                 |       |
| 內容管理                                  | 六、辦理本業務之就業人數:                                                                                                    |                  |                 |         |         |      |                 |       |
| LME業務                                 | (一)辦理本項業務之員工人數(人): 10000                                                                                                    |                  |                 |         |         |      |                 |       |
| > 商品儲存所申辦                             | (二)純益率(%): 10000                                                                                                    |                  |                 |         |         |      |                 |       |
| >未處理(1)件                              | 備註:                                                                                                    |                  |                 |         |         |      |                 |       |
| >處理中(0)件                              | 1.本表後依據「外國大陸香港或澳門營利事業於自由貿易港區從事貨物儲存或簡易加工免徵營利事業所得稅辦法」第18條規定訂定。<br>2.經營「自由貿易港區設置管理條例」第29條第2項業務之自由港區事業,應依「外國大陸香港或澳門營利事業於自由貿易港區從事貨物儲存或簡易加工免徵營利事業所得稅辦法」第15條第1項規定於辦理各年度營利事業所得稅給算申報期限屆滿後一個月內,將本表提報自由港<br>區管理機關。 |                  |                 |         |         |      |                 |       |
| 〉申請審核 <b>(5)</b> 件                    |                                                                                                    |                  |                 |         |         |      |                 |       |
| >審查成功(7)件                             | 附表:白中港區事業經營「白中貿易港區設置管理修例, 第29修業2項業務商品清單・                                                                                                    |                  |                 |         |         |      |                 |       |
| >限期補正或退回 <b>(2)</b> 件                 |                                                                                                    |                  |                 |         |         |      |                 |       |
| > 業主取回(0)件                            | 設置管理條例」<br>第29條第2項規定                                                                                                    | 外國、大陸地<br>香港或澳門營 |                 |         |         |      |                 | 小計(噸) |
| > 營運績效申報                              | 之商品(HS Code)                                                                                                    |                  | 1               | 各户名稱    | 頁里(嚬)   | 答尸名柟 | 直重(噸)           |       |
| →自由貿易港區事業                             | 45336533<br>總計(噸)                                                                                                    | 10000            |                 | test    | 1000    | test | 10000           | 11000 |
| 〉港務公司                                 | →=====1(1~1757) 10000 110000 110000 110000 110000 110000 110000 110000 110000 110000 110000 110000 110000 110000                                                                                        |                  |                 |         |         |      | ,包含倫敦           |       |
| > 未申報名單                               | 金屬交易所(LME)認證之商品及同一稅則號別之商品。                                                                                                    |                  |                 |         |         |      |                 |       |
| 委託加工                                  | 匯出 列 印 下一筆                                                                                                    |                  |                 |         |         |      |                 |       |
|                                       | 本站由交通                                                                                                    | 部委託中華電信執行 版權用    | 所有 © 交通部航港單·    | -窗口服務平臺 |         |      |                 |       |

二、籌設許可申請作業

| (一) 籌設許可申請(業者半 |
|----------------|
|----------------|

| 用且你什 — — — — — — — — — — — — — — — — — — — | まじ込 |
|--------------------------------------------|-----|
| 从四次山 祭知此一下日771,上坐上,上                       |     |
| 後直條件 壽設許可展延作業甲請                            |     |
| 營連許可作業甲請                                   |     |
| 建置核准變更作業申請                                 |     |
| 予入條件 1. 所屬自由貿易港區:下拉式選單                     |     |
| 2. 公司名稱                                    |     |
| 3. 統一編號(系統自動帶入,不可編輯)                       |     |
| 4. 連絡人                                     |     |
| 5. 聯絡電話                                    |     |
| 6. 聯絡地址                                    |     |
| 7. 聯絡信箱                                    |     |
| 8. 營運單位名稱                                  |     |
| 9. 設置地點                                    |     |
| 10. 經營業務(複選):共19項。                         |     |
| (1) 貿易                                     |     |
| (2) 倉儲                                     |     |
| (3) 物流                                     |     |
| (4) 貨櫃(物)集散                                |     |
| (5) 轉口                                     |     |
| (6) 轉運                                     |     |
| (7) 承攬運送                                   |     |
| (8) 報闢服務                                   |     |
| (9) 組裝                                     |     |
| (10) 重整                                    |     |
| (11) 包裝                                    |     |
| (12) 修理                                    |     |
| (13) 裝配                                    |     |
| (14) 加工                                    |     |
| (15) 製造                                    |     |
| (16) 檢驗                                    |     |
| (17) 測試                                    |     |

|        |     | (18) 展覽                |
|--------|-----|------------------------|
|        |     | (19) 技術服務              |
|        | 11. | 是否兼營港區貨棧業務             |
|        | 12. | 營運計劃書                  |
|        | 13. | 作業說明書                  |
| 予出條件   | 案作  | 上编號                    |
| 檢核欄位說明 | 1.  | 聯絡信箱格式需符合一般信箱規格。       |
|        | 2.  | 營運計劃書上傳需符合格式:          |
|        |     | (1) 檔案大小:20M           |
|        |     | (2) 檔案格式:PDF、Word、ZIP檔 |
|        | 3.  | 作業說明書上傳需符合格式:          |
|        |     | (1) 檔案大小:20M           |
|        |     | (2) 檔案格式:PDF、Word、ZIP檔 |

- 步驟一:點選籌設許可申請
- 步驟二:填寫基本資料
- 步驟三:上傳營運計劃書
- 步驟四:上傳作業說明書
- 步驟五:取得案件編號
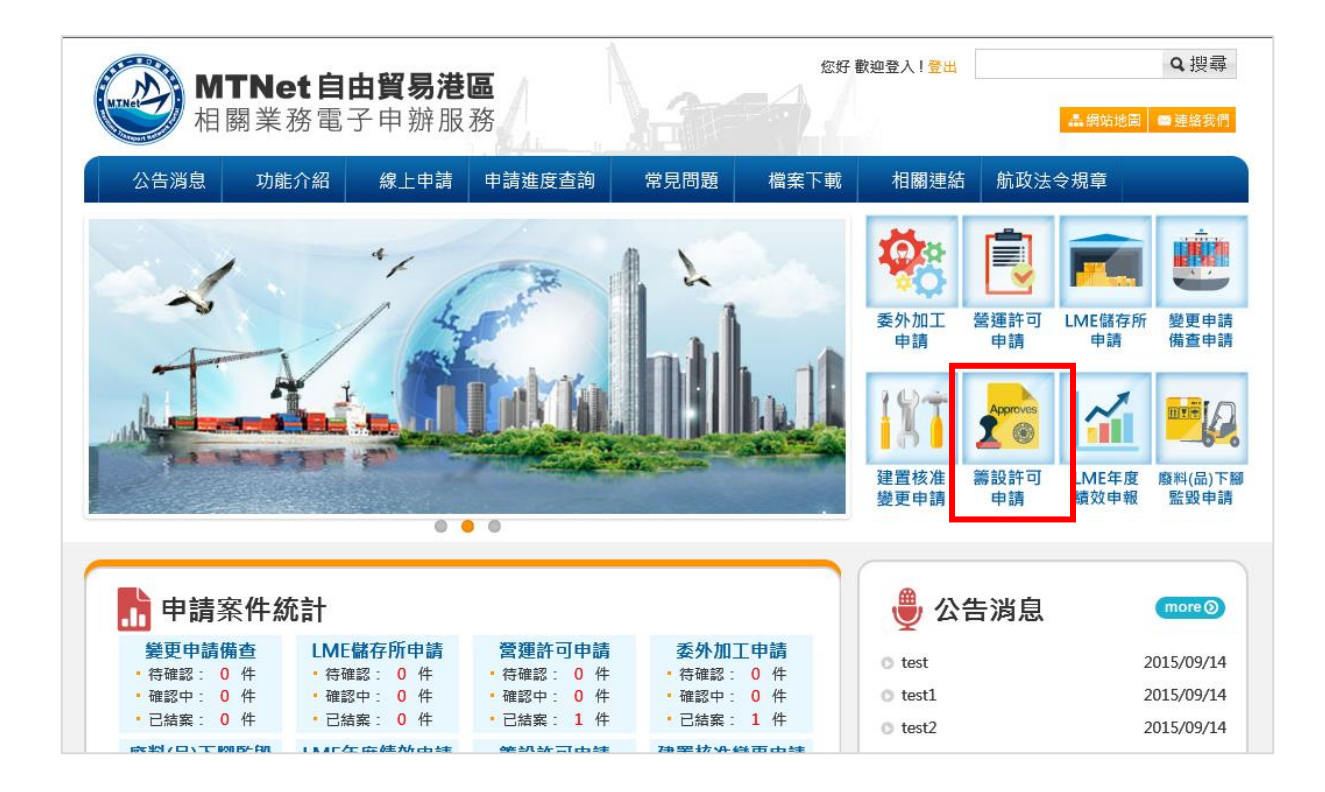

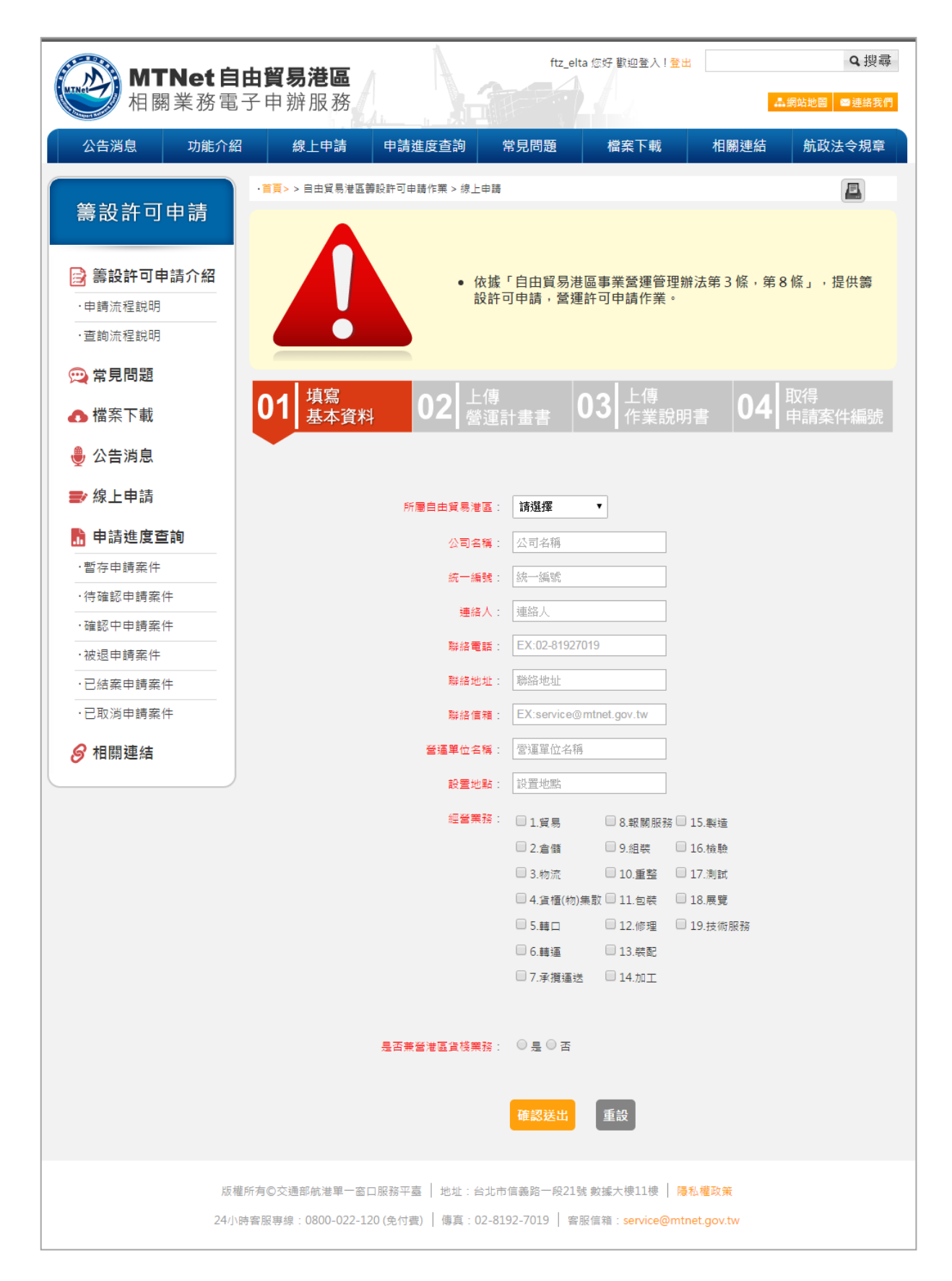

步驟三:上傳營運計劃書

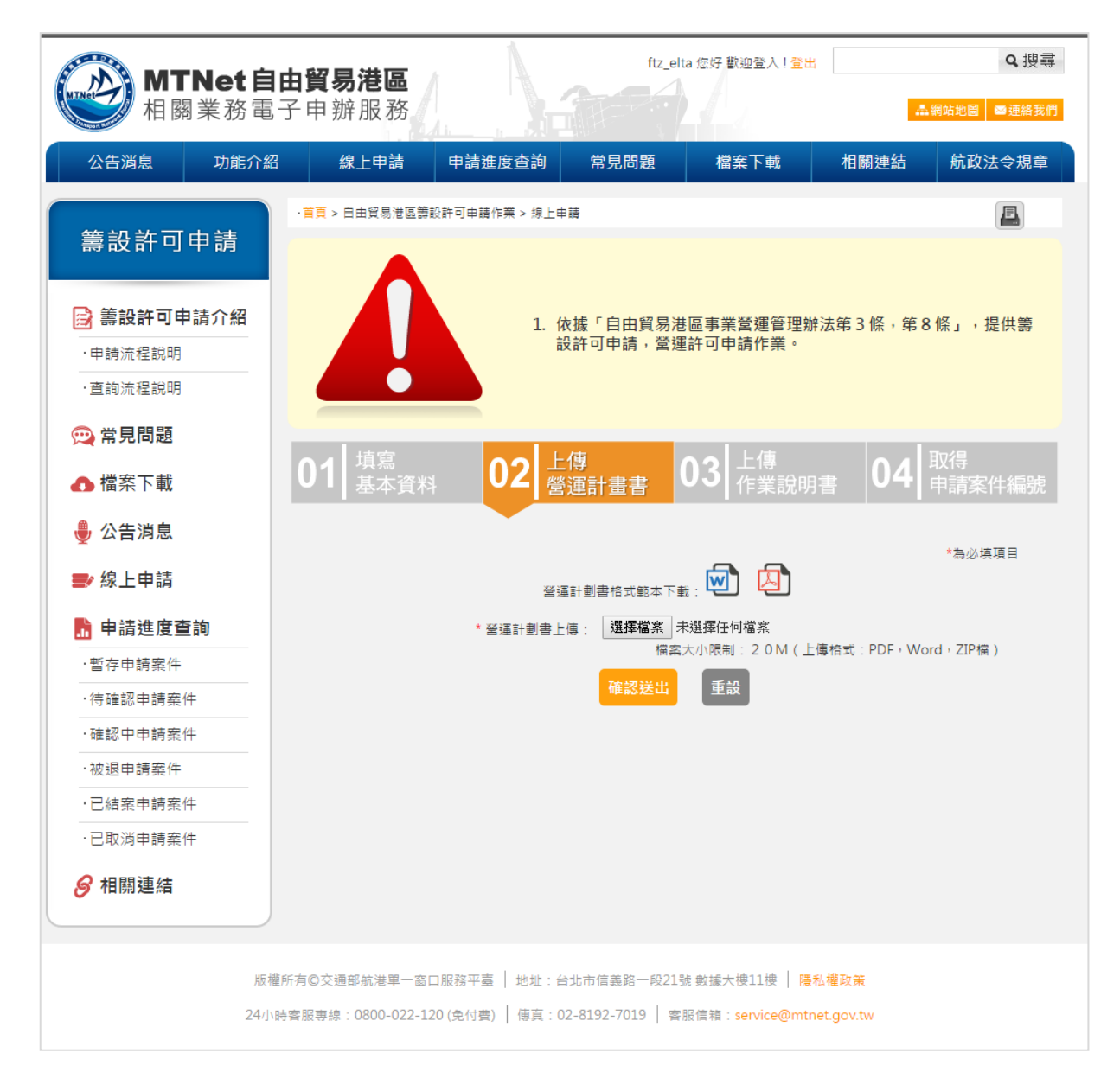

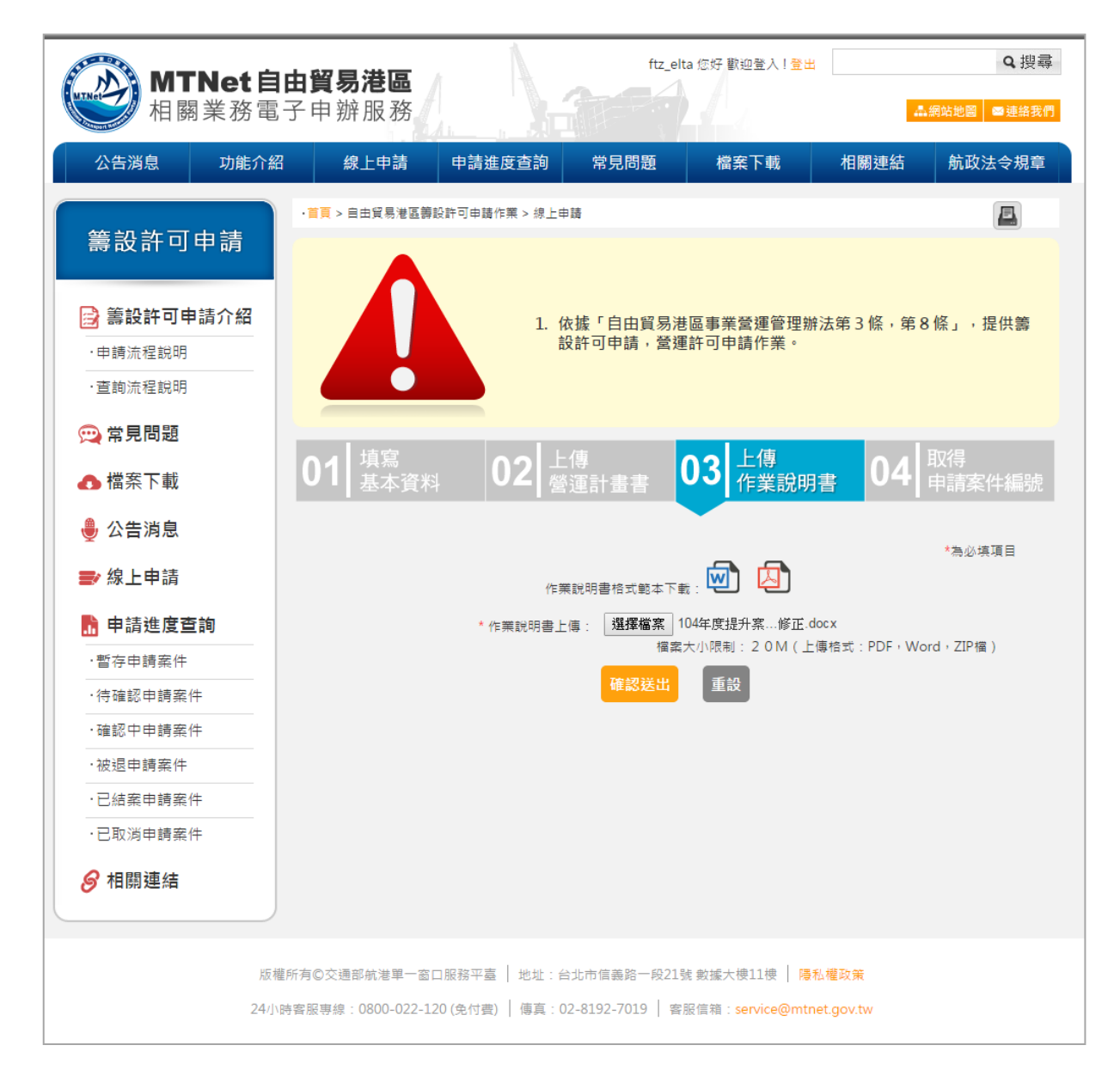

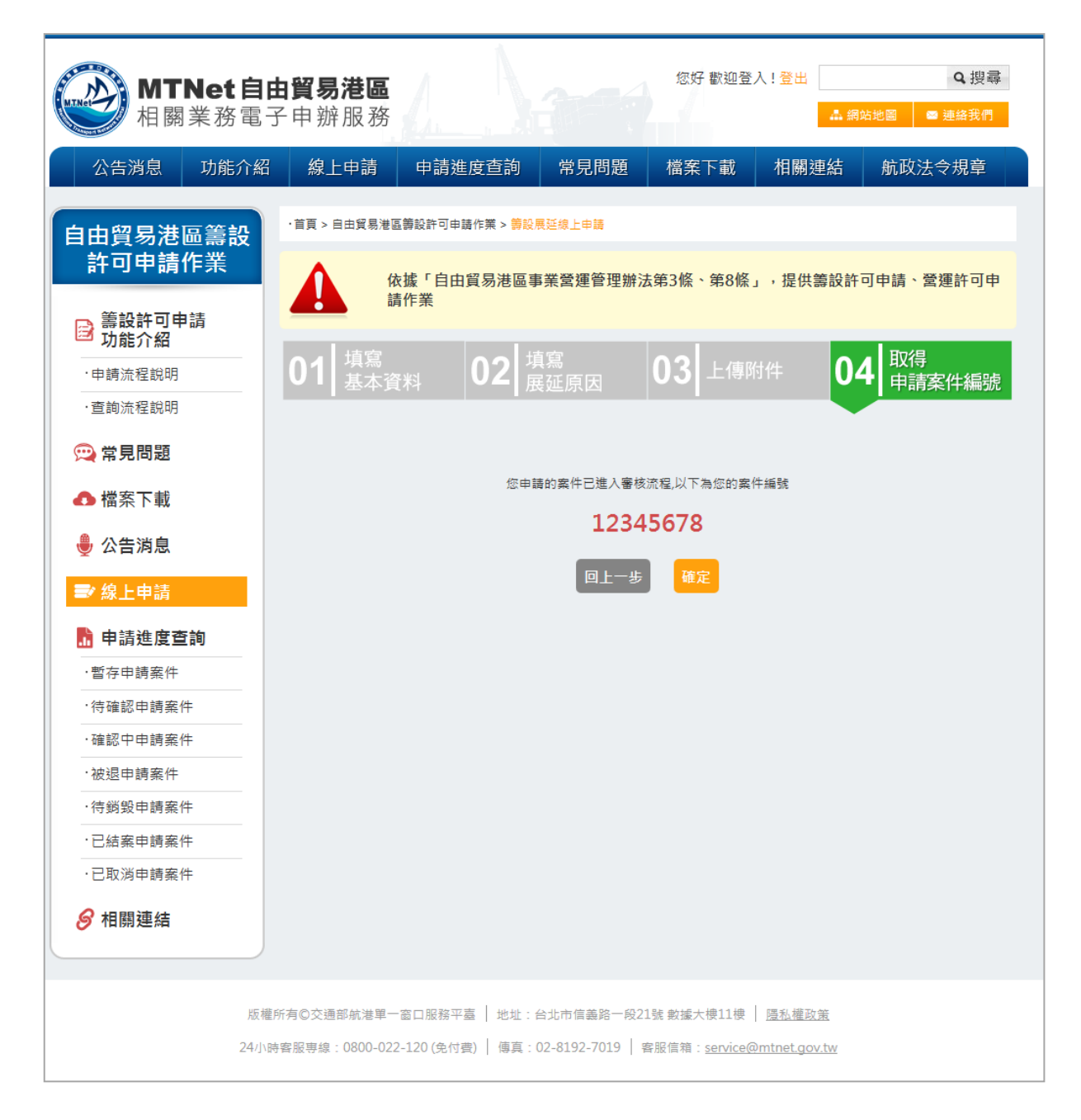

(二) 籌設許可申請(承辦人平台)

| 前置條件   | 業者已提出申請。             |
|--------|----------------------|
| 後置條件   | 發信請承辦主管審核。           |
| 予入條件   | 選擇申請結案審核類別           |
| 予出條件   | 無                    |
| 檢核欄位說明 | 若承辦人員點選退件,則需要填寫退件原因。 |

步驟一:點選籌設許可-未處理,點選處理,將案件轉為處理中

步驟二:點選籌設許可-處理中,點選申請結案,點選新增外部單位意見,新 增外部權責單位意見

步驟三:選擇申請結案類別,點選確定

步驟四:申請結案審核成功

● 步驟一:點選籌設許可-未處理,點選處理,將案件轉為處理中

| 交通部航港局 MTNet<br>自由貿易港區後台系統 |        |            |            |          |       |                  |             |       | 北部航務中心使用人管理者 | 您好, 歡迎使用!<br><sup>-</sup> 招登出系<br>權限:系统人員 |
|----------------------------|--------|------------|------------|----------|-------|------------------|-------------|-------|--------------|-------------------------------------------|
| 回首頁                        | ▶ 未處理業 | <b>《件</b>  |            |          |       |                  |             |       |              |                                           |
| 帳號權限                       | 法輸入 安  | 在編號·       |            |          |       |                  |             |       |              |                                           |
| 事業變更事項備查                   | 時輸入来   | — 編課 ·     |            |          |       |                  |             |       |              |                                           |
| 廢料(品)、下腳監毀                 | 公回本約   |            |            | 54.38.49 |       |                  |             |       |              |                                           |
| 營運許可申請                     | 力區互向   |            |            | 朝港择      | •     | danta            |             | danta |              |                                           |
| 籌設許可展延                     | 中間时间:  | 重制。<br>御今· |            |          |       | ~                |             |       |              |                                           |
| 結案審核管理(主管權限)               | 同期の人間  | ME T .     |            |          |       |                  | _           |       |              |                                           |
| 建置核准變更                     |        |            |            |          |       |                  | 查詢          |       |              |                                           |
| 籌設許可                       | 搜尋結果:共 | 共1筆        |            |          |       |                  |             |       |              |                                           |
| > 未處理(1)件                  | 轉為處理中  |            |            |          |       |                  |             |       |              | 匯出                                        |
| > 處理中(3)件                  | □全選    | 項次         | 案件編號       | 統        | 一編號   | 港區事業名稱           | 經營業務        | 案件狀   | 態 單位         | ****                                      |
| > 已結案(2)件                  |        | 1          | 2015081802 | 5        | 123   | XXX              | 貿易;倉儲       | 未處理   | 北部航務中心       | 虚理                                        |
| > 結案退回(0)件                 |        |            |            |          |       |                  |             |       |              |                                           |
| > 業主取回(1)件                 |        |            |            |          |       |                  |             |       |              |                                           |
| 統計查詢                       |        |            |            |          |       |                  |             |       |              |                                           |
| 維護管理                       |        |            |            |          |       |                  |             |       |              |                                           |
| 公告事項管理                     |        |            |            |          |       |                  |             |       |              |                                           |
| 常見問題管理                     |        |            |            |          |       |                  |             |       |              |                                           |
| 內容管理                       |        |            |            |          |       |                  |             |       |              |                                           |
| LME業務                      |        |            |            |          |       |                  |             |       |              |                                           |
| 委託加工                       |        |            |            |          |       |                  |             |       |              |                                           |
|                            |        |            |            | 本站由      | 交通部委託 | 中華電信執行 版權所有 © 交過 | 師前港單一窗口服務平臺 |       |              |                                           |

● 步驟二:點選籌設許可-處理中,點選申請結案,點選新增外部單位意

| 尹末支史尹巩阳旦     | 結案總回案件資訊                           |
|--------------|------------------------------------|
| 廢料(品)、下腳監毀   | 结案者查结果:                            |
| 結案審核管理(主管權限) | 審核時間:                              |
| 營運許可申請       | <b>返回周月:</b>                       |
| 籌設許可展延       | 申請薪業 銀作 医出PDF                      |
| 建置核准變更       |                                    |
| 籌設許可         | 申請結案說明 新爆外部單位意見                    |
| 〉未處理(0)件     | <b>坊観</b> ・                        |
| > 處理中(1)件    |                                    |
| > 已結案(1)件    | 功能测试                               |
| > 結案退回(0)件   |                                    |
| > 業主取回(2)件   | 功能测试<br>港答 ▼                       |
| 統計查詢         |                                    |
| 維護管理         |                                    |
| 公告事項管理       | 申請結案說明:                            |
| 常見問題管理       |                                    |
| 內容管理         | 確定                                 |
| LME業務        |                                    |
| 委託加工         |                                    |
|              | 本盆由交通部委託中華電업執行 版場所有 ◎交通部机准單一會口服務平益 |

#### 見,新增外部權責單位意見

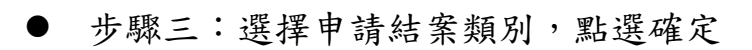

| 尹示安史尹项强旦     | 400000   |                                     |
|--------------|----------|-------------------------------------|
| 廢料(品)、下腳監毀   | 結素驱凹素件貢訂 |                                     |
| 結案審核管理(主管權限) | 結業審查結果:  |                                     |
| 高速达可由转       | 審核時間:    |                                     |
| a en o en    | 退回原因:    |                                     |
| 籌設許可展延       |          | 中請請素 避件 展出PDF                       |
| 建置核准變更       |          |                                     |
| 籌設許可         | 申請結案說明   | 新爆炸影響位意見                            |
| 〉未處理(0)件     | 海펢 ▼     | 功能测试                                |
| > 處理中(1)件    |          | Å                                   |
| → 已結案(1)件    | 消防隊 ▼    | 动能测试                                |
| > 結案退回(0)件   |          |                                     |
| > 業主取回(2)件   | 港督・      | 为国际通过                               |
| 統計查詢         |          | Å                                   |
| 維護管理         |          | ◎案件中語內容均無調,提交中語結案<br>◎其他            |
| 公告事項管理       | 申請結案說明:  | 带铁通過                                |
| 常見問題管理       |          |                                     |
| 內容管理         |          | 載定                                  |
| LME業務        |          |                                     |
| 委託加工         |          |                                     |
|              |          | 本鉱由交通部委託中華電信執行 版鑒所有 ◎ 交通部就指罪一窗口服我平直 |

# ● 步驟四:申請結案審核成功

| Yahoo哥寧 G Google □ ELTA相關 □ 工作用 □ 版型图庫 □ 直播相關影會 □ 雪 | <sup>多煤體後製工程</sup> 61.57.42.74 的網頁顯示: | 🗙 軒 🧰 參考版型 🧰 程式開發 🧰 督存 🌃 Mr.6-進勢 · 創業 🗅 問卷項寫情報-Luck » |
|-----------------------------------------------------|---------------------------------------|-------------------------------------------------------|
|                                                     | 已申請結案,將發信通知主管審核                       |                                                       |
| 結案審核管理(主管權限)                                        |                                       |                                                       |
|                                                     |                                       | <b>端</b> 足                                            |
|                                                     |                                       |                                                       |
| 建置核准變更                                              |                                       |                                                       |
|                                                     |                                       |                                                       |
| 〉未處理(0)件                                            |                                       |                                                       |
| > 處理中(1)件                                           |                                       |                                                       |
| > 已結案(1)件                                           |                                       |                                                       |
| > 結案退回(0)件                                          |                                       |                                                       |
| > 業主取回(2)件                                          |                                       |                                                       |
| 统計查詢                                                |                                       |                                                       |
| 推護管理                                                |                                       |                                                       |
| 公告事項管理                                              |                                       |                                                       |
| 常見問題管理                                              |                                       |                                                       |
|                                                     |                                       |                                                       |
| LME業務                                               |                                       |                                                       |
| 委託加工                                                |                                       |                                                       |
|                                                     |                                       |                                                       |
| て大学法 61 57 47 74                                    | 本站田交遍部卖社中華電信執行 版權所有 ◎交通即航             | 世里一窗口服然半叠                                             |
| Light T2 (T2 Wheel C The C Tree                     |                                       |                                                       |

(三) 籌設許可申請(承辦主管平台)

| 前置條件   | 承辦人員通過審核,送出結案申請。     |
|--------|----------------------|
| 後置條件   | 業者通過籌設許可申請           |
| 予入條件   | 選擇申請結案審核類別           |
| 予出條件   | 無                    |
| 檢核欄位說明 | 若承辦主管點選退件,則需要填寫退件原因。 |

步驟一:點選結案審核管理,點選審核

步驟二:選擇結案審核結果類別(通過/退回),點選確定

步驟三:結案審核成功

#### 步驟一:點選結案審核管理,點選審核

|                            |        |              |          |       |              |               |                  | 北部航務中心            | 使用人百測試一 您好,歡迎使用!          | J 型生素体 |
|----------------------------|--------|--------------|----------|-------|--------------|---------------|------------------|-------------------|---------------------------|--------|
| 全理部航港局 MINET<br>自由貿易港區後台系統 | 首頁 »   | 結案審核管理》結案    | 審核       |       |              |               |                  | - Statistics Pro- | 權限:系统人員                   | 1 豆山永筑 |
| 回首頁                        | ▶ 结器   | 客塞核          |          |       |              |               |                  |                   |                           |        |
| 帳號權限                       | - //4/ |              |          |       |              | A### 3 /      | * 45 P.h         |                   |                           |        |
| 事業變更事項備查                   | 請報     | 11人茶件編號:     |          |       |              | 請 <b>制</b> 人系 | 死── A扁 5號 :      |                   |                           |        |
| 廢料(品)、下腳監毀                 | 請戦     | 前監管編號:       |          |       |              | 請選擇為          | <b>\$</b> 辦單位:   | 請選擇               | T                         |        |
| 結案審核管理(主管權限)               | 請筵     | 醫擇業務類別:      |          | 請選擇   | •            |               |                  |                   |                           |        |
| → 結案審核                     | 請載     | 俞入關鍵字:       |          |       |              |               |                  |                   |                           |        |
| > 稽催案件                     | 申訪     | 「結案時間查詢:     |          |       | <b>*</b>     |               | <b>H</b>         |                   |                           |        |
| 營運許可申請                     |        |              |          | 查詢    |              |               |                  |                   |                           |        |
| 籌設許可展延                     | 搜尋結    | 果:共40筆       |          |       |              |               |                  |                   |                           |        |
| 建置核准變更                     | 項次     | 案件編號         | 統一編號     | 監管編號  | 事業名稱         | 案件類別          | 申請時間             | 承辦單位              | 最新異動人員/時間                 | 30.00  |
| 籌設許可                       | 1      | 20151103004  | 80372734 |       | 愛爾達科技        | 籌設許可          | 2015/11/03 11:08 | 北部航務中心            | B267581028/20151109 05:31 | 審核     |
| 統計查詢                       | 2      | 201510281001 | 70542247 | PAA02 | test         | LME商品儲存所      | 2015/10/29 19:43 | 北部航務中心            | admin/20151029 19:43      |        |
| 維護管理                       | 3      | 201510291001 | 70542247 | PAA02 | test         | LME商品儲存所      | 2015/10/29 19:19 | 北部航務中心            | B150049559/20151029 19:19 | 畜核     |
| 小生重百答神                     | 4      | 201510181001 | 70542247 | PAA08 | 中華測試         | LME商品儲存所      | 2015/10/27 13:02 | 北部航務中心            | B150049559/20151027 13:02 | 審核     |
|                            | 5      | 201509151001 | 11111111 | PBC10 | 好好國際物流股份有限公司 | LME商品儲存所      | 2015/09/15 13:50 | 北部航務中心            | B150049559/20150915 13:50 | 審核     |
| 常見問題管理                     | 6      | 201509141003 | 70542247 | PAA07 | test         | LME商品儲存所      | 2015/09/15 10:51 | 北部航務中心            | B150049559/20150915 10:51 | 審核     |
| 內容管理                       | 7      | 201501132001 | 12345678 | PAA01 | 好好國際物流股份有限公司 | 事業變更登記備查      | 2015/01/13 14:48 | 中部航務中心            | B155554546/20150113 14:48 | 檢視     |
| LME業務                      | 8      | 201501131003 | 12345678 | PAA01 | 好好國際物流股份有限公司 | 事業變更登記備查      | 2015/01/13 14:38 | 北部航務中心            | A141815688/20150113 14:38 | 審核     |
| 委託加丁                       | 9      | 201501131002 | 12345678 | PAA01 | 好好國際物流股份有限公司 | 事業變更登記備查      | 2015/01/13 14:29 | 北部航務中心            | admin/20150113 14:29      | 審核     |
|                            | 10     | 201501121004 | 22222222 | PAB02 | 無名           | 事業變更登記備查      | 2015/01/12 11:58 | 北部航務中心            | A141815688/20150112 11:58 | 審核     |
|                            | 11     | 201501121007 | 22222222 | PAB02 | 無名           | 廢料(品)、下腳監毀    | 2015/01/12 11:55 | 北部航務中心            | B150049559/20150724 13:42 | 審核     |
|                            | 12     | 201501121003 | 12345678 | QWE22 | TE S T03     | 廢料(品)、下腳監毀    | 2015/01/12 11:47 | 北部航務中心            | A141815688/20150112 11:47 | 審核     |
|                            | 13     | 201501121004 | 11111111 | BBB11 | 成功公司         | 廢料(品)、下腳監毀    | 2015/01/12 11:46 | 北部航務中心            | A141815688/20150112 11:46 | 審核     |

#### ● 步驟二:選擇結案審核結果類別(通過/退回),點選確定

| RefiGi > Folds       I disate         Statistic       I disate         > Addistic       I disate         > Addistic       I disate         > Addistic       I disate         > Addistic       I disate         > Addistic       I disate         Statistic       I disate         Statistic       I disate         Statistic       I disate         Statistic       I disate         Statistic       I disate         Statistic       I disate         Statistic       I disate         Statistic       I disate       I disate         Statistic       I disate       I disate       I disate         Statistic       I disate       I disate       I disate         Statistic       I disate       I disate       I disate         Statistic       I disate       I disate       I disate         Statistic       I disate       I disate                                                                                                    |                                  | 定百兼军范匝夏倾东扬:   | 定                      |                  |                       |  |  |  |  |
|----------------------------------------------------------------------------------------------------|----------------------------------|---------------|------------------------|------------------|-----------------------|--|--|--|--|
| 4x8a 46 80g (2 4 9 aug)       9 at 8 aug)         5 At 8 aug)       Pat 9 aug)         5 At 8 aug)       Pat 9 aug)         6 Aug)       Pat 9 aug)         6 Aug)       Pat 9 aug)         6 Aug)       Pat 9 aug)         6 Aug)       Pat 9 aug)         6 Aug)       Pat 9 aug)         6 Aug)       Pat 9 aug)         6 Aug)                                                                                                    | 廢料(品)、下腳監毀                       |               |                        |                  |                       |  |  |  |  |
| > Max Att       Safe the frame         > Max Att       frame         > Max Att       frame         Safe Att       Safe Att         Safe Att       Safe Att         Safe Att       Jake Super         Safe Att       Jake Super         Safe Att       <                                                                                                    | 結案審核管理(主管權限)                     | 申請資料          |                        |                  |                       |  |  |  |  |
| Internal (************************************                                                                                                    | > 結案審核                           | <i>按财立件</i> · | 登通計畫書                  |                  |                       |  |  |  |  |
| 中請素総印       中請素総印         第8.0 1       50.0 10.0 10.0 10.0 10.0 10.0 10.0 10.0                                                                                                    | > 稽催案件                           | wm×n ·        | 作業說明書                  |                  |                       |  |  |  |  |
| SRAPI ORG       Fill Sign Sign Sign Sign Sign Sign Sign Sign                                                                                                    | 營運許可申請                           | 申請結案說明        |                        |                  |                       |  |  |  |  |
| HBR 8 2.       JIR BR       JIR BR         28 26 2.       JIR BR       JIR BR         48 26 2.       F4 BA R0 BR       F4 BA R0 BR         26 26 2.       AM R0       State BA R0         26 26 2.       AM R0       State BA R0         26 26 2.       AM R0       State BA R0         26 26 2.       AM R0       State BA R0         26 26 2.       State BA R0       State BA R0         26 26 2.       State BA R0       State BA R0         26 26 2.       State BA R0       State BA R0         26 26 2.       State BA R0       State BA R0         26 28 2.       State BA R0       State BA R0         26 28 2.       State BA R0       State BA R0         26 28 2.       State BA R0       State BA R0         26 28 2.       State BA R0       State BA R0         26 28 2.       State BA R0       State BA R0         26 28 2.       State BA R0       State BA R0         27 28 2.       State BA R0       State BA R0         28 28 2.       State BA R0       State BA R0         28 28 2.       State BA R0       State BA R0         28 28 2.       State BA R0       State BA R0         28 28 2. <t< th=""><th>籌設許可展延</th><th>海關 意見:</th><th>功能測試</th><th></th><th></th></t<>                                                                                                    | 籌設許可展延                           | 海關 意見:        | 功能測試                   |                  |                       |  |  |  |  |
| Pás de la main de la main d | 建置核准變更                           | 消防隊 意見:       | 功能測試                   |                  |                       |  |  |  |  |
| भйत жий ::         Катейн (ферифака)           Айа Да         Катейн (ферифака)         2016/119 ± F0.531.63           Айа Да         Катейн (ферифака)         2016/119 ± F0.531.63           Алан (ферифака)         Катейн (ферифака)         2016/119 ± F0.531.63           Алан (ферифака)         Катейн (ферифака)         2016/119 ± F0.531.63           Алан (ферифака)         Катейн (ферифака)         2016/119 ± F0.531.63           Алан (ферифака)         Катейн (ферифака)         2016/119 ± F0.531.63           Алан (ферифака)         Катейн (ферифака)         2016/119 ± F0.531.63           Алан (ферифака)         Катейн (ферифака)         2016/119 ± F0.531.63           Алан (ферифака)         Катейн (ферифака)         2016/119 ± F0.531.63           Алан (ферифака)         Катейн (ферифака)         2016/119 ± F0.531.63           Алан (ферифака)         Катейн (ферифака)         2016/119 ± F0.531.63           Алан (ферифака)         Катейн (ферифака)         2016/119 ± F0.531.63           Алан (ферифака)         Катейн (ферифака)         2016/119 ± F0.531.63           Алан (ферифака)         Катейн (ферифака)         2016/119 ± F0.531.63           Алан (ферифака)         Катейн (ферифака)         2016/119 ± F0.531.63           Алан (ферифака)         Катейн (ферифака)         2016/119 ± F0.53                                                                                                    |                                  | 港警 意見:        | 功能測試                   |                  |                       |  |  |  |  |
| And Late     Ath Late     Ath L                                                                                                    | 統計查詢                             | 申請結案說明:       | 案件申請內容均無誤,提交申請結案       |                  |                       |  |  |  |  |
| Ref is   2     Addressed       Addressed     Image: Second second secon                                         | 维维答用                             | 承辦人員          | 送出                     | 案件申請內容均無誤,提交申請結案 | 2015/11/9 上午 05:31:53 |  |  |  |  |
| Сабараби         выва           ФдПайбии         выва         одабии         одабии                                                                                                    |                                  | 4\$\$\$ + 4 B |                        |                  |                       |  |  |  |  |
| Rkling88gr         fixxiii a fixiki a fixik                |                                  |               | <ul> <li>通過</li> </ul> |                  |                       |  |  |  |  |
| 內容管理         Image: Control of the second of the second of the seco                 | 常見問題管理                           | 結案審查結果:       | 《很回                    |                  |                       |  |  |  |  |
| LLME業務         設用:            委託加工         確定                                                                                                    | 内容管理                             |               |                        |                  |                       |  |  |  |  |
|                                                                                                    | LME業務                            | 說明:           |                        |                  |                       |  |  |  |  |
|                                                                                                    | 委託加工                             |               |                        |                  |                       |  |  |  |  |
|                                                                                                    |                                  | 確定            |                        |                  |                       |  |  |  |  |
| 今回出兴细部安约半星笔后飘行 歐傑所有 ◎ 父珊部肌液単一 函目服務半量                                                                                                    | 大立中立道統正的の登録を行って得たさった道統定法等一致に開発収入 |               |                        |                  |                       |  |  |  |  |

### ● 步驟三:結案審核成功

| Yahoo奇摩 G Google C ELTA相關 C 工作用 C 版型圖庫 C 直播相關影音 C 多煤糖後製 | a<br>61.57.42.74 的網頁顯示:         | 🗙 計 🧰 參考版型 🧰 程式開發 🛄 督存 🛃 Mr.6-證勢·創業 | 🗋 間卷填寫情報-Luck |
|---------------------------------------------------------|---------------------------------|-------------------------------------|---------------|
| 廢料(品)、下腳監毀                                              | 已通過核准,將發信通知                     |                                     |               |
| 結案審核管理(主管權限)                                            | 防止此網頁產生其他對話方處。                  |                                     |               |
| →結案審核                                                   | 確定                              |                                     |               |
| > 稽催案件                                                  |                                 |                                     |               |
| 營運許可申請                                                  |                                 |                                     |               |
| 籌設許可展延                                                  |                                 |                                     |               |
| 建置核准變更                                                  |                                 |                                     |               |
| 姜設許可                                                    |                                 |                                     |               |
| 統計查詢                                                    |                                 |                                     |               |
| 維護管理                                                    |                                 |                                     |               |
| 公告事項管理                                                  |                                 |                                     |               |
| 常見問題管理                                                  |                                 |                                     |               |
| 內容管理                                                    |                                 |                                     |               |
| LME業務                                                   |                                 |                                     |               |
| 委託加工                                                    |                                 |                                     |               |
|                                                         |                                 |                                     |               |
|                                                         | :站由交通部委託中華電信執行 版權所有 ◎交通部航港單一窗口服 | 務平嘉                                 |               |
| 正在等候 61.57.42.74                                        |                                 |                                     |               |

(四) 籌設許可申請-統計查詢(承辦人員平台)

| 前置條件   | 業者已提出申請。           |
|--------|--------------------|
| 後置條件   | 無                  |
| 予入條件   | 查詢日期區間             |
| 予出條件   | 無                  |
| 檢核欄位說明 | 查詢日期區間:起始日不可大於結束日。 |

步驟一:輸入欲查詢日期區間,點選確定。

步驟二:於點選申辦案件數量(非0數字)。

步驟三:查看細項說明。

● 步驟一:輸入欲查詢日期區間,點選確定。

| 交通部航港局 MTN et<br>自由貿易港區後台系統                 |                         |                 | 北部航    | <u>務中心</u> 使用人百測試一 您好 | 子, 歡迎使用!<br>一刊 翌出系統<br>權限:系统人員 |
|---------------------------------------------|-------------------------|-----------------|--------|-----------------------|--------------------------------|
| 回首頁                                         | ▶ 籌設許可案件統計              |                 |        |                       |                                |
| 帳號權限                                        | 效本約期間· 0045.44.6        |                 | data . |                       |                                |
| 事業變更事項備查                                    | 飲查詞朔间: <b>2015-11-0</b> | J1 ~ 2015-11-30 |        |                       |                                |
| 廢料(品)、下腳監毀                                  |                         | 查詢              |        |                       |                                |
| 結案審核管理(主管權限)                                |                         |                 |        | 航務中心                  |                                |
| 營運許可申請                                      | 年/月份                    | 變更項目            | 北      | ф                     | 南                              |
| 籌設許可展延                                      |                         | 貿易              | 2      | 0                     | 0                              |
| 建置核准變更                                      | 2015/11                 |                 | 1      | 0                     | 0                              |
| 第2240 · · · · · · · · · · · · · · · · · · · | 小計                      |                 | 5      | 0                     | 0                              |
| (在社本社)                                      | 總計                      |                 | 5      | 0                     | 0                              |
| が前直調                                        |                         |                 |        |                       | ·                              |
| > 事業變更爭填備查                                  |                         |                 |        |                       |                                |
| > 廢料(品)、下腳監毀                                |                         |                 |        |                       |                                |
| > 全部查詢                                      |                         |                 |        |                       |                                |
| > 依監毀地點查詢                                   |                         |                 |        |                       |                                |
| 〉依貨品性質查詢                                    |                         |                 |        |                       |                                |
| > 依承辦單位查詢                                   |                         |                 |        |                       |                                |
| > 籌設許可案件統計                                  |                         |                 |        |                       |                                |

### 步驟二:於點選申辦案件數量(非0數字),可查看細項說明。

| 交通部航港局MTNet 自由貿易港區後台東統 |                     |            |             |   | 北部航 | <del>防中心</del> 使用人百測試一 您好 | 子,歡迎使用!<br>權限:系統人員 | Ī |
|------------------------|---------------------|------------|-------------|---|-----|---------------------------|--------------------|---|
| 回首頁                    | ▶ 籌設許可案件統計          |            |             |   |     |                           |                    | l |
| 帳號權限                   |                     |            | danta danta |   |     |                           |                    | 1 |
| 事業變更事項備查               | 以旦响 <sub>刑</sub> 间。 | 2015-11-01 | 2015-11-30  |   |     |                           |                    |   |
| 廢料(品)、下腳監毀             |                     |            | 查詢          |   |     |                           |                    |   |
| 結案審核管理(主管權限)           |                     | 2.0        | 桃市江口        |   |     | 航務中心                      |                    | 1 |
| 營運許可申請                 | <i>年1</i>           | 107        | 變更項目        | 北 | -   | ф                         | 南                  |   |
| 籌設許可展延                 |                     |            | 貿易          | 2 |     | 0                         | 0                  |   |
| 建置核准樂雨                 | 2015                | 5/11       |             | 2 | _   | 0                         | 0                  |   |
|                        | 小計                  |            | 100.004     | 5 |     | 0                         | 0                  |   |
| 壽設許可                   | 總計                  |            |             | 5 |     | 0                         | 0                  |   |
| 統計查詢                   | and at              |            |             |   |     |                           |                    | 1 |
| > 事業變更事項備查             |                     |            |             |   |     |                           |                    |   |
| > 廢料(品)、下腳監毀           |                     |            |             |   |     |                           |                    |   |
| > 全部查詢                 |                     |            |             |   |     |                           |                    |   |
| > 依監毀地點查詢              |                     |            |             |   |     |                           |                    |   |
| 〉依貨品性質查詢               |                     |            |             |   |     |                           |                    |   |
| > 依承辦單位查詢              |                     |            |             |   |     |                           |                    |   |
| > 籌設許可案件統計             |                     |            |             |   |     |                           |                    |   |

# ● 步驟三:查看細項說明。

| 交通部航港局 MTN et<br>自由貿易港區後台系統 |         |             |          |                   |             |            | 北部                    | ☆務中心 使用人百測試一 您好, 歡迎他<br>提限:系行 | 使用!<br> |
|-----------------------------|---------|-------------|----------|-------------------|-------------|------------|-----------------------|-------------------------------|---------|
| 回首頁                         | ▶ 籌設    | 許可案件統計      |          |                   |             |            |                       |                               |         |
| 帳號權限                        | White a |             |          |                   | dada        |            | charla                |                               |         |
| 事業變更事項備查                    | 似宣言     | 时来月1日) ;    |          |                   | ~           |            |                       |                               |         |
| 廢料(品)、下腳監毀                  |         |             |          |                   |             | 查詢         |                       |                               |         |
| 結案審核管理(主管權限)                | 項次      | 案件編號        | 統一編號     | 事業名稱              | 承辦單位        | 承辦人        | 申請時間                  | 結案時間                          | 查案件內容   |
| 營彈許可申請                      | 1       | 20151103003 | 80372734 | 愛爾達科技             | 北部航務中心      | B267581028 | 2015/11/3 上午 11:05:25 | 2015/11/3 上午 11:07:15         |         |
| 籌設許可展延                      |         |             |          | DAL INF JE 111 JA | Journey Tro |            |                       |                               |         |
| 建置核准變更                      |         |             |          |                   |             |            |                       |                               |         |
| 籌設許可                        |         |             |          |                   |             |            |                       |                               |         |
| 統計查詢                        |         |             |          |                   |             |            |                       |                               |         |
| > 事業變更事項備查                  |         |             |          |                   |             |            |                       |                               |         |
| > 廢料(品)、下腳監毀                |         |             |          |                   |             |            |                       |                               |         |
| > 全部查詢                      |         |             |          |                   |             |            |                       |                               |         |
| 〉依監毀地點查詢                    |         |             |          |                   |             |            |                       |                               |         |
| 〉依實品性質查詢                    |         |             |          |                   |             |            |                       |                               |         |
| 〉依承辦單位查詢                    |         |             |          |                   |             |            |                       |                               |         |
| > 籌設許可案件統計                  |         |             |          |                   |             |            |                       |                               |         |

三、建置籌設展延許可申請作業

(一) 籌設展延許可申請(業者平台)

| 前置條件 | 完成  | <b>泛籌設展延許可申請作業</b>  |
|------|-----|---------------------|
| 後置條件 | 魚   |                     |
| 予入條件 | 1.  | 所屬自由貿易港區:下拉式選單      |
|      | 2.  | 公司名稱                |
|      | 3.  | 統一編號(系統自動帶入,不可編輯)   |
|      | 4.  | 連絡人(系統自動帶入,可編輯)     |
|      | 5.  | 聯絡電話(系統自動帶入,可編輯)    |
|      | 6.  | 聯絡地址(系統自動帶入,可編輯)    |
|      | 7.  | 聯絡信箱(系統自動帶入,可編輯)    |
|      | 8.  | 營運單位名稱(系統自動帶入,可編輯)  |
|      | 9.  | 設置地點                |
|      | 10. | 經營業務(系統自動帶入,可編輯):   |
|      |     | (1) 貿易              |
|      |     | (2) 倉儲              |
|      |     | (3) 物流              |
|      |     | (4) 貨櫃(物)集散         |
|      |     | (5) 轉口              |
|      |     | (6) 轉運              |
|      |     | (7) 承攬運送            |
|      |     | (8) 報關服務            |
|      |     | (9) 組裝              |
|      |     | (10) 重整             |
|      |     | (11) 包裝             |
|      |     | (12) 修理             |
|      |     | (12) 世 西            |
|      |     |                     |
|      |     | (14) 加上<br>(15) 想以此 |
|      |     | (15) 股造             |
|      |     | (16) 檢驗             |
|      |     | (17) 測試             |
|      |     | (18) 展覽             |
|      |     | (19) 技術服務           |

|        | 11. 是否兼營港區貨棧業務         |
|--------|------------------------|
| 予出條件   | 案件编號                   |
| 檢核欄位說明 | 1. 聯絡信箱格式需符合一般信箱規格。    |
|        | 2. 附件上傳需符合格式:          |
|        | (1) 檔案大小:20M           |
|        | (2) 檔案格式:PDF、Word、ZIP檔 |

步驟一:點選籌設許可申請,進入已結案案件列表。

步驟二:於申請籌設展延上,點選申請,按確定

步驟三:填寫基本資料

步驟三:填寫展延原因

步驟四:上傳附件

步驟五:取得案件編號

#### ▶ 步驟一:點選籌設許可申請,進入已結案案件列表。

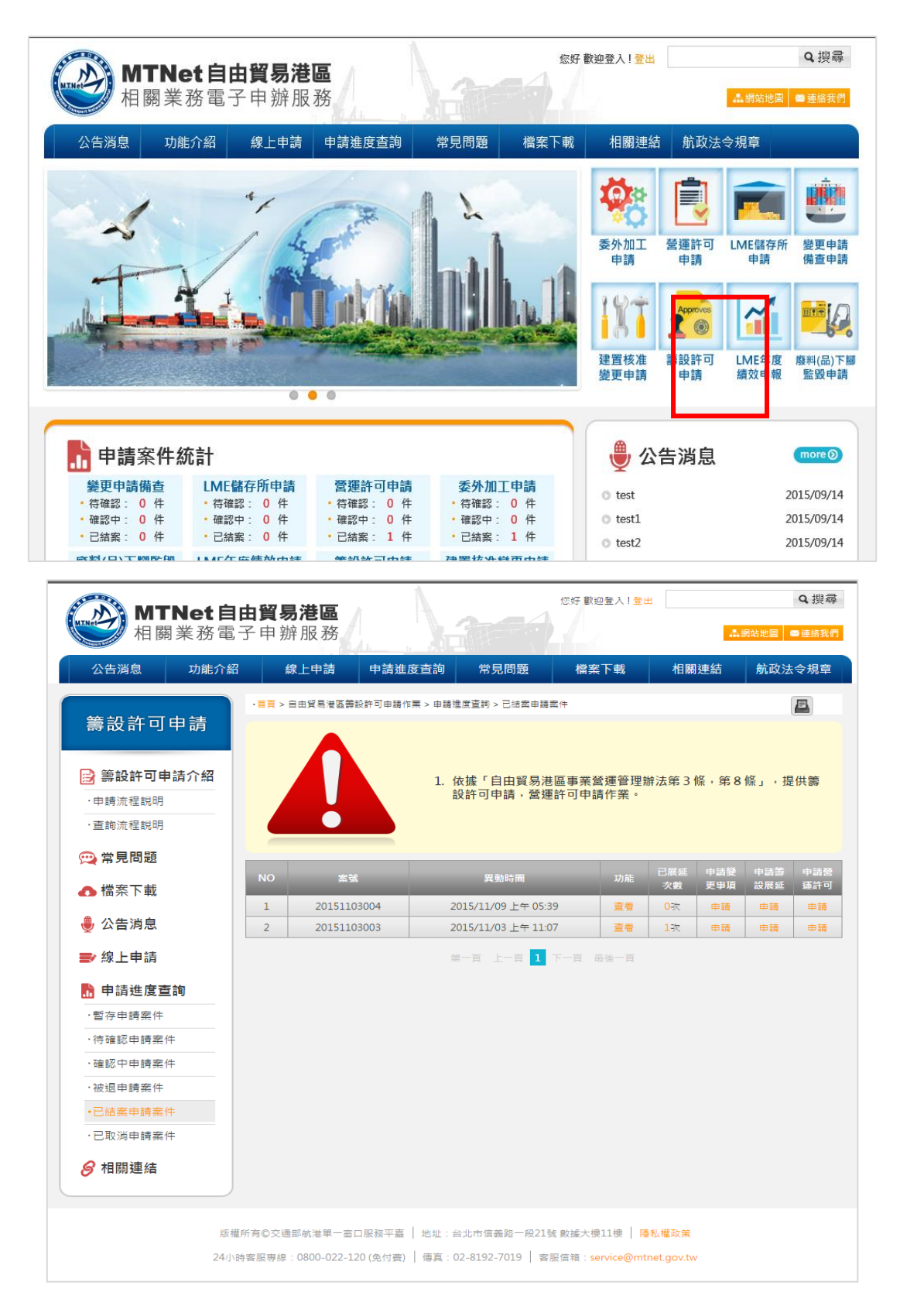

# ● 步驟二:於申請籌設展延上,點選申請,按確定

|                                  |         |                |                  |                      | 您好 歡迎           | 2登人!<br>登!<br>人登1 | ±                 |      |      | Q搜囊   |
|----------------------------------|---------|----------------|------------------|----------------------|-----------------|-------------------|-------------------|------|------|-------|
| 1 開耒務                            | 电丁中规    | 序 HQ 7分        | <u>1. 1</u> . Al |                      |                 |                   |                   |      | 網站地圖 | ≤理論我们 |
| 公告消息の力能が                         |         | 線上申請           | 申請進度查詢           | 常見問題                 | 檔案              | 下載                | 相關                | 連結   | 航政法  | 会規章   |
|                                  | • 重頁 >  | 自由貿易港區籌設       | 計可申請作業 > 申請      | i進度查詢 > 已結案申請        | 案件              |                   |                   |      |      | E     |
| 籌設許可申請                           |         |                |                  |                      |                 |                   |                   |      |      |       |
| 蒙設許可申請介紹     ·申請流程説明     ·查詢流程説明 |         |                | 1.               | 依據「自由貿易港<br>設許可申請,營業 | 塂區事業營<br>運許可申請  | 髾運管理<br>青作業。      | 辦法第 3             | 條,第8 | 條」,损 | 2供籌   |
| 🙃 堂貝問題                           |         |                |                  |                      |                 |                   |                   |      |      |       |
|                                  | NO      | 案號             |                  | 異動時間                 |                 | 功能                | 己展延               | 申請變  | 申請籌  | 申請營   |
| ▲ 檔茶下載                           | 1       | 20151103       | 3004             | 2015/11/09 上午 05:    | 39              | 查看                | <b>0</b> 茨        | 史爭煩  | 申請   | 中請    |
| 🏺 公告消息                           | 2       | 20151103       | 3003             | 2015/11/03 上午 11:    | 07              | 查看                | <b>1</b> 茨        | 申請   | 申請   | 申請    |
| ➡ 線上申請                           |         |                |                  | 第一頁 上一頁 1            |                 |                   |                   |      |      |       |
| 🚡 申請進度查詢                         |         |                |                  |                      |                 |                   |                   |      |      |       |
| ·暫存申請案件                          |         |                |                  |                      |                 |                   |                   |      |      |       |
| ·待確認申請案件                         |         |                |                  |                      |                 |                   |                   |      |      |       |
| ·確認中申請案件                         |         |                |                  |                      |                 |                   |                   |      |      |       |
| ·被退申請案件                          |         |                |                  |                      |                 |                   |                   |      |      |       |
| •已結案申請案件                         |         |                |                  |                      |                 |                   |                   |      |      |       |
| ·已取消申請案件                         |         |                |                  |                      |                 |                   |                   |      |      |       |
| 相關連結                             |         |                |                  |                      |                 |                   |                   |      |      |       |
|                                  | 版權所有©交通 | 師航港單一窗口        | 1服務平臺 │ 地址:      | 台北市信義路一段21           | 號 數據大樓          | 11樓   陽           | <sub>関私</sub> 權政策 |      |      |       |
| 24                               | 4小時客服專線 | : 0800-022-120 | 0 (免付費)   傳真 :   | 02-8192-7019   客     | ₽服信箱∶ <b>se</b> | rvice@mt          | net.gov.tv        | v    |      |       |

|  |    | 1 (<br>是否申請書<br><b>確</b> 定 | 大城「自由貿易港<br>9年7月中華 祭道<br>静設展延?<br>取消 | 医事 <b>≭</b> 登<br>验在可 <b>X</b> 請 |  |  |  |
|--|----|----------------------------|--------------------------------------|---------------------------------|--|--|--|
|  | NO |                            |                                      |                                 |  |  |  |
|  |    |                            |                                      |                                 |  |  |  |
|  |    |                            |                                      |                                 |  |  |  |
|  |    |                            |                                      |                                 |  |  |  |
|  |    |                            |                                      |                                 |  |  |  |
|  |    |                            |                                      |                                 |  |  |  |
|  |    |                            |                                      |                                 |  |  |  |
|  |    |                            |                                      |                                 |  |  |  |

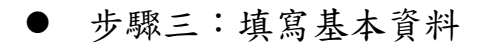

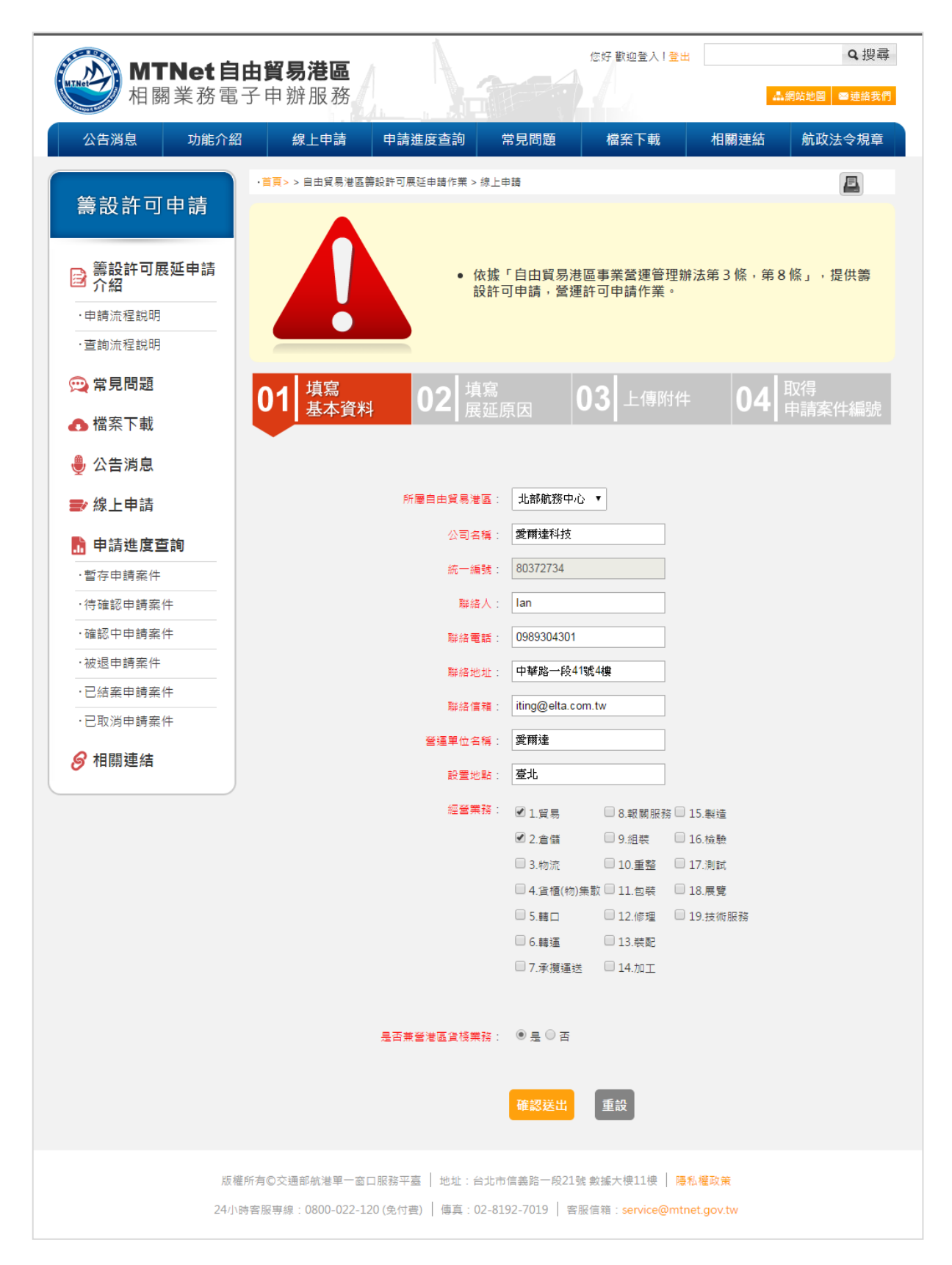

| MTNet自<br>相關業務電                                               | <b> 由貿易港區</b><br>子申辦服務                                                              |                                         |                         | 您好 歡迎登入! <mark>登出</mark>         |                   | Q 搜尋<br>網站地圖 ◎連絡我們 |
|---------------------------------------------------------------|-------------------------------------------------------------------------------------|-----------------------------------------|-------------------------|----------------------------------|-------------------|--------------------|
| 公告消息功能介約                                                      | 名                                                                                   | 申請進度查詢 常                                | 見問題                     | 檔案下載                             | 相關連結              | 航政法令規章             |
| 籌設許可申請                                                        | <ul> <li>         ・         i 頁 &gt; 自由貿易港區         i         i         i</li></ul> | 段許可展延申請作業 > 線上申請                        |                         |                                  |                   |                    |
| 許可展延申請<br>介紹     小部     ·申請流程説明     ·直詢流程説明     ·直詢流程説明     · |                                                                                     | 1. 依據「<br>設許可                           | 自由貿易港<br>申請,營運請         | 區事業營運管理辦<br>許可申請作業。              | 法第 3 條,第 8        | 3條」,提供籌            |
| <ul><li>, 常見問題</li><li>, ● 檔案下載</li></ul>                     | 01 填寫<br>基本資料                                                                       | <b>02</b><br>填寫<br>展延原                  | ع<br>ا                  | )3 上傳附件                          | 04                | 取得<br>申請案件編號       |
| 🌷 公告消息                                                        |                                                                                     |                                         |                         |                                  |                   | *為必填項目             |
| ➡ 線上申請                                                        |                                                                                     | * 展延原因:                                 |                         |                                  |                   |                    |
| <mark>腈</mark> 申請進度查詢                                         |                                                                                     |                                         |                         |                                  |                   |                    |
| ·暫存申請案件                                                       |                                                                                     |                                         |                         |                                  |                   |                    |
| ·待確認申請案件                                                      |                                                                                     |                                         |                         |                                  |                   |                    |
| ·確認中申請案件                                                      |                                                                                     |                                         |                         |                                  |                   |                    |
| ·被退申請案件                                                       |                                                                                     |                                         | 確認送出                    | 重設                               |                   |                    |
| ·已結案申請案件                                                      |                                                                                     |                                         |                         | _                                |                   |                    |
| ·已取消申請案件                                                      |                                                                                     |                                         |                         |                                  |                   |                    |
| 🔗 相關連結                                                        |                                                                                     |                                         |                         |                                  |                   |                    |
| 版1<br>24/]                                                    | 權所有©交通部航港單一窗口<br>№時客服專線:0800-022-12                                                 | 1服務平臺   地址:台北市億<br>0 (免付費)   傳真:02-819; | [義路─段21號<br>2-7019   客服 | :數據大樓11樓   陽和<br>發信箱:service@mtn | 私權政策<br>et.gov.tw |                    |

| MTNet自<br>相關業務電             | <b>由貿易港區</b><br>子申辦服務                                                                                                    |                                      |                                            | 您好 歡迎登,                               | 入!登出<br>▲ 網站 | Q 搜尋<br>5批圖 @ 連絡我們 |
|-----------------------------|----------------------------------------------------------------------------------------------------|--------------------------------------|--------------------------------------------|---------------------------------------|--------------|--------------------|
| 公告消息 功能介紹                   | 線上申請                                                                                                    | 申請進度查詢                               | 常見問題                                       | 檔案下載                                  | 相關連結         | 航政法令規章             |
| 自由貿易港區籌設<br>許可申請作業          | ・首頁 > 自由貿易港區                                                                                                    |                                      | 展延線上申請                                     |                                       |              |                    |
| ● 籌設許可申請<br>功能介紹<br>·申請流程說明 | 1<br>1<br>1 |                                      | ■<br>第二二二二二二二二二二二二二二二二二二二二二二二二二二二二二二二二二二二二 | 03 上傳附                                |              |                    |
| ·查詢流程說明                     | ▼ ■ 本平馬                                                                                                    | ∎^+ <b>◄─</b> ┃ <i>⊞</i>             | <u>延</u> 原囚                                |                                       |              | ╹┃甲酮条件獼狐           |
| 突 常見問題                      |                                                                                                    |                                      |                                            |                                       |              | *為必填項目             |
| ▲ 檔案下載                      |                                                                                                    | * 上傳附件權                              | <b>富案</b> :                                | 2                                     | 覽            |                    |
| ● 公告消息                      |                                                                                                    |                                      | 上一步 確認                                     | 送出 重新填                                | 寫            |                    |
| ■ 線上申請                      |                                                                                                    |                                      |                                            |                                       |              |                    |
| 局 申請進度查詢                    |                                                                                                    |                                      |                                            |                                       |              |                    |
| ·暫存申請案件                     |                                                                                                    |                                      |                                            |                                       |              |                    |
| ·待確認申請案件                    |                                                                                                    |                                      |                                            |                                       |              |                    |
| ·確認中申請案件                    |                                                                                                    |                                      |                                            |                                       |              |                    |
| ·被退申請案件                     |                                                                                                    |                                      |                                            |                                       |              |                    |
| ·待銷毀申請案件                    |                                                                                                    |                                      |                                            |                                       |              |                    |
| ·已結案申請案件                    |                                                                                                    |                                      |                                            |                                       |              |                    |
| ·已取消申請案件                    |                                                                                                    |                                      |                                            |                                       |              |                    |
| ❷ 相關連結                      |                                                                                                    |                                      |                                            |                                       |              |                    |
| 版權<br>24小时                  | 所有©交通部航港單一<br>時客服專線 : 0800-022                                                                                                    | -窗口服務平臺   地址:f<br>2-120 (免付費)   傳真:f | 台北市信義路一段21<br>02-8192-7019   署             | 1號 數據大樓11樓  <br>客服信箱: <u>service@</u> | <u> </u>     |                    |

● 步驟五:取得案件編號

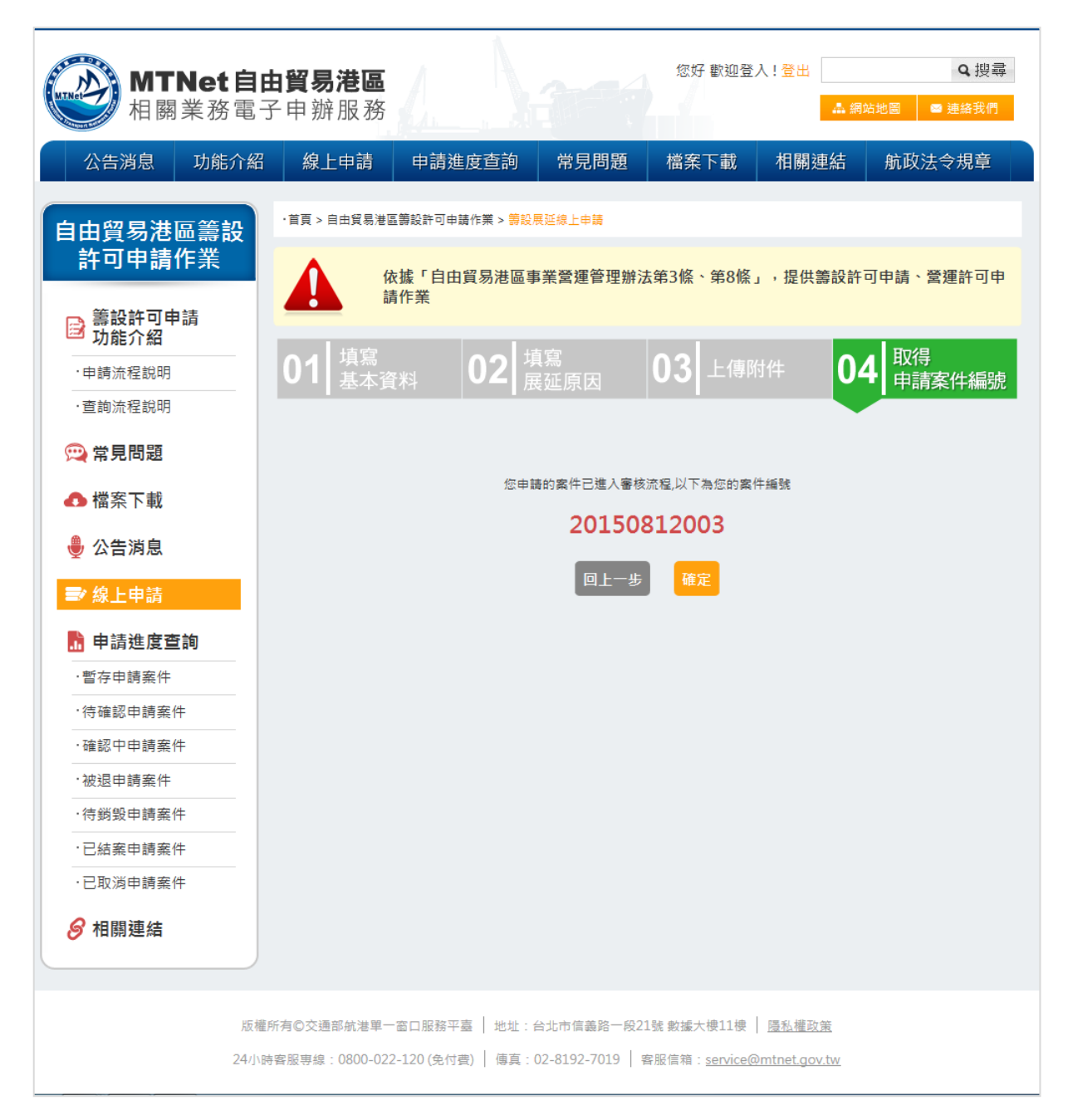

(二) 籌設展延許可申請(承辦人平台)

| 前置條件   | 業者已提出申請。             |
|--------|----------------------|
| 後置條件   | 發信請承辦主管審核。           |
| 予入條件   | 選擇申請結案審核類別           |
| 予出條件   | 無                    |
| 檢核欄位說明 | 若承辦人員點選退件,則需要填寫退件原因。 |

步驟一:點選籌設展延許可-未處理,點選處理,將案件轉為處理中

步驟二:點選籌設展延-處理中,點選申請結案

步驟三:選擇申請結案類別,點選確定

步驟四:申請結案審核成功

● 步驟一:點選籌設展延許可-未處理,點選處理,將案件轉為處理中

|                            |              |            |             |              |          |       |        |           |        |      | 北部航務中心 使用人             | .管理者 您好,歡迎 | ●用!。 | 医血素体  |
|----------------------------|--------------|------------|-------------|--------------|----------|-------|--------|-----------|--------|------|------------------------|------------|------|-------|
| 父週部航港局 MINET<br>自由貿易港區後台系統 |              |            |             |              |          |       |        |           |        |      | 2010/2019/2010 DC/11/2 | 權限:多       | 統人員  | 一豆山永統 |
| 回首頁                        | ▶ 未處理業       | <b>《</b> 件 |             |              |          |       |        |           |        |      |                        |            |      |       |
| 帳號權限                       | 4224 1 52    | 14-65-9.5  |             |              |          |       |        |           |        |      |                        |            |      |       |
| 事業變更事項備查                   | <u>時朝</u> 八宗 | 1十四5%。     |             |              |          |       |        |           |        |      |                        |            |      |       |
| 廢料(品)、下腳監毀                 | 山市大加         | FMH 566 -  |             | 200-200 1000 |          |       |        |           |        |      |                        |            |      |       |
| 結案審核管理(主管權限)               | 万區登詞         |            |             | 萌態掉          |          | danta |        |           | stants |      |                        |            |      |       |
| 營運許可申請                     | 中請时间         | 世間:        |             |              |          |       | ~      |           | Ξ      |      |                        |            |      |       |
| 籌設許可展延                     | 前朝八開         | 延子:        |             |              |          |       | _      | _         |        |      |                        |            |      |       |
| → 未處理(1)件                  |              |            |             |              |          |       |        | <b>室韵</b> |        |      |                        |            |      |       |
| 〉處理中(0)件                   | 搜尋結果:        | 共1筆        |             |              |          |       |        |           |        |      |                        |            |      |       |
| → 已結案(1)件                  | 轉為處理中        |            |             |              |          |       |        |           |        |      |                        |            |      | 匯出    |
| > 結案退回(0)件                 | □全選          | 項次         | 案件编號        |              | 統一編號     |       | 港區事業名稱 | 經營業務      | 8.0    | 案件狀態 | 單                      | 位          | W18  | b     |
| > 業主取回(2)件                 |              | 1          | 20151109001 | :            | 70542247 |       | 愛爾達    | 貿易;倉儲     |        | 未處理  | 北部航                    | 務中心        | 虚现   |       |
| 建置核准變更                     |              |            |             |              |          |       |        |           |        |      |                        |            |      |       |
| 籌設許可                       |              |            |             |              |          |       |        |           |        |      |                        |            |      |       |
| 統計查詢                       |              |            |             |              |          |       |        |           |        |      |                        |            |      |       |
| 維護管理                       |              |            |             |              |          |       |        |           |        |      |                        |            |      |       |
| 公告事項管理                     |              |            |             |              |          |       |        |           |        |      |                        |            |      |       |

#### ● 步驟二:點選籌設展延-處理中,點選申請結案

| 交通部航港局 MTNet<br>自由貿易港區後台系統 |                  |             |          |        |       | E        | <b>北部航務中心</b> 使用人管理者您好,<br>權 | 歡迎使用!<br>◎ 翌出系統<br>限:系統人員 |
|----------------------------|------------------|-------------|----------|--------|-------|----------|------------------------------|---------------------------|
| 回首頁                        | ▶ 處理中案           | 件           |          |        |       |          |                              |                           |
| 帳號權限                       | **** 1 52 //     | - 45 P.5 .  |          |        |       |          |                              |                           |
| 事業變更事項備查                   | 詞朝八宗日<br>(本秋) (在 | - 如果 500 ·  |          |        |       |          |                              |                           |
| 廢料(品)、下腳監毀                 | <b>両朝八和</b>      | - 対東 551 -  |          |        |       |          |                              |                           |
| 結案審核管理(主管權限)               | 分區查詢:            |             | 請選擇・     |        |       | <b>-</b> |                              |                           |
| 營運許可申請                     | 申請時間遭            | <b>፤</b> 詢: |          |        |       |          |                              |                           |
| 籌設許可展延                     | 請輸入開錄            | 控:          |          |        |       |          |                              |                           |
| → 未處理(0)件                  |                  |             |          |        | 查詢    |          |                              |                           |
| > 處理中(1)件                  | 搜尋結果:共           | 1筆          |          |        |       |          |                              |                           |
| > 已结案(1)件                  |                  |             |          |        |       |          |                              | 匯出                        |
| > 结案退回(0)件                 | 項次               | 案件編號        | 統一編號     | 港區事業名稱 | 經營業務  | 案件狀態     | 單位                           | THAC                      |
| > 業主取回(2)件                 | 1                | 20151109001 | 70542247 | 堂爾達    | 貿易;倉儲 | 處理中      | 北部航務中心                       | 虚理                        |
| 建業核准備再                     |                  |             |          |        |       |          |                              |                           |
| 注目物准要定                     |                  |             |          |        |       |          |                              |                           |
| 壽設計可                       |                  |             |          |        |       |          |                              |                           |
| 統計查詢                       |                  |             |          |        |       |          |                              |                           |
| 維護管理                       |                  |             |          |        |       |          |                              |                           |
| 公告事項管理                     |                  |             |          |        |       |          |                              |                           |

### ● 步驟三:選擇申請結案類別,點選確定

| 新余蔷核官理(土官権限) |          |                              | 1. 所屬自由貿易港區:下拉式選單 2. 公司名稱 3. 統一編號(系統自動帶入,不可編輯) 4. 連絡人(系統自動帶入,可編輯) 5. 聯絡電話(系統自動帶入,可                  | * |
|--------------|----------|------------------------------|----------------------------------------------------------------------------------------------------|---|
| 營運許可申請       | 展延原因:    |                              | 編輯) 6. 聯結地址(糸統自動帶入,可編輯) 7. 聯結倍嶺(糸統自動帶入,可編輯) 8. 營運單位名稱(糸統自動帶入,可編輯) 9. 設置地點 10. 經營業務(糸統<br>自動帶入,可編輯): |   |
| 籌設許可展延       | 檢附文件:    |                              | 股票.pdf                                                                                              |   |
| > 未處理(0)件    |          |                              |                                                                                                    |   |
| > 處理中(1)件    | 結案退回案件資訊 |                              |                                                                                                    |   |
| > 已結案(1)件    | 結案審查結果:  |                              |                                                                                                    |   |
| > 結案退回(0)件   | 審核時間:    |                              |                                                                                                    |   |
| > 業主取回(2)件   | 退回原因:    |                              |                                                                                                    |   |
| 建置核准變更       |          |                              | 申請結案 退件 医出PDF                                                                                       |   |
| 籌設許可         |          |                              |                                                                                                    |   |
| 統計查詢         | 申請結案說明新  | 增外部單位意見                      |                                                                                                    |   |
| 維護管理         |          | 安 <u>在由</u> 速内容均量强,埋杂由<br>其他 | 楊姓変                                                                                                 | ٦ |
| 公告事項管理       | 申請結案說明:  |                              |                                                                                                    | I |
| 常見問題管理       |          |                              | A                                                                                                   | I |
| 內容管理         |          |                              | 權定                                                                                                  |   |
| LME業務        |          |                              |                                                                                                    | 4 |
| 委託加工         |          |                              |                                                                                                    |   |
|              |          |                              | 本鉱由交通部委托中華電信執行 版壇所有 ©交通部軌港單一窗口版務平直                                                                  | Ţ |

# ● 步驟四:申請結案審核成功

| ▼Ahoo奇章 G Google □ ELTA相關 □ 工作用 □ 炉型图章 □ 直接相關影音 □ 多煤罐後製工<br>石余石(交合)(文目)(二(二))(本(吸)) | 2년 61.57.42.74 的網頁顯示: X 計 C 参考版型 C 包式開發 C 留存 Mr.6-建粉 創業 简是读写读职-Luck |
|-------------------------------------------------------------------------------------|---------------------------------------------------------------------|
| 营運許可申請                                                                              | 已申請結案,將發貨通知主筆書核                                                     |
| 籌設許可展延                                                                              | □ 防止龙洞頁畫主英他對路方場。                                                    |
| → 未處理(0)件                                                                           | 確定                                                                  |
| > 處理中(1)件                                                                           |                                                                     |
| → 已結案(1)件                                                                           |                                                                     |
| > 結素退回(0)件                                                                          |                                                                     |
| > 業主取回(2)件                                                                          |                                                                     |
| 建置核准變更                                                                              |                                                                     |
| 等設許可                                                                                |                                                                     |
| 統計查詢                                                                                |                                                                     |
| 維護管理                                                                                |                                                                     |
| 公告事項管理                                                                              |                                                                     |
| 常見問題管理                                                                              |                                                                     |
| 內容管理                                                                                |                                                                     |
| LME業務                                                                               |                                                                     |
| 委託加工                                                                                |                                                                     |
| \$                                                                                  | ↓盐由交通部委託中華電信執行 板場所有 ●交通部紙港單一窗口服務平臺                                  |

使用手冊

(三) 籌設展延許可申請(承辦主管平台)

| 前置條件   | 承辦人員通過審核,送出結案申請。     |
|--------|----------------------|
| 後置條件   | 業者通過籌設展延許可申請         |
| 予入條件   | 選擇申請結案審核類別           |
| 予出條件   | 無                    |
| 檢核欄位說明 | 若承辦主管點選退件,則需要填寫退件原因。 |

步驟一:點選結案審核管理,點選審核

步驟二:選擇結案審核結果類別(通過/退回),點選確定

步驟三:結案審核成功

#### 步驟一:點選結案審核管理,點選審核

| 交通部航港局 MTN et<br>自由貿易港區後台系統 | 首頁 »  | 结案審核管理》結案    | 審核       |       |         |       |                                                                                                    |                  | 北部航務中  | ▲ 使用人管理者 您好, 歡迎使用<br>權限:系統人員 | →] 登出系統<br>目 |
|-----------------------------|-------|--------------|----------|-------|---------|-------|----------------------------------------------------------------------------------------------------|------------------|--------|------------------------------|--------------|
| 回首頁                         | ∍結乳   | <b>紧審核</b>   |          |       |         |       |                                                                                                    |                  |        |                              |              |
| 帳號權限                        | ***   | 51家供信站。      |          |       |         |       | **** 1 4                                                                                                    | (左 6前9年)         |        |                              |              |
| 事業變更事項備查                    | 請戰    | 八余  + 編號:    |          |       |         |       | <b></b> <u></u> <u></u> <u></u> <u></u> <u></u> <u></u> <u></u> <u></u> <u></u> <u></u> <u></u> <u></u> <u></u> <u></u> <u></u> <u></u> <u></u> <u></u> <u></u> | 90 — Air Sile I  |        |                              |              |
| 廢料(品)、下腳監毀                  | 請報    | n監管編號:       |          |       |         |       | 請選擇7                                                                                                    | 新鮮單位:            | 請選擇    | T                            |              |
| 結案審核管理(主管權限)                | 請逛    | [擇業務類別:      |          | 請選擇   | •       |       |                                                                                                    |                  |        |                              |              |
| → 結案審核                      | 請載    | 前入關鍵字:       |          |       |         |       |                                                                                                    |                  |        |                              |              |
| > 稽催案件                      | 申訪    | 「結案時間查詢:     |          |       |         | iii ~ |                                                                                                    | <b></b>          |        |                              |              |
| <b>營彈許可申請</b>               |       |              |          | 查詢    |         |       |                                                                                                    |                  |        |                              |              |
|                             | 機靈結   | 里·井40筆       |          |       |         |       |                                                                                                    |                  |        |                              |              |
| BURKET JINCO                | 10.13 |              |          |       |         |       |                                                                                                    |                  |        |                              |              |
| 建置核准變更                      | 項次    | 案件編號         | 統一編號     | 監管編號  | 事業名     | 稱     | 案件類別                                                                                                    | 申請時間             | 承辦單位   | 最新異動人員/時間                    | 功能           |
| 籌設許可                        | 1     | 20151109001  | 70542247 |       | 愛爾達利    | 技     | 籌設許可展延                                                                                                    | 2015/11/09 07:03 | 北部航務中心 | B267581028/20151109 07:07    | 寨核           |
| 統計查詢                        | 2     | 201510281001 | 70542247 | PAA02 | test    |       | LME商品儲存所                                                                                                    | 2015/10/29 19:43 | 北部航務中心 | admin/20151029 19:43         | 審核           |
| 44 14 25 18                 | 3     | 201510291001 | 70542247 | PAA02 | test    |       | LME商品儲存所                                                                                                    | 2015/10/29 19:19 | 北部航務中心 | B150049559/20151029 19:19    | 審核           |
| 離留柱                         | 4     | 201510181001 | 70542247 | PAA08 | 中華測     | it.   | LME商品儲存所                                                                                                    | 2015/10/27 13:02 | 北部航務中心 | B150049559/20151027 13:02    | 審核           |
| 公告事項管理                      | 5     | 201509151001 | 11111111 | PBC10 | 好好國際物流股 | 份有限公司 | LME商品儲存所                                                                                                    | 2015/09/15 13:50 | 北部航務中心 | B150049559/20150915 13:50    | 審核           |
| 常見問題管理                      | 6     | 201509141003 | 70542247 | PAA07 | test    |       | LME商品儲存所                                                                                                    | 2015/09/15 10:51 | 北部航務中心 | B150049559/20150915 10:51    | 審核           |
| 內容管理                        | 7     | 201501132001 | 12345678 | PAA01 | 好好國際物流股 | 份有限公司 | 事業變更登記備查                                                                                                    | 2015/01/13 14:48 | 中部航務中心 | B155554546/20150113 14:48    | 檢視           |
| LME業務                       | 8     | 201501131003 | 12345678 | PAA01 | 好好國際物流股 | 份有限公司 | 事業變更登記備查                                                                                                    | 2015/01/13 14:38 | 北部航務中心 | A141815688/20150113 14:38    | 塞核           |

#### ● 步驟二:選擇結案審核結果類別(通過/退回),點選確定

| 廢料(品)、下腳監毀                         | 設置地點:            | 臺北                                                                                                    |  |  |  |  |  |
|------------------------------------|------------------|----------------------------------------------------------------------------------------------------|--|--|--|--|--|
| 結案審核管理(主管權限)                       | 經營業務:            | 貿易;倉盛                                                                                                    |  |  |  |  |  |
| > 結案審核                             | 是否兼營港區貨棧業務:      | 是                                                                                                    |  |  |  |  |  |
| > 藉催案件                             |                  |                                                                                                    |  |  |  |  |  |
| 受確於可由法                             | 申請資料             |                                                                                                    |  |  |  |  |  |
| 当 <b>是们马干吗</b><br>金奶茶可尼ズ           | Fee string Col . | 1.所屬自由貿易港區:下拉式選單 2.公司名稱 3.統一編號(条統自動带入,不可編輯) 4.連絡人(条統自動带入,可編輯) 5. 聯絡電話(条統自動带入,可                                   |  |  |  |  |  |
| <b>游取計り版処</b><br>油栗林地松玉            | 展延原因:            | 漏間 <b>0.</b> 線后地址(系統目動帝人,可漏構) 7. 線后管相(系統目動帝人,可漏構) <b>6.</b> 宮運車址名稱(系統目動帝人,可漏構) 9. 政直地鉛 10. 经营未防(系統<br>自動帶人,可漏構): |  |  |  |  |  |
| 建直核准變更                             | 檢附文件:            | 股票.pdf                                                                                                    |  |  |  |  |  |
|                                    | 申請結案說明           |                                                                                                    |  |  |  |  |  |
| 統計查詢                               | 申請結案說明:          | 案件申請內容均無誤,提交申請結案                                                                                                 |  |  |  |  |  |
| 維護管理                               | 计实际大化网           |                                                                                                    |  |  |  |  |  |
| 公告事項管理                             |                  |                                                                                                    |  |  |  |  |  |
| 常見問題管理                             | 结案審查結果:          |                                                                                                    |  |  |  |  |  |
| 內容管理                               |                  | U SSIE                                                                                                    |  |  |  |  |  |
| LME業務                              | 說明:              |                                                                                                    |  |  |  |  |  |
| 委託加工                               |                  |                                                                                                    |  |  |  |  |  |
|                                    |                  | · 確定                                                                                                    |  |  |  |  |  |
| 本站由交通部委託中華電信執行 原瘤所有 ◎交通部紀准單一會口屬務平高 |                  |                                                                                                    |  |  |  |  |  |

#### ● 步驟三:結案審核成功

| Yahoo奇摩 G Google C ELTA相關 C 工作用 C 版型圖庫 C 直播相關影音 C 多煤糖後製 | a<br>61.57.42.74 的網頁顯示:         | 🗙 計 🧰 參考版型 🧰 程式開發 🛄 督存 🛃 Mr.6-證勢·創業 | 🗋 間卷填寫情報-Luck |
|---------------------------------------------------------|---------------------------------|-------------------------------------|---------------|
| 廢料(品)、下腳監毀                                              | 已通過核准,將發信通知                     |                                     |               |
| 結案審核管理(主管權限)                                            | 防止此網頁產生其他對話方處。                  |                                     |               |
| →結案審核                                                   | 確定                              |                                     |               |
| > 稽催案件                                                  |                                 |                                     |               |
| 營運許可申請                                                  |                                 |                                     |               |
| 籌設許可展延                                                  |                                 |                                     |               |
| 建置核准變更                                                  |                                 |                                     |               |
| 姜設許可                                                    |                                 |                                     |               |
| 統計查詢                                                    |                                 |                                     |               |
| 維護管理                                                    |                                 |                                     |               |
| 公告事項管理                                                  |                                 |                                     |               |
| 常見問題管理                                                  |                                 |                                     |               |
| 內容管理                                                    |                                 |                                     |               |
| LME業務                                                   |                                 |                                     |               |
| 委託加工                                                    |                                 |                                     |               |
|                                                         |                                 |                                     |               |
|                                                         | :站由交通部委託中華電信執行 版權所有 ◎交通部航港單一窗口服 | 務平嘉                                 |               |
| 正在等候 61.57.42.74                                        |                                 |                                     |               |

(四) 籌設展延許可申請-統計查詢(承辦人員平台)

| 前置條件   | 業者已提出申請。           |
|--------|--------------------|
| 後置條件   | 無                  |
| 予入條件   | 查詢日期區間             |
| 予出條件   | 無                  |
| 檢核欄位說明 | 查詢日期區間:起始日不可大於結束日。 |

步驟一:輸入欲查詢日期區間,點選確定。

步驟二:於點選申辦案件數量(非0數字)。

步驟三:查看細項說明。

● 步驟一:輸入欲查詢日期區間,點選確定。

| 交通部航港局 MTNet<br>自由貿易港區後台系統 |                                                                                                    |              |            | 北部 | <u>航務中心</u> 使用人管理者 您好 | → 歡迎使用!<br>一利登出系統<br>催限:系統人員 |  |  |  |
|----------------------------|----------------------------------------------------------------------------------------------------|--------------|------------|----|-----------------------|------------------------------|--|--|--|
| 回首頁                        | <ul> <li>&gt;&gt;&gt;&gt;&gt;&gt;&gt;&gt;&gt;&gt;&gt;&gt;&gt;&gt;&gt;&gt;&gt;&gt;&gt;&gt;&gt;&gt;&gt;&gt;&gt;&gt;&gt;&gt;&gt;&gt;&gt;&gt;</li></ul> |              |            |    |                       |                              |  |  |  |
| 帳號權限                       |                                                                                                    |              |            |    |                       |                              |  |  |  |
| 事業變更事項備查                   | 以旦叫州山.                                                                                                    | 2015-11-01   | 2015-11-30 |    |                       |                              |  |  |  |
| 廢料(品)、下腳監毀                 |                                                                                                    |              | 查詢         |    |                       |                              |  |  |  |
| 結案審核管理(主管權限)               |                                                                                                    |              |            |    | 航務中心                  |                              |  |  |  |
| 營運許可申請                     | 年/                                                                                                    | 月份           | 變更項目       | 北  | φ                     | 南                            |  |  |  |
| 籌設許可展延                     |                                                                                                    | 1. F. (A. A. | <br>貿易     | 1  | 0                     | 0                            |  |  |  |
| 建置核准變更                     | 20                                                                                                    | 19/11        |            | 1  | 0                     | 0                            |  |  |  |
| 籌設許可                       | 小計                                                                                                    |              |            | 3  | 0                     | 0                            |  |  |  |
| 統計查詢                       | 總計                                                                                                    |              |            | 3  | 0                     | 0                            |  |  |  |
| > 事業變更事項備查                 |                                                                                                    |              |            |    |                       |                              |  |  |  |
| > 廢料(品)、下腳監毀               |                                                                                                    |              |            |    |                       |                              |  |  |  |
| > 全部查詢                     |                                                                                                    |              |            |    |                       |                              |  |  |  |
| 〉依監毀地點查詢                   |                                                                                                    |              |            |    |                       |                              |  |  |  |
| 〉依貨品性質查詢                   |                                                                                                    |              |            |    |                       |                              |  |  |  |
| > 依承辦單位查詢                  |                                                                                                    |              |            |    |                       |                              |  |  |  |
| > 籌設許可案件統計                 |                                                                                                    |              |            |    |                       |                              |  |  |  |

● 步驟二:於點選申辦案件數量(非0數字),可查看細項說明。

| 交通部航港局 MTN et<br>自由貿易港區後台系統 |                      |            |                      |   | 北部 | <u>航務中心</u> 使用人管理者 您好 | 子,歡迎使用!<br>一一一一一一一一一一一一一一一一一一一一一一一一一一一一一一一一一一一一 |   |
|-----------------------------|----------------------|------------|----------------------|---|----|-----------------------|-------------------------------------------------|---|
| 回首頁                         | ▶ 籌設展延許可案件統計         |            |                      |   |    |                       |                                                 |   |
| 帳號權限                        | Whether the HEI BELL |            | dath and a dath      |   |    |                       |                                                 |   |
| 事業變更事項備查                    | 飲宣詞期间:               | 2015-11-01 | 2015-11-30           |   |    |                       |                                                 |   |
| 廢料(品)、下腳監毀                  |                      |            | 查詢                   |   |    |                       |                                                 |   |
| 結案審核管理(主管權限)                |                      | 10         | <b>AE</b> T <b>D</b> |   |    | 航務中心                  |                                                 | 1 |
| 營運許可申請                      | 年/月                  | 107        | 避史項曰                 | 北 | _  | ф                     | 南                                               |   |
| 籌設許可展延                      |                      |            | 貿易                   | 1 |    | 0                     | 0                                               |   |
| 建置核准變更                      | 2015/                | 11         |                      | 1 | -  | 0                     | 0                                               |   |
|                             | 小計                   |            | 112 012              | 3 |    | 0                     | 0                                               |   |
| 壽政計引                        | 總計                   |            |                      | 3 |    | 0                     | 0                                               |   |
| 統計查詢                        |                      |            |                      |   |    |                       |                                                 | 1 |
| > 事業變更事項備查                  |                      |            |                      |   |    |                       |                                                 |   |
| > 廢料(品)、下腳監毀                |                      |            |                      |   |    |                       |                                                 |   |
| > 全部查詢                      |                      |            |                      |   |    |                       |                                                 |   |
| > 依監毀地點查詢                   |                      |            |                      |   |    |                       |                                                 |   |
| >依貨品性質查詢                    |                      |            |                      |   |    |                       |                                                 |   |
| > 依承辦單位查詢                   |                      |            |                      |   |    |                       |                                                 |   |
| > 籌設許可案件統計                  |                      |            |                      |   |    |                       |                                                 |   |

# ● 步驟三:查看細項說明。

| 交通部航港局 MTNet<br>自由貿易港區後台系統 |            |             |          |       |           |            |                       | 北部航務中心<br>使用人管理者您好,歡迎使<br>權限:系約 | 用! - 司登出系統<br>:人員 |
|----------------------------|------------|-------------|----------|-------|-----------|------------|-----------------------|---------------------------------|-------------------|
| 回首頁                        | ▶ 籌設局      | 展延許可案件统計    |          |       |           |            |                       |                                 |                   |
| 帳號權限                       | 201 the 2/ |             |          |       | aturata . |            | data                  |                                 |                   |
| 事業變更事項備查                   | 飲豐調        | 9舟18]:      |          |       | ~         |            |                       |                                 |                   |
| 廢料(品)、下腳監毀                 |            |             |          |       |           | 查詢         |                       |                                 |                   |
| 結案審核管理(主管權限)               | 項次         | 案件编號        | 統一編號     | 事業名稱  | 承辦單位      | 承辦人        | 申請時間                  | 結案時間                            | 查案件內容             |
| 營運許可申請                     | 1          | 20151103003 | 80372734 | 愛爾達科技 | 北部航務中心    | B267581028 | 2015/11/3 上午 11:17:18 | 2015/11/3 上午 11:19:44           |                   |
| 籌設許可展延                     |            |             |          |       |           |            |                       |                                 |                   |
| 建置核准變更                     |            |             |          |       |           |            |                       |                                 |                   |
| 籌設許可                       |            |             |          |       |           |            |                       |                                 |                   |
| 統計查詢                       |            |             |          |       |           |            |                       |                                 |                   |
| > 事業變更事項備查                 |            |             |          |       |           |            |                       |                                 |                   |
| > 廢料(品)、下腳監毀               |            |             |          |       |           |            |                       |                                 |                   |
| > 全部查詢                     |            |             |          |       |           |            |                       |                                 |                   |
| > 依監毀地點查詢                  |            |             |          |       |           |            |                       |                                 |                   |
| > 依貨品性質查詢                  |            |             |          |       |           |            |                       |                                 |                   |
| >依承辦單位查詢                   |            |             |          |       |           |            |                       |                                 |                   |
| > 籌設許可案件統計                 |            |             |          |       |           |            |                       |                                 |                   |

四、營運許可申請作業

# (一) 營運許可申請(業者平台)

| 前置條件 | 完成籌設許可申請作業            |
|------|-----------------------|
| 後置條件 | 建置核准變更作業申請            |
|      | 事業報請變更申請              |
|      | 廢料品下腳監毀作業             |
|      | LME 相關業務              |
|      | 委託加工申辦                |
| 予入條件 | 1. 所屬自由貿易港區:下拉式選單     |
|      | 2. 公司名稱               |
|      | 3. 統一編號(系統自動帶入,不可編輯)  |
|      | 4. 連絡人(系統自動帶入,可編輯)    |
|      | 5. 聯絡電話(系統自動帶入,可編輯)   |
|      | 6. 聯絡地址(系統自動帶入,可編輯)   |
|      | 7. 聯絡信箱(系統自動帶入,可編輯)   |
|      | 8. 營運單位名稱(系統自動帶入,可編輯) |
|      | 9. 設置地點               |
|      | 10. 經營業務(系統自動帶入,可編輯): |
|      | 11.                   |
|      | (1) 貿易                |
|      | (2) 倉儲                |
|      | (3) 物流                |
|      | (4) 貨櫃(物)集散           |
|      | (5) 轉口                |
|      | (6) 轉運                |
|      | (7) 承攬運送              |
|      | (8) 報關服務              |
|      | (9) 組裝                |
|      | (10) 重整               |
|      | (11) <b>白</b> 裝       |
|      | (12) 依理               |
|      | (12) b 五7             |
|      | (15) 筏 配              |
|      | (14) 加工               |

|        | (15) 製造                |
|--------|------------------------|
|        | (16) 檢驗                |
|        | (17) 測試                |
|        | (18) 展覽                |
|        | (19) 技術服務              |
|        | 12. 是否兼營港區貨棧業務         |
|        | 13. 營運計劃書              |
|        | 14. 作業說明書              |
| 予出條件   | 案件编號                   |
| 檢核欄位說明 | 1. 聯絡信箱格式需符合一般信箱規格。    |
|        | 2. 營運計劃書上傳需符合格式:       |
|        | (1) 檔案大小:20M           |
|        | (2) 檔案格式:PDF、Word、ZIP檔 |
|        | 3. 作業說明書上傳需符合格式:       |
|        | (1) 檔案大小:20M           |
|        | (2) 檔案格式:PDF、Word、ZIP檔 |

步驟一:點選營運許可申請

步驟二:填寫基本資料

步驟三:上傳營運計劃書

步驟四:上傳作業說明書

步驟五:取得案件編號

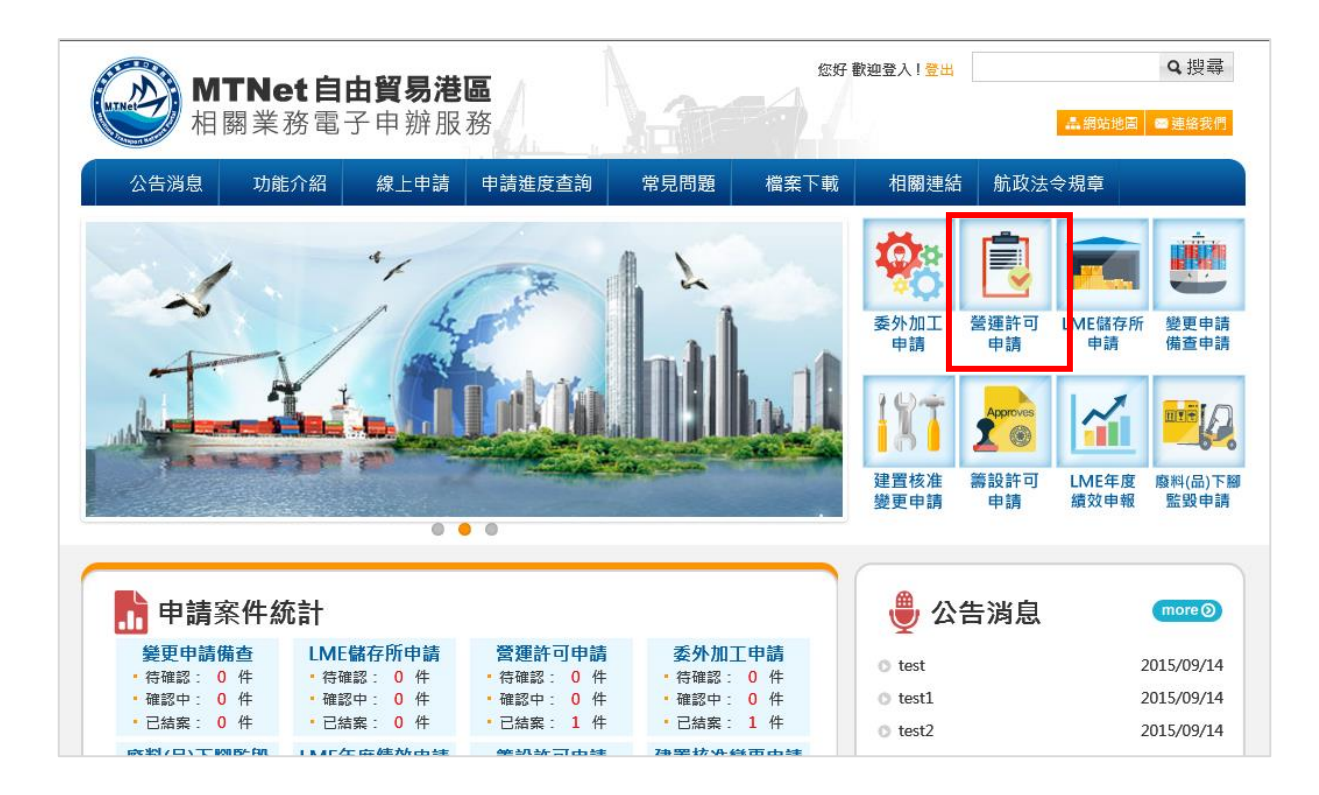

| MTNet自<br>相關業務電                  | <b>由貿易港區</b><br>子申辦服務                      |                                       |                          | 您好 歡迎登入                              | 登出                       | Q 搜尋<br>網站地圖 ■連絡我們 |  |  |
|----------------------------------|--------------------------------------------|---------------------------------------|--------------------------|--------------------------------------|--------------------------|--------------------|--|--|
| 公告消息 功能介紹                        | 線上申請                                       | 申請進度查詢                                | 常見問題                     | 檔案下載                                 | 相關連結                     | 航政法令規章             |  |  |
| 營運許可申請                           | • 蕒頁> > 自由貿易港區                             | 營運許可申請作業 > 線上申請                       |                          |                                      |                          |                    |  |  |
| 중 登運許可申請介紹<br>・申請流程説明   · 查詢流程説明 |                                            | • 依據<br>設許可                           | 「自由貿易港區<br>可申請,營運設       | 區事業營運管<br>許可申請作業                     | 理辦法第3條,第8<br>。           | 3條」,提供籌            |  |  |
| 突 常見問題                           |                                            |                                       |                          |                                      |                          |                    |  |  |
| ▲ 檔案下載                           | <b>01</b> <sup>填寫</sup><br><sub>基本資料</sub> | ₄ 02 上傳 營運言                           | <sub>†畫書</sub> 0         | 3 上傳 作業語                             | <sub>允明書</sub> 04        | 取得<br>申請案件編號       |  |  |
| 闄 公告消息                           |                                            |                                       |                          |                                      |                          |                    |  |  |
| ■ 線上申請                           |                                            | 彩云白土绿日港市,                             | 北部防務由心                   | •                                    |                          |                    |  |  |
| <b>計</b> 申請進度查詢                  |                                            | 小園口四貝物泡盥。<br>公司名稱:                    | 愛爾達科技                    | •                                    |                          |                    |  |  |
|                                  |                                            | · · · · · · · · · · · · · · · · · · · | 70542247                 |                                      |                          |                    |  |  |
| ·待確認申請案件                         |                                            | 1170 - 1188 SVE -                     | 10342241                 |                                      |                          |                    |  |  |
| ·確認中申請案件                         |                                            | 聯絡人:                                  | lan                      |                                      |                          |                    |  |  |
| ·被退申請案件                          |                                            | 聯絡電話:                                 | 0989304301               |                                      |                          |                    |  |  |
| ·已結案申請案件                         |                                            | 聯絡地址:                                 | 中華路一段41號                 | ₨4樓                                  |                          |                    |  |  |
| ·已取淌申請案件                         |                                            | 聯絡信箱:                                 | iting@elta.com           | i.tw                                 |                          |                    |  |  |
| ❷ 相關連結                           |                                            | 營運單位名稱:                               | 愛爾達                      |                                      |                          |                    |  |  |
|                                  |                                            | 設置地點:                                 | 臺北                       |                                      |                          |                    |  |  |
|                                  |                                            | 經營業務:                                 | ✓ 1 삼료                   |                                      | 2015 制造                  |                    |  |  |
|                                  |                                            |                                       | ☑ 1.頁笏                   | □ 9.組裝                               | □ 16.檢驗                  |                    |  |  |
|                                  |                                            |                                       | □ 3.物流                   | □ 10.重整                              | 🔲 17.測試                  |                    |  |  |
|                                  |                                            |                                       | □ 4.貨櫃(物)集               | 散 🗌 11.包裝                            | □ 18.展覽                  |                    |  |  |
|                                  |                                            |                                       | □ 5.轉口                   | 🗌 12.修理                              | 🔲 19.技術服務                |                    |  |  |
|                                  |                                            |                                       | □ 6.轉運                   | 🗌 13.裝配                              |                          |                    |  |  |
|                                  |                                            |                                       |                          | □ 14.加工                              |                          |                    |  |  |
|                                  |                                            | 是否兼營港區貨棧業務:                           | ● 是 ○ 否                  |                                      |                          |                    |  |  |
|                                  |                                            |                                       | 確認送出                     | 重設                                   |                          |                    |  |  |
| 版權<br>24小1                       | 所有©交通部航港單一窗<br>時客服專線:0800-022-1            | 口服務平臺   地址:台北市<br>20 (免付費)   傳真:02-81 | 信義路一段21號<br>92-7019   客服 | 數據大樓11樓<br>信箱: <mark>service@</mark> | │ 隱私權政策<br>Qmtnet.gov.tw |                    |  |  |
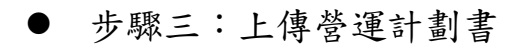

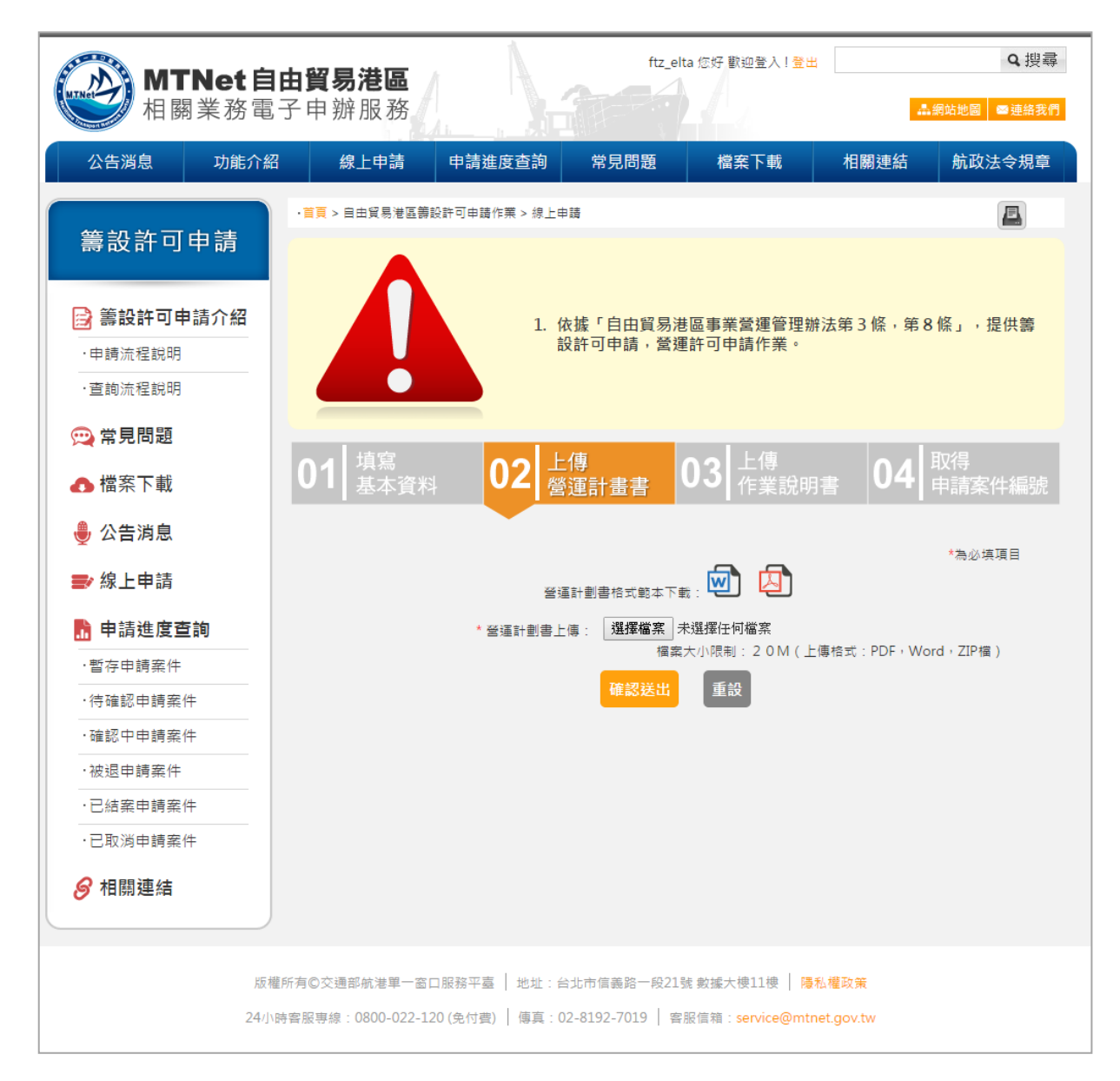

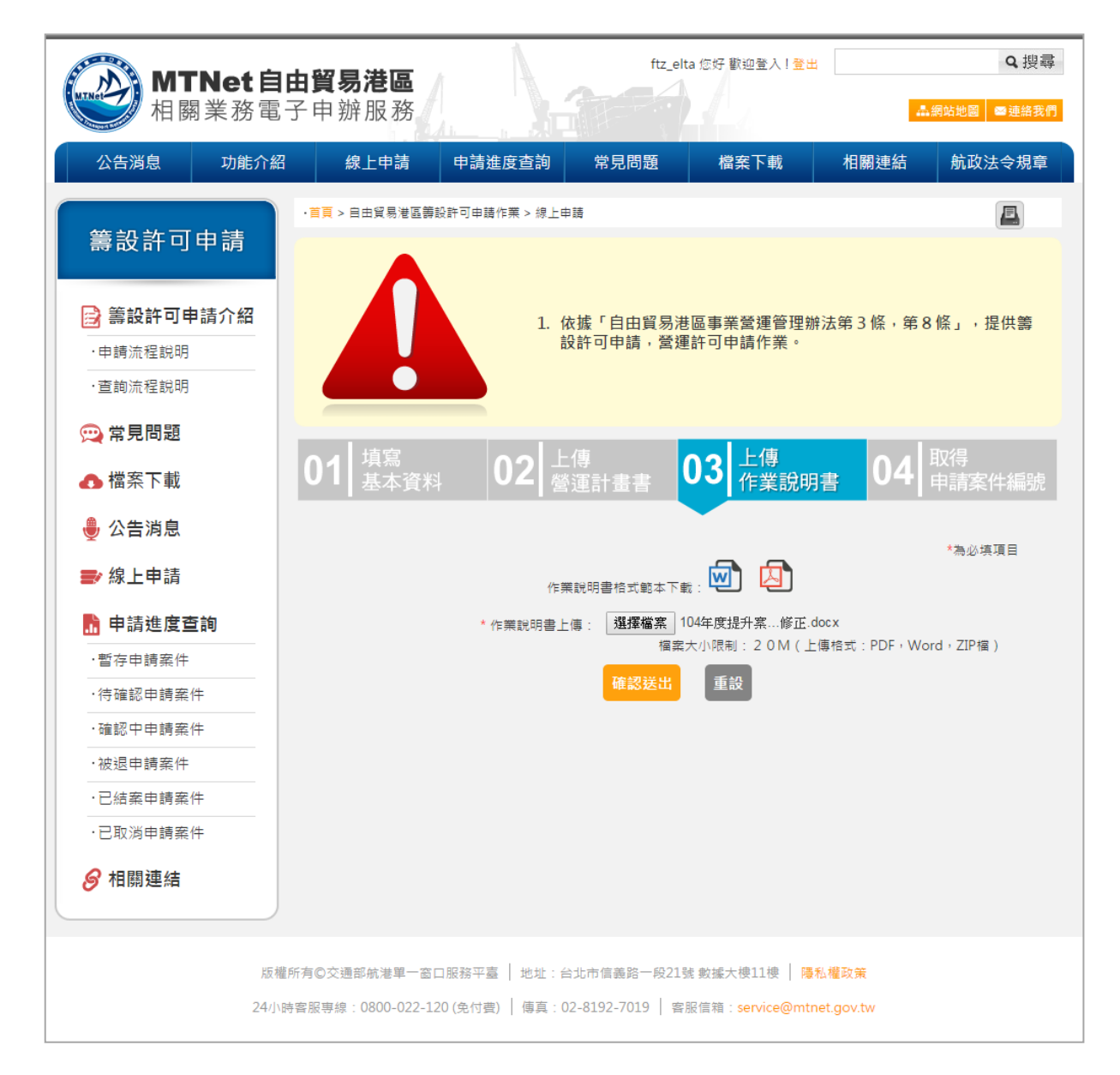

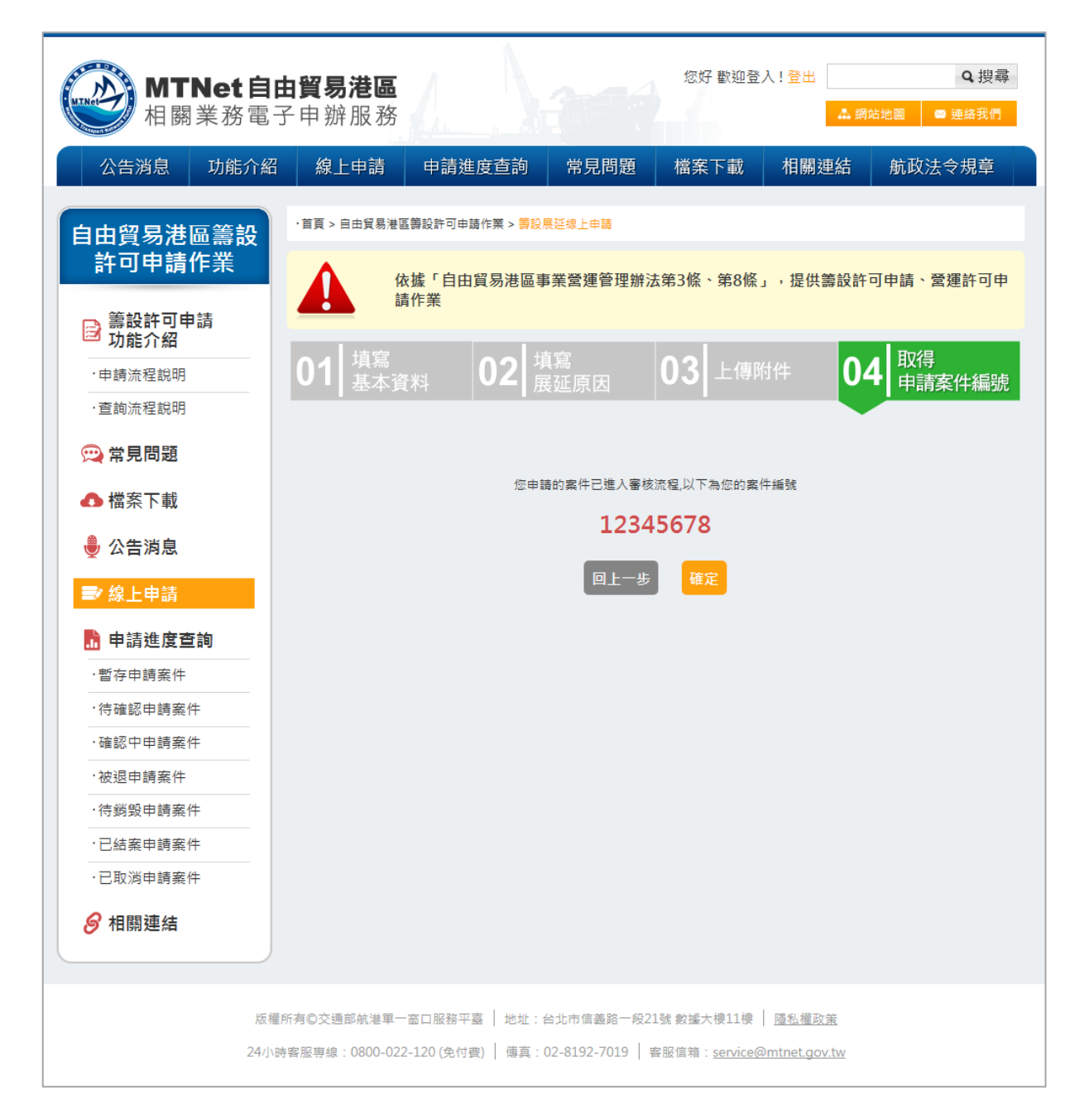

(二) 營運許可申請(承辦人平台)

| 前置條件   | 業者已提出申請。             |
|--------|----------------------|
| 後置條件   | 發信請承辦主管審核。           |
| 予入條件   | 選擇申請結案審核類別           |
| 予出條件   | 無                    |
| 檢核欄位說明 | 若承辦人員點選退件,則需要填寫退件原因。 |

步驟一:點選營運許可-未處理,點選處理,將案件轉為處理中

步驟二:點選營運許可-處理中,點選申請結案,點選新增外部單位意見,新 增外部權責單位意見

步驟三:選擇申請結案類別,點選確定

步驟四:申請結案審核成功

● 步驟一:點選營運許可-未處理,點選處理,將案件轉為處理中

| 交通部航港局 MTN et<br>自由貿易港區後台系統 |                |             |             |           |        |      |      |       |      |      | 北部航務中心)使用 | 用人管理者 您好 | 子,歡迎使用<br>權限:系統人」 |      |
|-----------------------------|----------------|-------------|-------------|-----------|--------|------|------|-------|------|------|-----------|----------|-------------------|------|
| 回首頁                         | 未處理案           | 件           |             |           |        |      |      |       |      |      |           |          |                   |      |
| 帳號權限                        | はた 1 安か        | ⊢⁄∰se .     |             |           |        |      |      |       |      |      |           |          |                   |      |
| 事業變更事項備查                    | 明朝八乐日<br>结龄入练_ | ↑ 20月 50% · |             |           |        |      |      |       |      |      |           |          |                   |      |
| 廢料(品)、下腳監毀                  | 山南大加           | - 20C HR    |             | - 00100 - |        |      |      |       |      |      |           |          |                   |      |
| 結案審核管理(主管權限)                | 万些登词:          |             |             | 请选择<br>「  |        | det. |      |       | derb |      |           |          |                   |      |
| 營運許可申請                      | 中請時間查          |             |             |           |        | × 1  |      |       | Ĩ    |      |           |          |                   |      |
| > 未處理(1)件                   | <b></b>        | 8子:         |             |           |        |      |      |       |      |      |           |          |                   |      |
| > 處理中(0)件                   |                |             |             |           |        |      | 查    | 洵     |      |      |           |          |                   |      |
| → 已結案(1)件                   | 搜尋結果:共         | 1筆          |             |           |        |      |      |       |      |      |           |          |                   |      |
| > 結案退回(0)件                  | 轉為處理中          |             |             |           |        |      |      |       |      |      |           |          |                   | 匯出   |
| > 業主取回(2)件                  | ■全選            | 項次          | 案件編號        | 統         | 一編號    | 港區   | 事業名稱 | 經營業務  | i    | 案件狀態 |           | 單位       |                   | мляв |
| 籌設許可展延                      |                | 1           | 20151109001 | 70        | 542247 | 3    | 趁爾達  | 貿易;倉儲 |      | 未處理  | 北部        | 3航務中心    |                   | 虚理   |
| 建置核准變更                      |                |             |             |           |        |      |      |       |      |      |           |          |                   |      |
| 籌設許可                        |                |             |             |           |        |      |      |       |      |      |           |          |                   |      |
| 統計查詢                        |                |             |             |           |        |      |      |       |      |      |           |          |                   |      |
| 維護管理                        |                |             |             |           |        |      |      |       |      |      |           |          |                   |      |
| 公告事項管理                      |                |             |             |           |        |      |      |       |      |      |           |          |                   |      |

● 步驟二:點選營運許可-處理中,點選申請結案,點選新增外部單位意

#### 見,新增外部權責單位意見

| 交通部航港局MTNet<br>自由貿易港區後台系統 |                       |             |          |        |       |        | <b>北部航務中心</b> 使用人管理者您好, 数<br>權限: | 迎使用!<br>系統人員 |
|---------------------------|-----------------------|-------------|----------|--------|-------|--------|----------------------------------|--------------|
| 回首頁                       | ▶ 處理中案件               |             |          |        |       |        |                                  |              |
| 帳號權限                      | 注於1安///               | 5 °# .      |          |        |       |        |                                  |              |
| 事業變更事項備查                  | 呵朝八宗计师<br>詰輸入統—4      | 用 5/2 ·     |          |        |       |        |                                  |              |
| <b>廢料(品)、下腳監</b> 毀        | 分區查詢:                 | . 205       | 洋湖溝      |        |       |        |                                  |              |
| 結案審核管理(主管權限)              | 力 區 兰 時 .             | a ·         | 84325-14 | planta |       | ptanta |                                  |              |
| 營運許可申請                    | 中時101回型10<br>請輸入關鍵字   | 2 -         |          |        |       |        |                                  |              |
| > 未處理(0)件                 | and their Contract of |             |          |        |       |        |                                  |              |
| > 處理中(1)件                 |                       |             |          |        | 世神    |        |                                  |              |
| → 已結案(1)件                 | 搜尋結果:共1≌              | 筆           |          |        |       |        |                                  |              |
| > 結案退回(0)件                |                       |             |          |        |       |        |                                  | 匯出           |
| > 業主取回(2)件                | 項次                    | 案件编號        | 統一編號     | 港區事業名稱 | 經營業務  | 案件狀態   | 單位                               | 功能           |
| 籌設許可展延                    | 1                     | 20151109001 | 70542247 | 愛爾達    | 貿易;倉儲 | 處理中    | 北部航務中心                           | 處理           |
| 建置核准變更                    |                       |             |          |        |       |        |                                  |              |
| 籌設許可                      |                       |             |          |        |       |        |                                  |              |
| 统計查詢                      |                       |             |          |        |       |        |                                  |              |
| 維護管理                      |                       |             |          |        |       |        |                                  |              |
| 公告事項管理                    |                       |             |          |        |       |        |                                  |              |

| 和术會议旨任(土旨惟限) | 會1次时间,  |                                    | * |
|--------------|---------|------------------------------------|---|
| 營運許可申請       | 退回原因:   |                                    |   |
| > 未處理(0)件    |         | 申請盐黨 握件 医出PDF                      |   |
| > 處理中(1)件    |         |                                    |   |
| > 已結案(1)件    | 甲請結系說明  | 新境外部單位意見                           | _ |
| > 結案退回(0)件   | 海翻 ▼    | 功能測試                               |   |
| > 業主取回(2)件   |         |                                    |   |
| 籌設許可展延       | 消防隊 •   | 功能測試                               |   |
| 建置核准變更       |         |                                    |   |
| 籌設許可         | 港警 ▼    | 功能測試                               |   |
| 統計查詢         |         |                                    |   |
| 維護管理         |         | ◎案件申請內容的無誤,提交申請結案<br>◎習仲           |   |
| 公告事項管理       | 申請結案說明: |                                    |   |
| 常見問題管理       |         |                                    |   |
| 內容管理         |         | 確定                                 | Ţ |
| LME業務        |         |                                    |   |
| 委託加工         |         |                                    |   |
|              |         | 本盐由交通部委託中華電信執行 版懂所有 ◎交通部就准單一窗口服務平直 | Ţ |

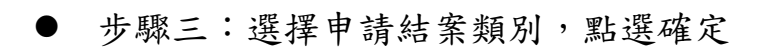

| 和宋金仪日理(土日偃陂)                       | 会124时间,               | *                                        |  |  |  |  |  |
|------------------------------------|-----------------------|------------------------------------------|--|--|--|--|--|
| 營運許可申請                             | 2回原因:                 |                                          |  |  |  |  |  |
| > 未處理(0)件                          | 申請結案 徽作 医出PDF         |                                          |  |  |  |  |  |
| > 處理中(1)件                          |                       |                                          |  |  |  |  |  |
| > 已結紊(1)件                          | 中時結果說明 新始外部單位意見       |                                          |  |  |  |  |  |
| > 結案退回(0)件                         | 功能測試                  |                                          |  |  |  |  |  |
| > 業主取回(2)件                         |                       |                                          |  |  |  |  |  |
| 籌設許可展延                             | 防衛 、                  |                                          |  |  |  |  |  |
| 建置核准變更                             |                       |                                          |  |  |  |  |  |
| 籌設許可                               | 功能測詞<br>港警 🔹          |                                          |  |  |  |  |  |
| 統計查詢                               |                       |                                          |  |  |  |  |  |
| 維護管理                               | ○案件申請內容均無誤,提交申請結案 ◎其他 |                                          |  |  |  |  |  |
| 公告事項管理                             | 申請結案說明:               |                                          |  |  |  |  |  |
| 常見問題管理                             |                       | a la la la la la la la la la la la la la |  |  |  |  |  |
| 內容管理                               | 20                    | *                                        |  |  |  |  |  |
| LME業務                              |                       |                                          |  |  |  |  |  |
| 委託加工                               |                       |                                          |  |  |  |  |  |
| 本協由交通部委託中華電信執行 版欄所有 ◎交通部軌港單一窗口腦預平直 |                       |                                          |  |  |  |  |  |

# ● 步驟四:申請結案審核成功

| Yahoo哥華 G Google □ ELTA相關 □ 工作用 □ 版型图章 □ 直播相關影音 □ 多煤罐後製工作<br>本本表示表状态(型) = = = = (4.9.5) | g<br>61.57.42.74 的網頁顯示: 🗙 對 🗋 參考版型 🦳 程式開發 🦲 暂存 📓 Mr. 6 - 施務 · 創業 🗋 間卷填寫信報-Luck |
|-----------------------------------------------------------------------------------------|--------------------------------------------------------------------------------|
| 営進許可申請                                                                                  | 已申請結案,終發資通知主智審核                                                                |
| > 末處理(0)件                                                                               | 防止此綱軍黨主其他對話方場。                                                                 |
| ▶ 慮理中(1)件                                                                               | 確定                                                                             |
| > 已結案(1)件                                                                               |                                                                                |
| > 結案返回(0)件                                                                              |                                                                                |
| > 業主取回(2)件                                                                              |                                                                                |
| 籌設許可展延                                                                                  |                                                                                |
| 建置核准變更                                                                                  |                                                                                |
|                                                                                         |                                                                                |
| 統計查詢                                                                                    |                                                                                |
| 維護管理                                                                                    |                                                                                |
| 公告事項管理                                                                                  |                                                                                |
| 常見問題管理                                                                                  |                                                                                |
| 內容管理                                                                                    |                                                                                |
| LME業務                                                                                   |                                                                                |
| 委託加工                                                                                    |                                                                                |
|                                                                                         |                                                                                |
| 本語                                                                                      | 出由交通部委託中華電信執行 版欄所有 © 交通部航港単一審口服務平嘉                                             |

(三) 營運許可申請(承辦主管平台)

| 前置條件   | 承辦人員通過審核,送出結案申請。     |
|--------|----------------------|
| 後置條件   | 業者通過營運許可申請           |
| 予入條件   | 選擇申請結案審核類別           |
| 予出條件   | 無                    |
| 檢核欄位說明 | 若承辦主管點選退件,則需要填寫退件原因。 |

步驟一:點選結案審核管理,點選審核

步驟二:選擇結案審核結果類別(通過/退回),點選確定

步驟三:結案審核成功

### 步驟一:點選結案審核管理,點選審核

|                            |      |              |          |       |         |          |              |                  | 北部航務中      | 使用人管理者 您好, 歡迎使用           | 51 88 LL & 45 | ľ |
|----------------------------|------|--------------|----------|-------|---------|----------|--------------|------------------|------------|---------------------------|---------------|---|
| 全翅部航港局 MINET<br>自由貿易港區後台系統 | 首頁 » | 結案審核管理 » 結案  | 畜核       |       |         |          |              |                  | Jon Martin | 權限:系统人;                   | 「見豆山永統        |   |
| 回首頁                        | ▶结器  | 客宝核          |          |       |         |          |              |                  |            |                           |               | 1 |
| 帳號權限                       |      |              |          |       |         |          |              | -                |            |                           |               | 1 |
| 事業變更事項備查                   | 調製   | 前人茶件确號:      |          |       |         |          | <b>請</b> 輸入: | 统── <b>确</b> 號:  |            |                           |               | 1 |
| 廢料(品)、下腳監毀                 | 請報   | 前監管編號:       |          |       |         |          | 請選擇          | 承辦單位:            | 請選擇        | T                         |               | 1 |
| 結案審核管理(主管權限)               | 請提   | 選擇業務類別:      |          | 請選擇   | •       |          |              |                  |            |                           |               | 1 |
| > 結案審核                     | 請朝   | 俞入關鍵字:       |          |       |         |          |              |                  |            |                           |               | ł |
| > 稽催案件                     | 申訪   | 青結案時間查詢:     |          |       |         | <b>*</b> |              |                  |            |                           |               |   |
| 營運許可申請                     |      |              |          | 查詢    |         |          |              |                  |            |                           |               |   |
| 籌設許可展延                     | 搜尋結  | 课:共41筆       |          |       |         |          |              |                  |            |                           |               |   |
| 建置核准變更                     | 項次   | 案件編號         | 統一編號     | 監管編號  | 事業名     | 稱        | 案件類別         | 申請時間             | 承辦單位       | 最新異動人員/時間                 | 功能            |   |
| 籌設許可                       | 1    | 20151109001  | 70542247 |       | 愛爾達和    | 技        | 營運許可         | 2015/11/09 07:09 | 北部航務中心     | B267581028/20151109 07:14 | 審核            | l |
| 統計查詢                       | 2    | 20151109001  | 70542247 |       | 愛爾達利    | 技        | 籌設許可展延       | 2015/11/09 07:03 | 北部航務中心     | B267581028/20151109 07:07 | 審核            |   |
| 维維管理                       | 3    | 201510281001 | 70542247 | PAA02 | test    |          | LME商品儲存所     | 2015/10/29 19:43 | 北部航務中心     | admin/20151029 19:43      | 審核            |   |
| 八件事工作用                     | 4    | 201510291001 | 70542247 | PAA02 | test    |          | LME商品儲存所     | 2015/10/29 19:19 | 北部航務中心     | B150049559/20151029 19:19 | 審核            |   |
| 公古爭現管理                     | 5    | 201510181001 | 70542247 | PAA08 | 中華測     | 試        | LME商品儲存所     | 2015/10/27 13:02 | 北部航務中心     | B150049559/20151027 13:02 | 審核            |   |
| 常見問題管理                     | 6    | 201509151001 | 11111111 | PBC10 | 好好國際物流股 | 份有限公司    | LME商品儲存所     | 2015/09/15 13:50 | 北部航務中心     | B150049559/20150915 13:50 | 審核            |   |
| 內容管理                       | 7    | 201509141003 | 70542247 | PAA07 | test    |          | LME商品儲存所     | 2015/09/15 10:51 | 北部航務中心     | B150049559/20150915 10:51 | 審核            |   |
| LME業務                      | 8    | 201501132001 | 12345678 | PAA01 | 好好國際物流股 | 份有限公司    | 事業變更登記備查     | 2015/01/13 14:48 | 中部航務中心     | B155554546/20150113 14:48 | 檢視            |   |

#### ● 步驟二:選擇結案審核結果類別(通過/退回),點選確定

| MTNet Portal         | × 🗋 自由貿易港區後台 🛛 🖌 📃                           | dag) enseementeringeneeneeneeneeneene                                                  | - D -×-        |
|----------------------|----------------------------------------------|----------------------------------------------------------------------------------------|----------------|
| ← → C ⋒ 🗋 61.57.4    | 2.74/ftz/admin/other.aspx?type=5100&Meth     | od=Operation&id=43                                                                     | ☆ =            |
| Yahoo奇寧 G Google 🧰 E | ELTA相關 C 工作用 C 版型画庫 C 直播相關影會 C 《<br>经济期份 夕延。 | 5株種後製工程 🎦 拍攝参考影會 🧰 線上工具 🎦 優質文章 🦳 視覺創意設計 🦳 参考版型 🦾 程式開發 🦳 智存 🌃 Mr.6- 遊勢,創業 🗋 問巻<br>- 新研始 | 填稿債報-Luck »    |
| 帳號權限                 | 台建半山石份·<br>設置地點:                             | ± ₩ #<br>臺北                                                                            |                |
| 事業變更事項備查             | 經營業務:                                        | 貿易;倉儲                                                                                  |                |
| 廢料(品)、下腳監毀           | 是否兼營港區貨棧業務:                                  | 문                                                                                      | _              |
| 結案審核管理(主管權限)         |                                              |                                                                                        |                |
| > 結案審核               | 申請資料                                         |                                                                                        |                |
| > 稽催案件               | 檢附文件:                                        | 景速計畫書                                                                                  |                |
| 營運許可申請               |                                              | 作業説明書                                                                                  |                |
| 籌設許可展延               | 申請結案說明                                       |                                                                                        |                |
| 建置核准變更               | 海關 意見:                                       | 功能測試                                                                                   |                |
| <b>籌設許可</b>          | 消防隊 意見:                                      | 功能測試                                                                                   |                |
| 統計查詢                 | 港警 意見:                                       | 功能測試                                                                                   |                |
| 舞雄篇冊                 | 申請結案說明:                                      | 案件申請內容均無誤,提交申請結案                                                                       |                |
| <b>即國自注</b>          | 結案審查結果                                       |                                                                                        |                |
| 公告事項管理               |                                              | ()通過                                                                                   |                |
| 常見問題管理               | 結案審查結果:                                      |                                                                                        |                |
| 內容管理                 |                                              |                                                                                        |                |
| LME業務                | 說明:                                          |                                                                                        |                |
| 委託加工                 |                                              |                                                                                        |                |
|                      |                                              | 確定                                                                                     | SCROLL LOCK: I |

## ● 步驟三:結案審核成功

| 🕅 Yahoo奇摩 G Google 🗀 ELTA相關 🍋 工作用 🍋 版型圖庫 🗀 直接相關影音 🍋 多煤體後製工 | 2년<br>61.57.42.74 的細頁顯示: X 計 🗋 參考版型 🤷 程式開發 🦳 首存 🛃 Mr.6 - 建發 · 創業 🗋 開管凍寫情報-Luck |
|------------------------------------------------------------|--------------------------------------------------------------------------------|
| 廢料(品)、下腳監毀                                                 | 己還這核進,將發電週知                                                                    |
| 結案審核管理(主管權限)                                               | ○ 防止失済資産主発心對総方場。                                                               |
| →結案審核                                                      | 確定                                                                             |
| > 稿催案件                                                     |                                                                                |
| 營運許可申請                                                     |                                                                                |
| 籌設許可展延                                                     |                                                                                |
| 建置核准變更                                                     |                                                                                |
| <b>籌設許可</b>                                                |                                                                                |
| 統計查詢                                                       |                                                                                |
| 維護管理                                                       |                                                                                |
| 公告事項管理                                                     |                                                                                |
| 常見問題管理                                                     |                                                                                |
| 內容管理                                                       |                                                                                |
| LME業務                                                      |                                                                                |
| 委託加工                                                       |                                                                                |
|                                                            |                                                                                |
| *                                                          | 站由交通部委託中華電信執行 版權所有 © 交通部軌港業一窗口服務平臺                                             |
| 正在等候 61.57.42.74                                           |                                                                                |

(四) 營運許可申請-統計查詢(承辦人員平台)

| 前置條件   | 業者已提出申請。           |
|--------|--------------------|
| 後置條件   | 無                  |
| 予入條件   | 查詢日期區間             |
| 予出條件   | 無                  |
| 檢核欄位說明 | 查詢日期區間:起始日不可大於結束日。 |

步驟一:輸入欲查詢日期區間,點選確定。

步驟二:於點選申辦案件數量(非0數字)。

步驟三:查看細項說明。

● 步驟一:輸入欲查詢日期區間,點選確定。

| •••••••••••••••••••••••••••••••••••••• |                   |            |              |    |                |          |
|----------------------------------------|-------------------|------------|--------------|----|----------------|----------|
| 交通部航港局 MTN et<br>自由貿易港區後台系統            |                   |            |              | 北部 | 航務中心 使用人管理者 您如 | 子, 歡迎使用! |
| 回首頁                                    | 晉運許可案件統計          |            |              |    |                |          |
| 帳號權限                                   | 20.75.20.10.000 。 |            |              |    |                |          |
| 事業變更事項備查                               | 伙茸詞朔间:            | 2015-11-01 | ~ 2015-11-30 |    |                |          |
| 廢料(品)、下腳監毀                             |                   |            | 查詢           | J  |                |          |
| 結案審核管理(主管權限)                           |                   |            |              |    | 航務中心           |          |
| 營運許可申請                                 | 年/月份              | 1          | 變更項目         | 北  | ф              | 南        |
| 籌設許可展延                                 |                   |            | 貿易           | 1  | 0              | 0        |
| 建置核准變更                                 | 2015/1            | 1          | 倉儲           | 1  | 0              | 0        |
| *****                                  | 小計                |            |              | 3  | 0              | 0        |
| 読取計り                                   | 總計                |            |              | 3  | 0              | 0        |
| 統計查詢                                   |                   |            |              |    |                |          |
| > 事業變更事項備查                             |                   |            |              |    |                |          |
| > 廢料(品)、下腳監毀                           |                   |            |              |    |                |          |
| > 全部查詢                                 |                   |            |              |    |                |          |
| 〉依監毀地點查詢                               |                   |            |              |    |                |          |
| 〉依貨品性質查詢                               |                   |            |              |    |                |          |
| > 依承辦單位查詢                              |                   |            |              |    |                |          |
| > 籌設許可案件統計                             |                   |            |              |    |                |          |

# ● 步驟二:於點選申辦案件數量(非0數字),可查看細項說明。

| 交通部航港局 MTN et 自由貿易港區後台系統 |            |            |                  |   |   | ▲ 使用人管理者 您好 | 子,歡迎使用!<br>一記登出系統<br>權限:系統人員                                                                                                    | Ì  |
|--------------------------|------------|------------|------------------|---|---|-------------|----------------------------------------------------------------------------------------------------|----|
| 回首頁                      | ▶ 營運許可案件統計 |            |                  |   |   |             |                                                                                                    |    |
| <b>帳號權限</b>              | 欲查詢期間:     | 2015-11-01 | (m) ~ 2015-11-30 |   |   |             |                                                                                                    |    |
| 事業變更事項備查                 |            |            |                  |   |   |             |                                                                                                    |    |
| 廢料(品)、下腳監毀               |            |            | 「「「」」            |   |   |             |                                                                                                    |    |
| 結案審核管理(主管權限)             |            |            |                  |   |   | 航務中心        |                                                                                                    |    |
| 營運許可申請                   | 4          | =/月份       | 鉴史填日             | 北 | _ | ф           | 南                                                                                                    |    |
| 籌設許可展延                   |            |            | 貿易               | 1 |   | 0           | 0                                                                                                    |    |
| 建罢核准禁雨                   | 20         | 015/11     | 倉儲               | 1 |   | 0           | 0                                                                                                    |    |
| <u></u> 走且惊难变更           | /\_=+      |            | 752 //14         | 3 |   | 0           | 0                                                                                                    |    |
| 籌設許可                     | (m+1       |            |                  | - |   | 0           | 0                                                                                                    |    |
| 統計查詢                     | 202 H I    |            |                  | Ŭ |   | ,           | , in the second second s | L. |
| > 事業變更事項備查               |            |            |                  |   |   |             |                                                                                                    |    |
| > 廢料(品)、下腳監毀             |            |            |                  |   |   |             |                                                                                                    |    |
| > 全部查詢                   |            |            |                  |   |   |             |                                                                                                    |    |
| > 依監毀地點查詢                |            |            |                  |   |   |             |                                                                                                    |    |
| 〉依貨品性質查詢                 |            |            |                  |   |   |             |                                                                                                    |    |
| > 依承辦單位查詢                |            |            |                  |   |   |             |                                                                                                    |    |
| > 籌設許可案件統計               |            |            |                  |   |   |             |                                                                                                    |    |

# ● 步驟三:查看細項說明。

| 交通部航港局MTNet 自由貿易港區後台系統            |             |                      |            |       |          |            |                       | <b>北部航務中心</b> 使用人管理者您好,歡迎仍<br>櫃限:系 | 使用!<br> |
|-----------------------------------|-------------|----------------------|------------|-------|----------|------------|-----------------------|------------------------------------|---------|
| 回首頁                               | ▶ 營運        | 許可案件統計               |            |       |          |            |                       |                                    |         |
| 帳號權限                              |             | 点期間 •                |            |       | atamba ( |            | (Janu)                |                                    |         |
| 事業變更事項備查                          | 따르          | 0740]E] .            |            |       | ~        | _          |                       |                                    |         |
| 廢料(品)、下腳監毀                        |             |                      |            |       |          | 查詢         |                       |                                    |         |
| 結案審核管理(主管權限)                      | 項次          | 案件編號                 | 統一編號       | 事業名稱  | 承辦單位     | 承辦人        | 申請時間                  | 結案時間                               | 查案件內容   |
| 營運許可申請                            | 1           | 20151103003          | 80372734   | 愛爾達科技 | 北部航務中心   | B267581028 | 2015/11/3 上午 11:22:34 | 2015/11/3 上午 11:23:48              |         |
| 籌設許可展延                            |             |                      |            |       |          |            |                       |                                    |         |
| 建置核准變更                            |             |                      |            |       |          |            |                       |                                    |         |
| 籌設許可                              |             |                      |            |       |          |            |                       |                                    |         |
| 統計查詢                              |             |                      |            |       |          |            |                       |                                    |         |
| > 事業變更事項備查                        |             |                      |            |       |          |            |                       |                                    |         |
| > 魔料(品)、下腳監毀                      |             |                      |            |       |          |            |                       |                                    |         |
| > 全部查詢                            |             |                      |            |       |          |            |                       |                                    |         |
| 〉依監毀地點查詢                          |             |                      |            |       |          |            |                       |                                    |         |
|                                   |             |                      |            |       |          |            |                       |                                    |         |
| >依承辦單位查詢                          |             |                      |            |       |          |            |                       |                                    |         |
| 61.57.42.74/ftz/WebApply/Operatio | onStaticMar | nager?Method=Search& | app_id=42; |       |          |            |                       |                                    |         |

五、委託加工申辨

| (一) 委託加工申 | 辦(業者平台) |
|-----------|---------|
|-----------|---------|

| 前置條件   | 業者具有營運許可證          |
|--------|--------------------|
| 後置條件   | 無                  |
| 予入條件   | ● 監管編號             |
|        | ● 所屬自由貿易港區         |
|        | ● 港區事業名稱           |
|        | ● 聯絡人              |
|        | ● 電話               |
|        | ● 傳真               |
|        | • Email            |
|        | ● 受託廠商統一編號         |
|        | ● 受託廠商名稱           |
|        | ● 受託廠商地址           |
|        | ● 受託廠商工廠登記證號碼      |
|        | ● 受託廠商是否為保稅區廠商     |
|        | ● 受託廠商是否委託二家以上區外廠商 |
|        | ● 申請日期             |
|        | ● 委託加工期間           |
| 予出條件   | 無                  |
| 檢核欄位說明 | 4. 監管編號須符合監管編號原則   |

- 步驟一:點選委外加工申請
- 步驟二:選擇監管編號,點選確定
- 步驟三:填寫委外加工申請表單
- 步驟四:上傳相關檢附文件
- 步驟五:取得案件編號

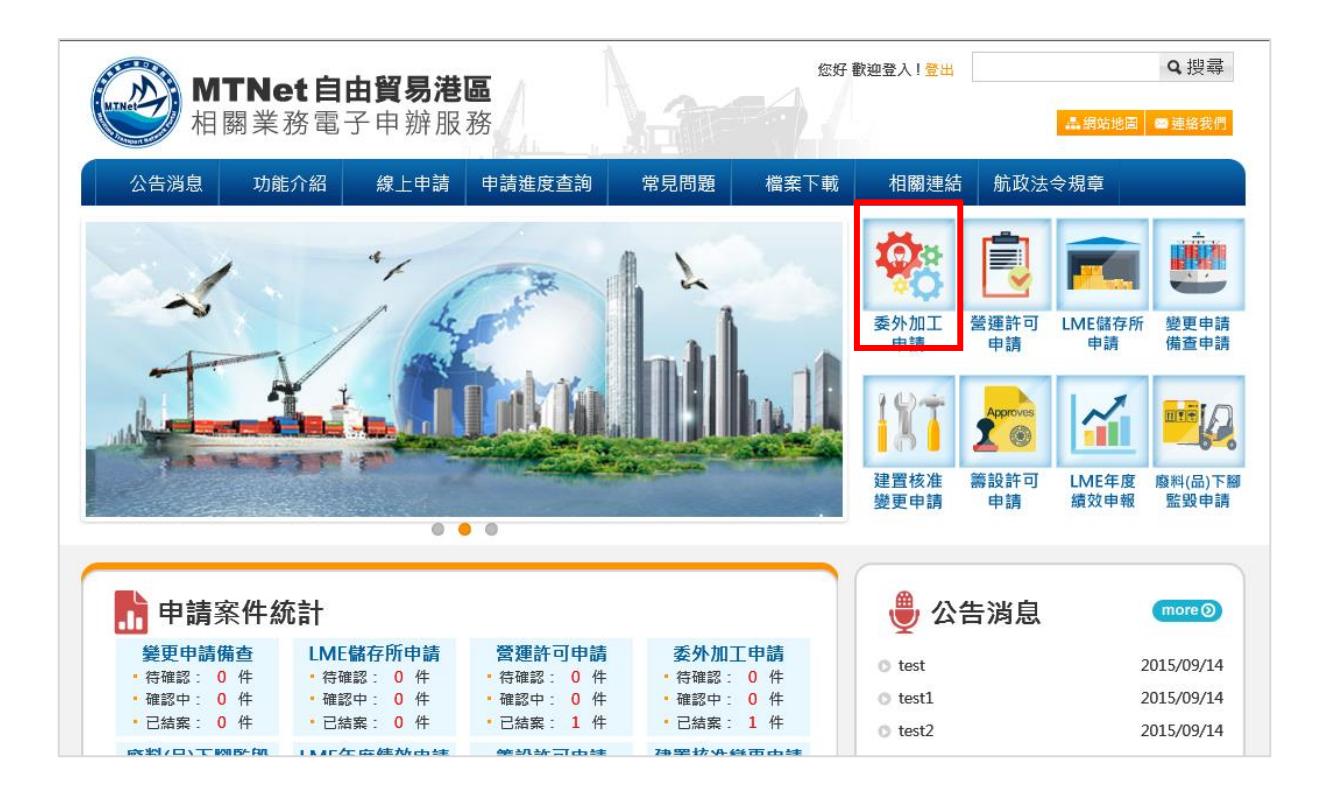

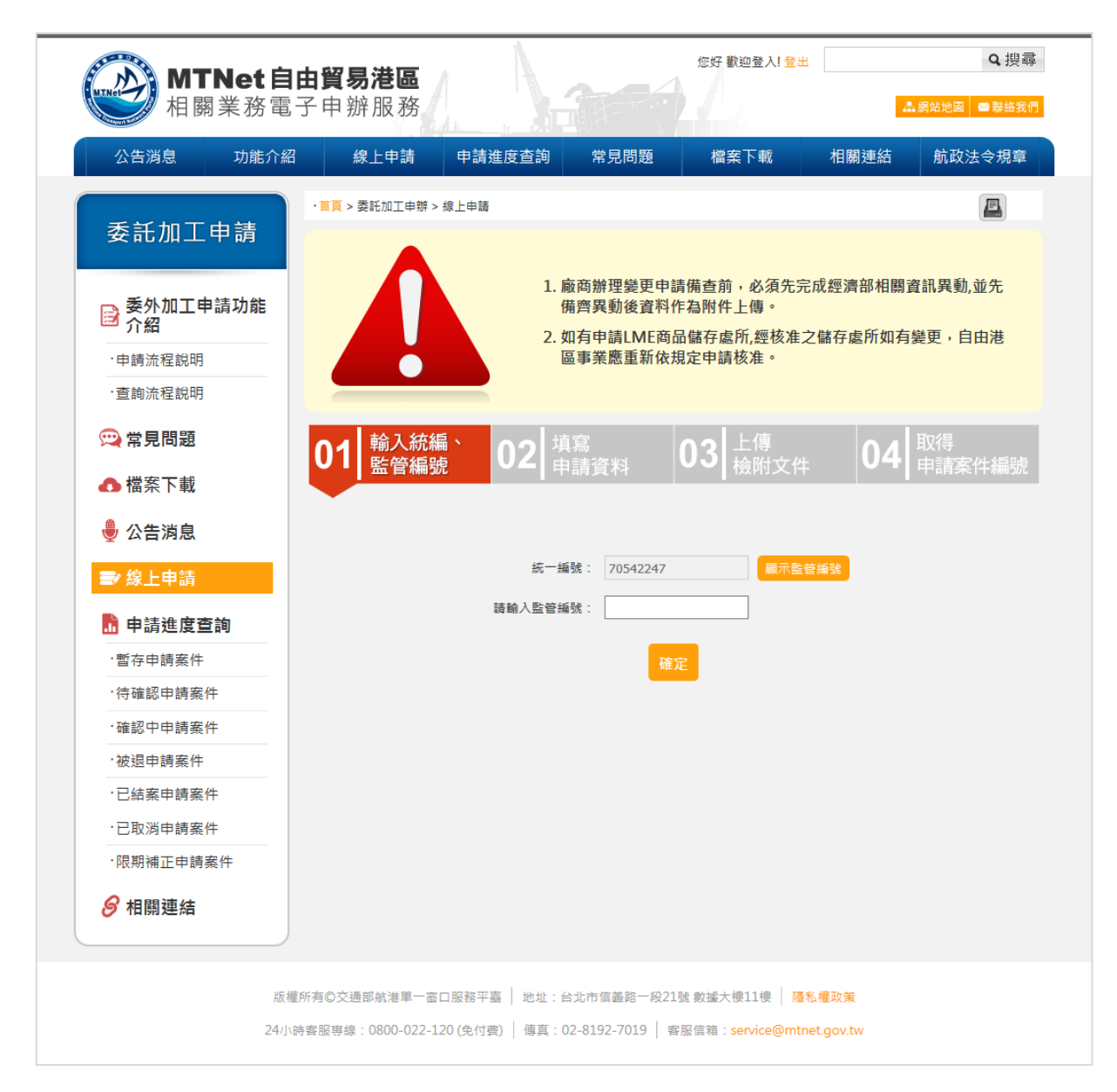

● 步驟三:填寫委外加工申請表單

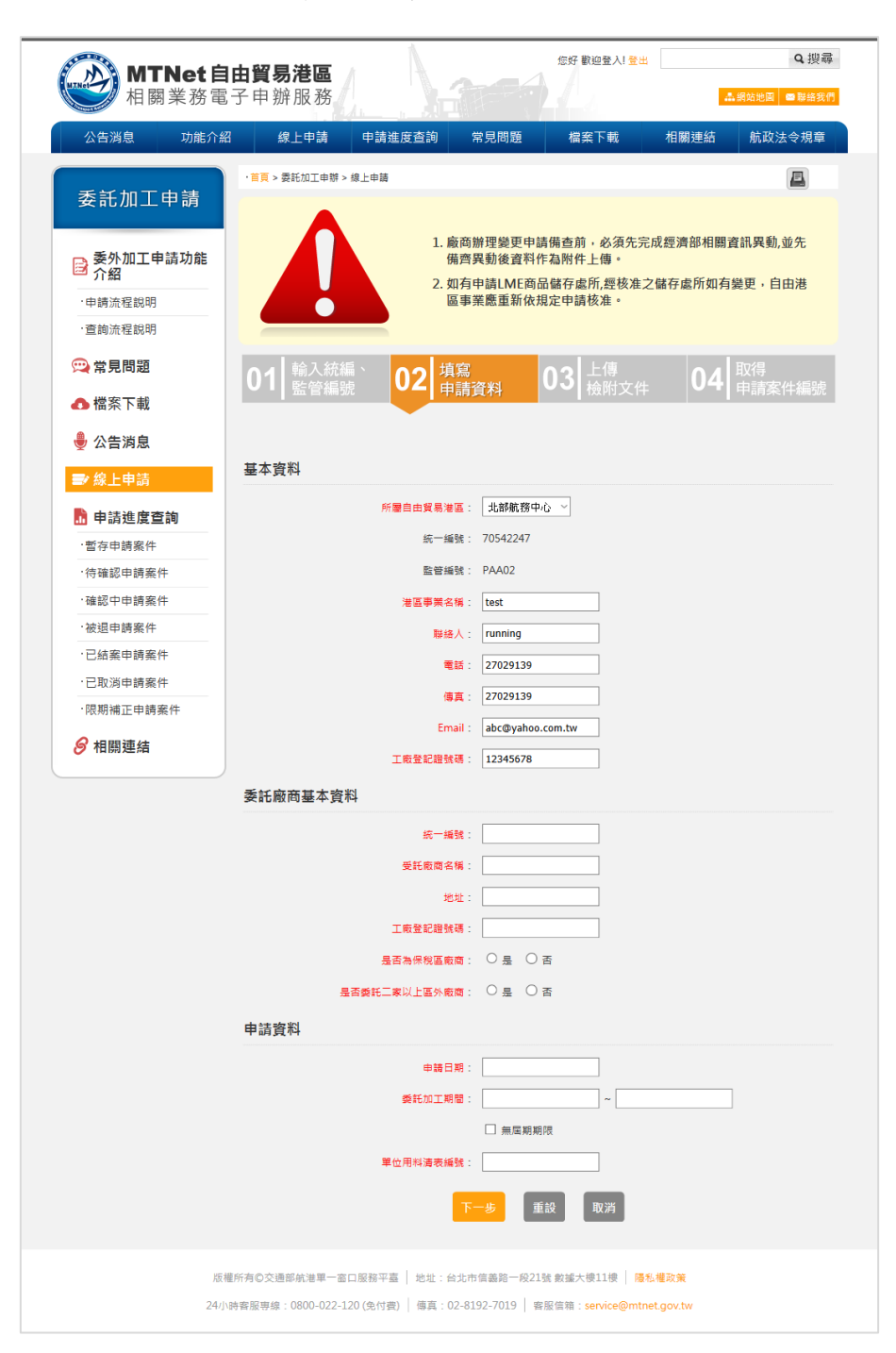

步驟四:上傳相關檢附文件

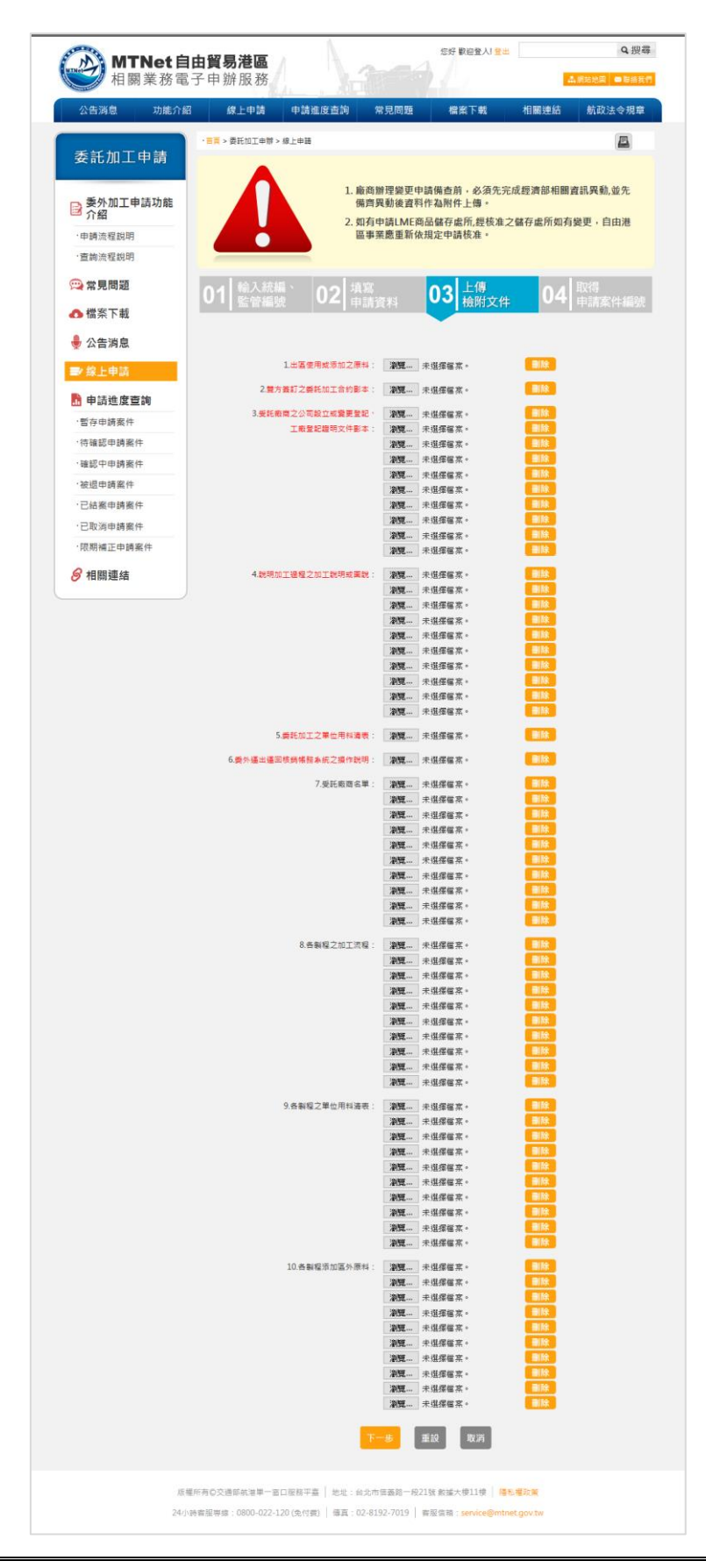

- 90 -

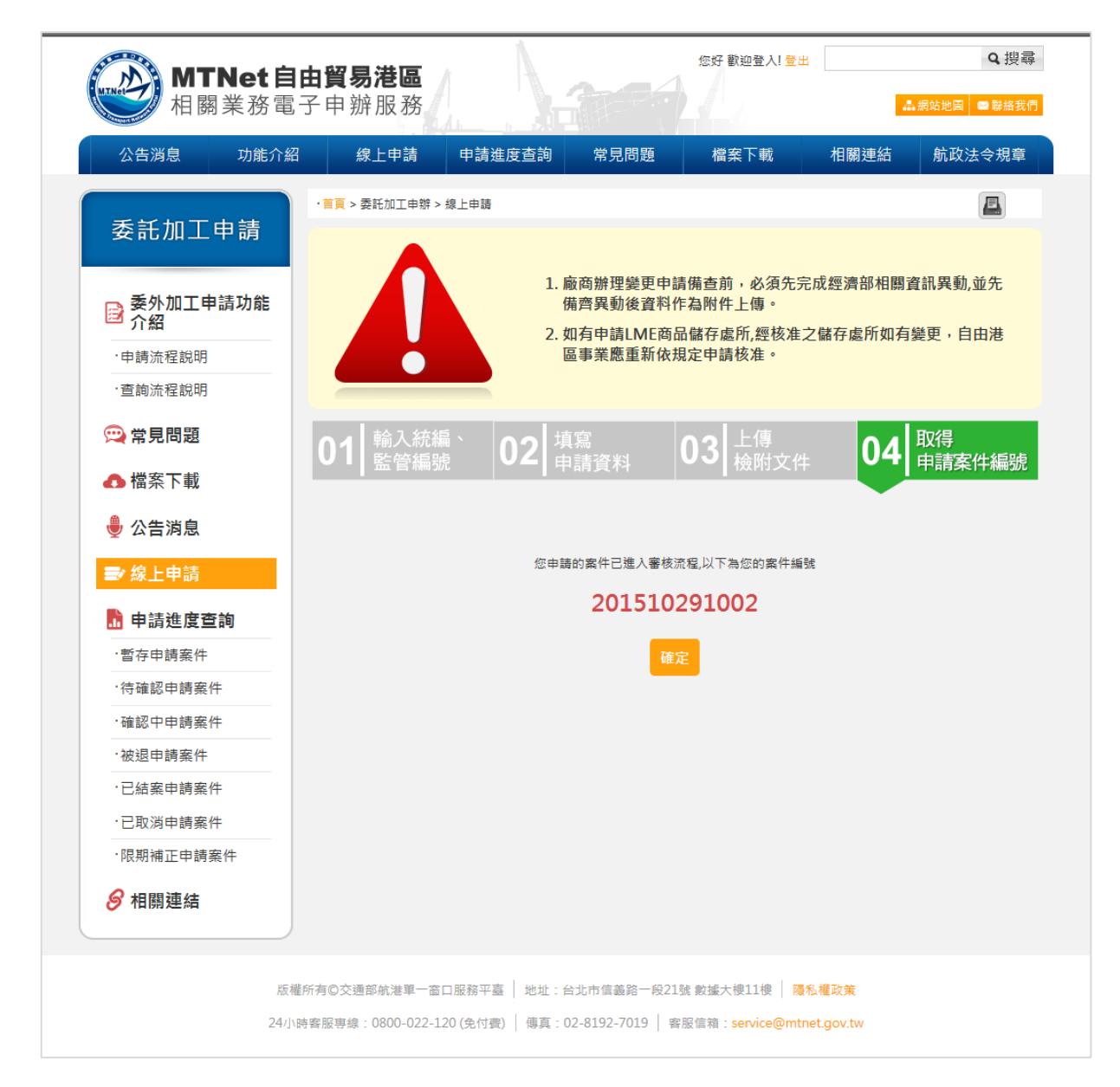

(二)委託加工申辦(承辦人平台)

| 前置條件   | 業者已提出申請。   |
|--------|------------|
| 後置條件   | 無          |
| 予入條件   | 選擇申請結案審核類別 |
| 予出條件   | 無          |
| 檢核欄位說明 | 無          |

步驟一:點選委外加工未處理,點選處理

步驟二:點選申請結案,選擇申請結案類別,點選確定

步驟三:申請結案審核成功

步驟四:點選結案審核管理,點選審核

步驟五:選擇結案審核結果類別(通過/限期補正/退回),點選確定

步驟六:結案審核成功

# ● 步驟一:點選委外加工未處理,點選處理

| 統計查詢       | 轉為  | 處理中 |              |                   |            |          |      |              | 匯出   |
|------------|-----|-----|--------------|-------------------|------------|----------|------|--------------|------|
| 維護管理       | □全撰 | 頂次  | 案件编號         | 監管編號              | 港區事業名種     | 丁廠登記證號   | 案件狀態 | 單位           | 功能   |
| 公告事項管理     |     |     |              | 統一編號              | JOE J X AN |          |      | 1            |      |
| 常見問題管理     |     | 1   | 201510291002 | PAA02<br>70542247 | test       | 1111111  | 未處理  | 北部航務中心       | 處理   |
| 內容管理       |     |     |              | PAA02             |            |          |      |              |      |
| LME業務      |     | 2   | 201510281001 | 70542247          | test       | 1111111  | 未處理  | 北部航務中心       | 處理   |
| 委託加工       |     | 3   | 201510261001 | PBC02             | test       | 12345678 | 未處理  | 北部航務中心       | 虚理   |
| > 未處理(6)件  |     | Ū   | 201010201001 | 70542247          | 1001       | 12010010 |      | VERPICES 1.0 | NE*I |
| 〉處理中(3)件   |     | 4   | 201509242002 | PAA07<br>70542247 |            | 123456   | 未處理  | 中部航務中心       | 檢視   |
| > 申請審核(0)件 |     |     |              |                   |            |          |      |              |      |
| > 審查成功(8)件 |     | 5   | 201509242001 | PAA06<br>70542247 |            | 3123123  | 未處理  | 中部航務中心       | 檢視   |

步驟二:點選申請結案,選擇申請結案類別,點選確定

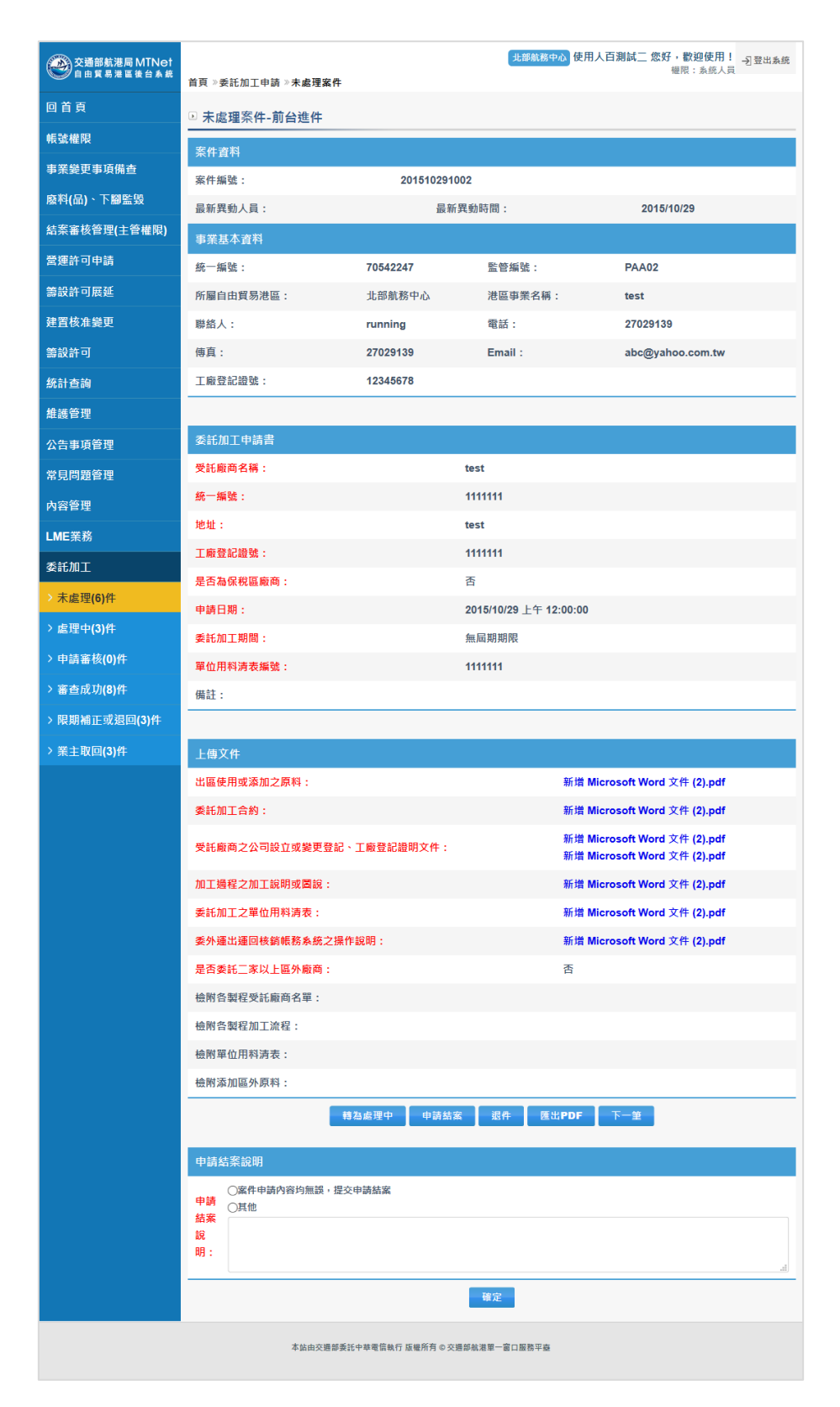

● 步驟三:申請結案審核成功

| 檢附單位用料清表:                           |
|-------------------------------------|
| 檢附添加區外原料:                           |
| 直接上版理中 申請结案 很件 匯出PDF 下一筆            |
| 申請結案成功                              |
| 確定                                  |
|                                     |
|                                     |
| 本站由交通部委託中華電信執行 版權所有 © 交通部航港單一窗口服務平臺 |

### ● 步驟四:點選結案審核管理,點選審核

| 帳號權限         |                  |          |          |      | 詰輸入      | 統一編號:               |      |                              | Â  |
|--------------|------------------|----------|----------|------|----------|---------------------|------|------------------------------|----|
| 事業變更事項備查     | 請輸監管編號:          |          |          |      | 請選擇      | 承辦單位:               |      | 請選擇                          |    |
| 廢料(品)、下腳監毀   | <b>請</b> 選擇業務類別: | 請選拶      | <b>1</b> | ~    |          |                     |      |                              |    |
| 結案審核管理(主管權限) | 請輸入關鍵字:          |          |          |      |          |                     |      |                              |    |
| →結案審核        | 申請結案時間查詢:        |          |          |      | ~        |                     |      |                              |    |
| > 稽催案件       |                  | 查詢       |          |      |          |                     |      |                              |    |
| 營運許可申請       | 搜尋结果:共40筆        |          |          |      |          |                     |      |                              |    |
| 籌設許可展延       |                  |          |          |      | 安任精      |                     | 承報   |                              |    |
| 建置核准變更       | 項次 案件編號          | 統一編號     | 監管編號     | 事業名稱 | 別        | 申請時間                | 單位   | 最新異動人員/時間                    | 功能 |
| 籌設許可         |                  |          |          |      | _        |                     | 北部   |                              |    |
| 統計查詢         | 1 201510291002   | 70542247 | PAA02    | test | 委託<br>加工 | 2015/10/29<br>20:33 | 航務中心 | B150049559/20151029<br>20:33 | 審核 |

● 步驟五:選擇結案審核結果類別(通過/限期補正/退回),點選確定

| 檢附各製程加工流程:<br>檢附單位用料清表:                                    |  |
|------------------------------------------------------------|--|
| 檢附添加區外原料:                                                  |  |
| 結案審核結果                                                     |  |
| <mark>結察</mark><br>審校<br>合通過○限期補正○週回<br><del>結</del><br>果: |  |
| 說<br>明:<br>                                                |  |
| 確定                                                         |  |

● 步驟六:結案審核成功

| 4 | 檢附各製程加工流程:                   |      |  |  |
|---|------------------------------|------|--|--|
| 4 | 檢附單位用料清表:                    |      |  |  |
|   | 檢附添加區外原料:                    |      |  |  |
|   | 結案審核結果                       | 審核成功 |  |  |
|   | 結案<br>審核<br>●通過○限期補正○週回<br>結 | 確定   |  |  |
| , | 果:<br>                       |      |  |  |
|   | 說<br>明:                      |      |  |  |
|   |                              | 確定   |  |  |

## 六、 建置核准變更事項申請作業

(一)建置核准變更申請(業者平台)

| 前置條件   | 完成籌設許可申請作業                           |
|--------|--------------------------------------|
| 後置條件   | 無                                    |
| 予入條件   | 1. 所屬自由貿易港區(下拉式選單)                   |
|        | 2. 公司名稱(系統自動帶入,可編輯)                  |
|        | 3. 統一編號(系統自動帶入,不可編輯)                 |
|        | 4. 連絡人(系統自動帶入,可編輯)                   |
|        | 5. 聯絡電話(系統自動帶入,可編輯)                  |
|        | <ol> <li>聯絡地址(系統自動帶八,可編輯)</li> </ol> |
|        | 7. 聯絡信箱(系統自動帶入,可編輯)                  |
|        | 8. 營運單位名稱(系統自動帶入,可編輯)                |
|        | 9. 申請變更項目:共4項。                       |
|        | (1) 自用機器,設備之增減                       |
|        | (2) 貨棧,倉庫之增減                         |
|        | (3) 作業場地或佈置變動                        |
|        | (4) 變更經營業務                           |
|        | 10. 附件                               |
| 予出條件   | 案件编號                                 |
| 檢核欄位說明 | 1. 聯絡信箱格式需符合一般信箱規格。                  |
|        | 2. 附件上傳需符合格式:                        |
|        | (3) 檔案大小:20M                         |
|        | (4) 檔案格式:PDF、Word、ZIP檔               |
|        | (3)                                  |

步驟一:點選建置核准變更申請

步驟二:填寫基本資料

步驟三:上傳附件

步驟四:取得案件編號

#### 步驟一:點選建置核准變更申請

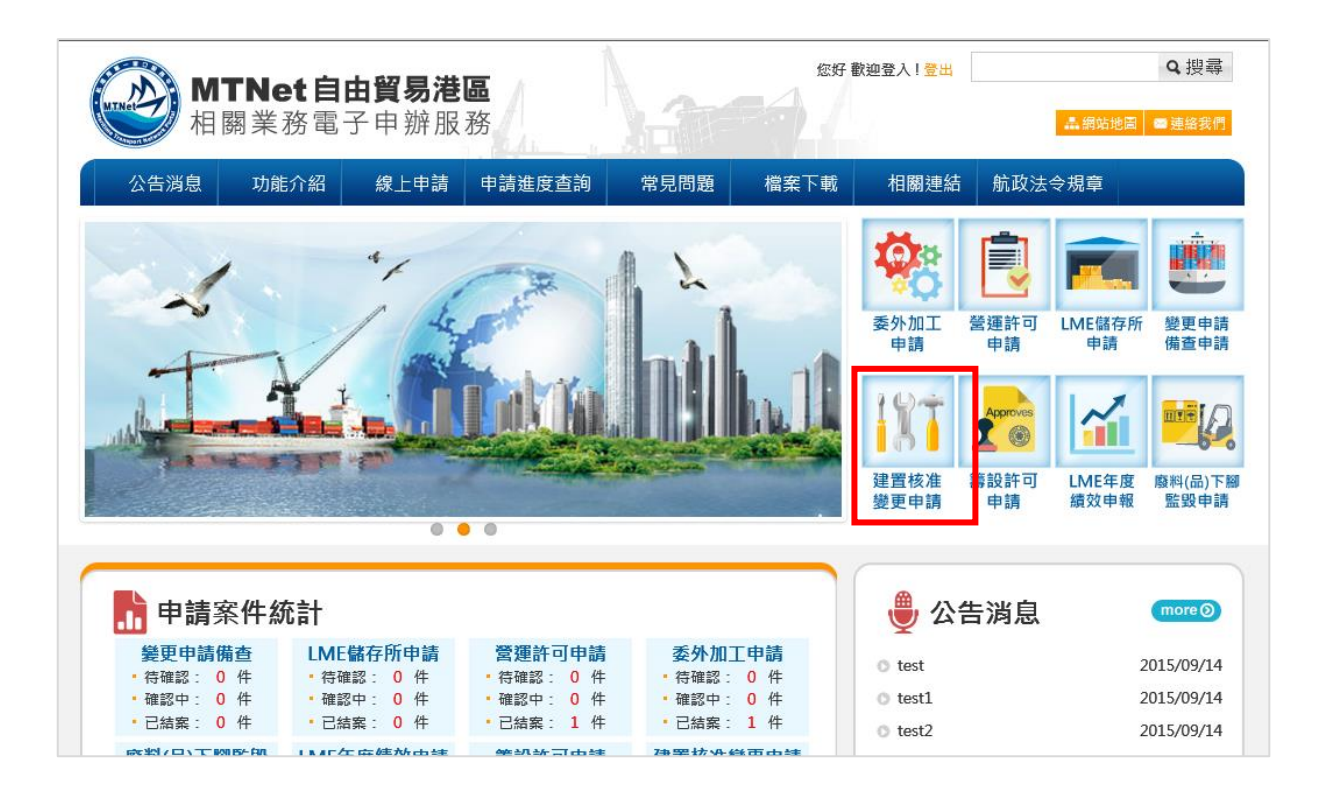

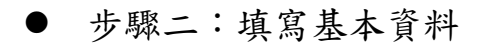

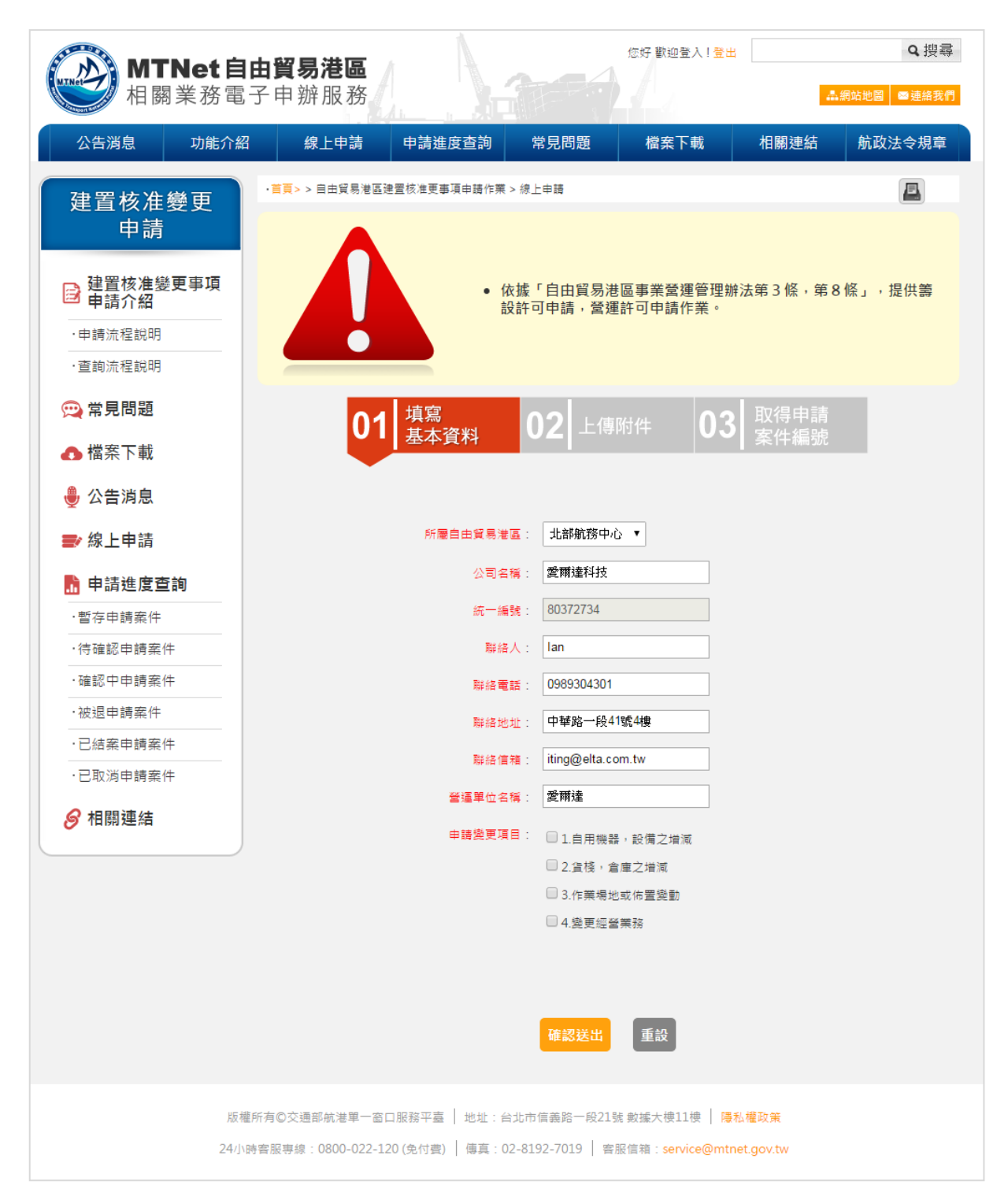

| 公告消息 功能介紹       | 線上申請        | 申請進度查詢                              | 常見問題                  | 檔案下載              | 相關連結                    | 航政法令規章    |
|-----------------|-------------|-------------------------------------|-----------------------|-------------------|-------------------------|-----------|
| 白山留易港區建置        | ·首頁 > 自由貿易; | 港區建置核准變更事項申請 > ∯                    | 線上申請                  |                   |                         |           |
| <u>该准變更事項申請</u> |             | 依據自由貿易港區設置<br>管理辦法第4條第13款           | 置管理條例第17個<br>、第18條第3至 | 條第6巷、第18個<br>5款辦理 | 条第1、2項、自                | 甶貿易港區貨物通關 |
| 書設許可申請<br>功能介紹  |             |                                     |                       | _                 |                         |           |
| ·申請流程說明         |             | 01 <sup>填寫</sup><br><sub>基本資料</sub> | <b>02</b> 上位          | 專附件 (             | <b>)3 </b> 取得申詞<br>案件編詞 |           |
| ·查詢流程說明         |             |                                     |                       |                   |                         | <u> </u>  |
| 突 常見問題          |             |                                     |                       |                   |                         | *為必填項目    |
| ▲ 横安下部          |             | 2                                   | 營運計畫書格式範本             | 下載: 💟 💆           | ]                       |           |
| ▲● 悀余 下戦        |             | * 附付件                               | ŧ—:                   | 12                | 的覽                      |           |
| 闄 公告消息          |             | * 附伯                                | ≠二:                   | 1                 | 的覽                      |           |
| ➡ 線上申請          |             | * 附付                                | ‡Ξ:                   |                   | 的覽                      |           |
| <b>]</b> 申請進度查詢 |             | * 附伯                                | ±:                    |                   | 的觀                      |           |
|                 |             | * Bdt 43                            | ± <del></del>         |                   | 別底改                     |           |
| ·待確認申請案件        |             | F1 24                               | т <u>д</u> .          | /12               |                         |           |
| ·確認中申請案件        |             | ~ PN 1-                             | +⊼:                   |                   |                         |           |
| ·被退申請案件         |             | * 附伯                                | ŧ±: [                 | 12                | 的覽                      |           |
| ·待銷毀申請案件        |             | * 附付 任                              | ‡八:                   |                   | 的覽                      |           |
| ·已結案申請案件        |             | * 附付 件                              | ‡九:                   |                   | 的覽                      |           |
| ·已取淌申請案件        |             | * 附付件                               | ŧ+:                   | 12                | 则覽                      |           |
| 🔗 相關連結          |             |                                     | 上一步 確認                | 送出重新增             | 寫                       |           |

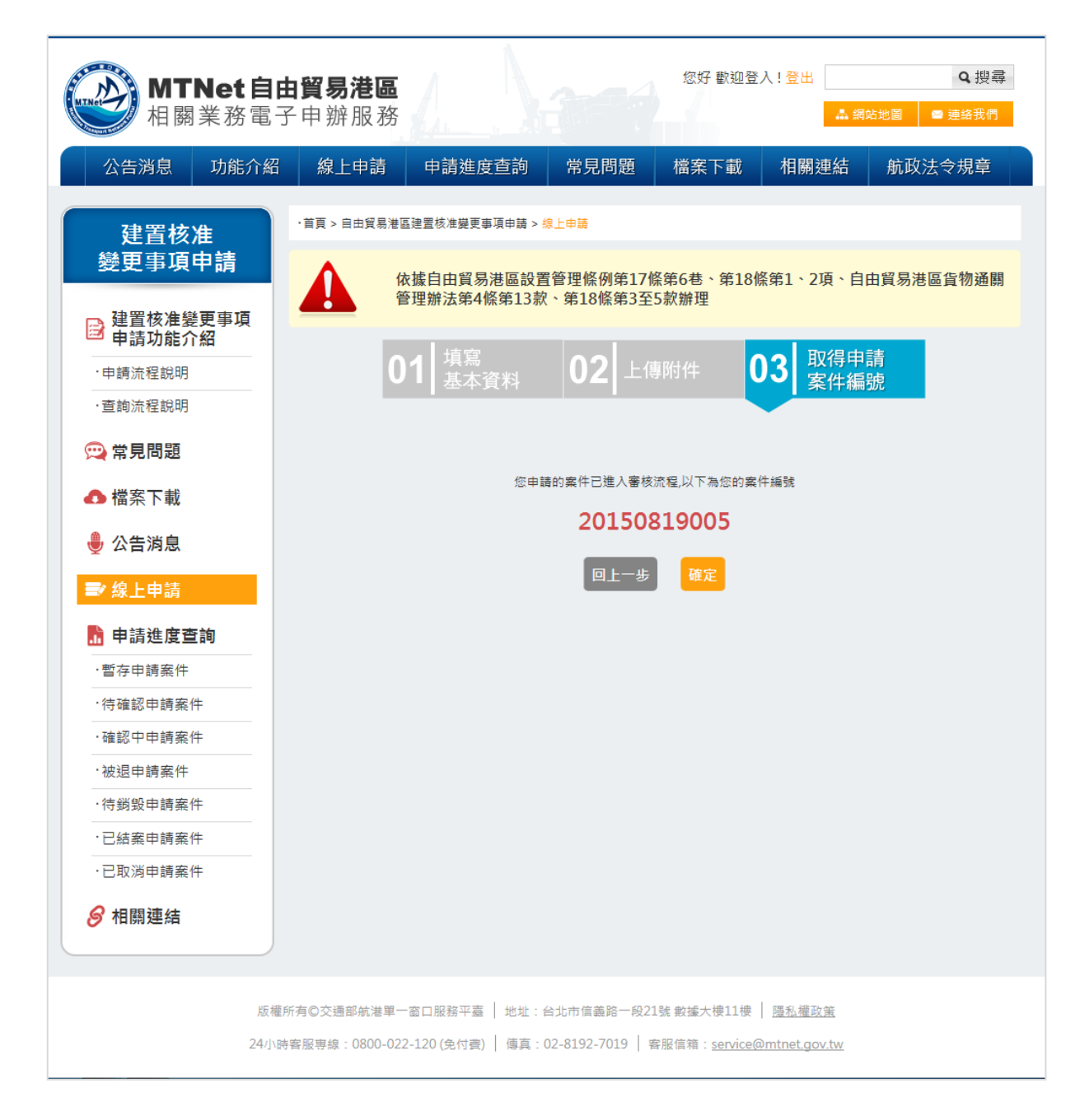

(二)建置核准變更申請(承辦人平台)

| 前置條件   | 業者已提出申請。             |
|--------|----------------------|
| 後置條件   | 發信請承辦主管審核。           |
| 予入條件   | 選擇申請結案審核類別           |
| 予出條件   | 無                    |
| 檢核欄位說明 | 若承辦人員點選退件,則需要填寫退件原因。 |

步驟一:點選建置核准變更-未處理,點選處理,將案件轉為處理中

步驟二:點選建置核准變更-處理中,點選申請結案

步驟三:選擇申請結案類別,點選確定

步驟四:申請結案審核成功

● 步驟一:點選建置核准變更-未處理,點選處理,將案件轉為處理中

| 交通部航港局 MTNet<br>自由貿易港區後台系統 |              |            |             |          |           |            | LLABA  | <del>1務中心</del> 使用人百測試一 | 您好, 歡迎使用!<br>權限: 系統人員 | →] 登出系统 | Ì |
|----------------------------|--------------|------------|-------------|----------|-----------|------------|--------|-------------------------|-----------------------|---------|---|
| 回首頁                        | ▶ 未處理        | 案件         |             |          |           |            |        |                         |                       |         |   |
| 帳號權限                       | <b>詰</b> 輸入3 | る件編號・      |             |          |           |            |        |                         |                       |         | 1 |
| 事業變更事項備查                   | 詰輸入約         | 在一编號:      |             |          |           |            |        |                         |                       |         |   |
| 廢料(品)、下腳監毀                 | 分區查試         | <b>前</b> : |             | 読羅博      |           |            |        |                         |                       |         |   |
| 結案審核管理(主管權限)               | 白锈時間         | る。<br>日本的・ |             | 09.2574  | ب والمعاد |            | planta |                         |                       |         | 1 |
| 營運許可申請                     | <b>二</b> 前前  | 900 ·      |             |          |           |            |        |                         |                       |         | 1 |
| 籌設許可展延                     |              |            |             |          |           |            |        |                         |                       |         | 1 |
| 建置核准變更                     |              |            |             |          |           | 查詞         |        |                         |                       |         |   |
| > 未處理(1)件                  | 搜尋結果:        | 共1筆        |             |          |           |            |        |                         |                       |         |   |
| > 處理中(0)件                  | 轉為處理中        | Þ          |             |          |           |            |        |                         |                       | 匯出      |   |
| > 已結案(1)件                  | □全選          | 項次         | 案件編號        | 統一編號     | 港區事業名稱    | 經營業務       | 案件狀    | 態 單位                    | - E                   | 4586    | 1 |
| > 結案退回(0)件                 |              | 1          | 20151109001 | 80372734 | 愛爾達       | 自用機器,設備之増減 | 未處理    | 1 北部航務中                 | 心                     | 處理      | I |
| > 業主取回(2)件                 |              |            |             |          |           |            |        |                         |                       |         | 1 |
| 籌設許可                       |              |            |             |          |           |            |        |                         |                       |         |   |
| 统計查詢                       |              |            |             |          |           |            |        |                         |                       |         |   |
| 維護管理                       |              |            |             |          |           |            |        |                         |                       |         |   |
| 公告事項管理                     |              |            |             |          |           |            |        |                         |                       |         |   |

#### ● 步驟二:點選建置核准變更-處理中,點選申請結案

| 交通部航港局 MTN et<br>自由貿易港區後台系統 |                   |                 |          |        |            | 1.18 | <u>職務中心</u> 使用人百測試一 您好<br>将 | , 歡迎使用!<br>→ 登出系 |
|-----------------------------|-------------------|-----------------|----------|--------|------------|------|-----------------------------|------------------|
| 回首頁                         | ▶ 處理中學            | 案件              |          |        |            |      |                             |                  |
| 帳號權限                        | 1+ 14 1 50        | /# 455 Pub .    |          |        |            |      |                             |                  |
| 事業變更事項備查                    | i 明朝八余<br>(本於) (初 | 11十分期 525 :<br> |          |        |            |      |                             |                  |
| 廢料(品)、下腳監毀                  | <b>請朝</b> 入統      | —— All 5匹 :     |          |        |            |      |                             |                  |
| 結案審核管理(主管權限)                | 分區查詢              | :               | 請選擇      | •      |            |      |                             |                  |
| 營運許可申請                      | 申請時間              | .查詢:            |          | 🛍 ~    |            |      |                             |                  |
| 籌設許可展延                      | 請輸入關              | 鍵字:             |          |        |            |      |                             |                  |
| 建置核准變更                      |                   |                 |          |        | 查詢         |      |                             |                  |
| > 未處理(0)件                   | 搜尋結果:             | 共1筆             |          |        |            |      |                             |                  |
| ) 虚理由(1)件                   |                   |                 |          |        |            |      |                             | PR5 44           |
| ) 司结安(4))件                  | 項次                | 案件編號            | 統一編號     | 港區事業名稱 | 經營業務       | 案件狀態 | 單位                          | 功能               |
|                             | 1                 | 20151109001     | 80372734 | 愛爾達    | 自用機器,設備之增減 | 處理中  | 北部航務中心                      | 虚理               |
| / 新来返回(0)件                  |                   |                 |          |        |            |      |                             |                  |
| > 業主取回(2)件                  |                   |                 |          |        |            |      |                             |                  |
| 等設許可                        |                   |                 |          |        |            |      |                             |                  |
| 統計查詢                        |                   |                 |          |        |            |      |                             |                  |
| 維護管理                        |                   |                 |          |        |            |      |                             |                  |
| 公告事項管理                      |                   |                 |          |        |            |      |                             |                  |

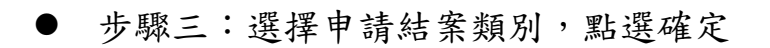

| 新亲善恢官理(土官権限)                              |          | -                 |
|-------------------------------------------|----------|-------------------|
| 營運許可申請                                    | 申請資料     |                   |
| 籌設許可展延                                    | 檢附文件:    | 股票.pdf            |
| 建置核准變更                                    |          |                   |
| > 未處理(0)件                                 | 結案退回案件資調 | R                 |
| > 處理中(1)件                                 | 結案審查結果:  |                   |
| > 已結案(1)件                                 | 審核時間:    |                   |
| > 結案退回(0)件                                | 退回原因:    |                   |
| > 業主取回(2)件                                |          | 申請結案 退件 医出PDF     |
| 籌設許可                                      |          |                   |
| 统計查詢                                      | 申請結案說明   | 新始外部單位應見          |
| 維護管理                                      |          | ◎案件申請內容均無誤,提交申請該案 |
|                                           |          |                   |
| 公告事項管理                                    | 申請結案說明:  | UAID              |
| 公告事項管理<br>常見問題管理                          | 申請結案說明:  |                   |
| 公告事項管理<br>常見問題管理<br>內容管理                  | 申請結案說明:  | GAIE<br>「存定       |
| 公告事項管理<br>常見問題管理<br>內容管理<br>LME業務         | 申請結案說明:  | GAIS              |
| 公告事項管理<br>常見問題管理<br>內容管理<br>LME業務<br>委託加工 | 申請結案說明:  |                   |

# ● 步驟四:申請結案審核成功

| · · · · · · · · · · · · · · · · · · ·                                              |                    | ~ · · · · · · · · · · · · · · · · · · ·             |
|------------------------------------------------------------------------------------|--------------------|-----------------------------------------------------|
| Y Vahoo表幕 G Google □ ELTA相關 □ 工作用 □ 版型图集 □ 直接相關影響 □ 多体體後期工程<br>和余裕(X2) EX(土) E(低限) | 61.57.42.74 的網頁顯示: | x計 🗋 参考版型 🦲 程式開設 🧰 督存 🎆 Mr.6- 建幹・創業 🗋 開巻填寫情報-Luck » |
| 営運許可申請                                                                             | 已申請結案,將發信通知主管審核    |                                                     |
|                                                                                    | 防止此網頁產生其他對話方塊。     |                                                     |
| 建置核准變更                                                                             |                    | 確定                                                  |
| → 未處理(0)件                                                                          |                    |                                                     |
| > 處理中(1)件                                                                          |                    |                                                     |
| > 已結案(1)件                                                                          |                    |                                                     |
| > 結察浪回(0)件                                                                         |                    |                                                     |
| >業主取回(2)件                                                                          |                    |                                                     |
| 業設計可                                                                               |                    |                                                     |
| 統計查論                                                                               |                    |                                                     |
| 维维管理                                                                               |                    |                                                     |
| 公告事道答理                                                                             |                    |                                                     |
| 党目問題答理                                                                             |                    |                                                     |
| 内容管理                                                                               |                    |                                                     |
|                                                                                    |                    |                                                     |
| A 新加工                                                                              |                    |                                                     |
|                                                                                    |                    |                                                     |

(三)建置核准變更申請(承辦主管平台)

| 前置條件   | 承辦人員通過審核,送出結案申請。     |
|--------|----------------------|
| 後置條件   | 業者通過建置核准變更申請         |
| 予入條件   | 選擇申請結案審核類別           |
| 予出條件   | 無                    |
| 檢核欄位說明 | 若承辦主管點選退件,則需要填寫退件原因。 |

步驟一:點選結案審核管理,點選審核

步驟二:選擇結案審核結果類別(通過/退回),點選確定

步驟三:結案審核成功

### 步驟一:點選結案審核管理,點選審核

| 交通部航港局 MTN et<br>自由貿易港區後台系統 | 首頁 » | 結案審核管理》結案         | 審核        |                 |                                   |                |                  | 北部航橋中心 | 使用人曰測試一 您好,歡迎使用<br>權限:系統人」 | ! →] 登出系統<br>目 |
|-----------------------------|------|-------------------|-----------|-----------------|-----------------------------------|----------------|------------------|--------|----------------------------|----------------|
| 回首頁                         | ▶結乳  | 緊審核               |           |                 |                                   |                |                  |        |                            |                |
| 帳號權限                        |      | ▲ 1 50 /# 45 %# . |           |                 |                                   | at 24 1 4      | オー 4日 9.8 、      |        |                            |                |
| 事業變更事項備查                    | 前月 戦 | 11八余竹編弧:          |           |                 |                                   | <b>前 朝 八</b> 名 | 90 — AASIN I     |        |                            |                |
| 廢料(品)、下腳監毀                  | 請斬   | <b>船監管編號:</b>     |           |                 |                                   | 請選擇方           | <b>承辦單位:</b>     | 請選擇    | •                          |                |
| 結案審核管理(主管權限)                | 請翅   | 醫擇業務類別:           |           | 請選擇             | •                                 |                |                  |        |                            |                |
| → 結案審核                      | 請載   | 前入開鍵字:            |           |                 |                                   |                |                  |        |                            |                |
| > 稽催案件                      | 申部   | 「結案時間查詢:          |           |                 | - 📰                               |                |                  |        |                            |                |
| 營運許可申請                      |      |                   |           | 查詢              |                                   |                |                  |        |                            |                |
| 憲設許可展延                      | 搜尋結  | 果:共40筆            |           |                 |                                   |                |                  |        |                            |                |
| 建置核准绘画                      | 百次   | 安化编辑              | 統一領號      | 影色编辑            | 古垩之语                              | 安件櫃別           | 由辅助問             | 承辦單位   | <b>马新要新人员/陆朗</b>           | Ther           |
| 产且该准要更                      | 現火   |                   | 200 20204 | <u>™</u> ≣ ₩ 56 | <b>学</b> 未自悟<br>※再法以 <del>计</del> | 余 IT 大R /51    | + inf inf ibi    | 小班单位   | 版利共到入員/时间                  | AUB5           |
| 籌設許可                        | 1    | 20151109001       | 80372734  |                 | 変開递科技                             | 建直核准变更         | 2015/11/09 06:04 | 近部机物中心 | B26/581028/20151109 06:16  | 書仪             |
| 統計查詢                        | 2    | 201510281001      | 70542247  | PAA02           | test                              | LME商品儲存所       | 2015/10/29 19:43 | 北部航務中心 | admin/20151029 19:43       | 寨核             |
| 維維管理                        | 3    | 201510291001      | 70542247  | PAA02           | test                              | LME商品儲存所       | 2015/10/29 19:19 | 北部航務中心 | B150049559/20151029 19:19  | 審核             |
|                             | 4    | 201510181001      | 70542247  | PAA08           | 中華測試                              | LME商品儲存所       | 2015/10/27 13:02 | 北部航務中心 | B150049559/20151027 13:02  | 審核             |
| 公告事項管理                      | 5    | 201509151001      | 11111111  | PBC10           | 好好國際物流股份有限公司                      | LME商品儲存所       | 2015/09/15 13:50 | 北部航務中心 | B150049559/20150915 13:50  | 審核             |
| 常見問題管理                      | 6    | 201509141003      | 70542247  | PAA07           | test                              | LME商品儲存所       | 2015/09/15 10:51 | 北部航務中心 | B150049559/20150915 10:51  | 審核             |
| 内容管理                        | 7    | 201501132001      | 12345678  | PAA01           | 好好國際物流股份有限公司                      | 事業變更登記備查       | 2015/01/13 14:48 | 中部航務中心 | B155554546/20150113 14:48  | 檢視             |
| LME業務                       | 8    | 201501131003      | 12345678  | PAA01           | 好好國際物流股份有限公司                      | 事業變更登記備查       | 2015/01/13 14:38 | 北部航務中心 | A141815688/20150113 14:38  | 審核             |

### ● 步驟二:選擇結案審核結果類別(通過/退回),點選確定

| 廢料(品)、下腳監毀                         | 聯絡人:                     | lan        |  |  |  |  |  |
|------------------------------------|--------------------------|------------|--|--|--|--|--|
| 結案審核管理(主管權限)                       | 聯結電話: 0989304301         |            |  |  |  |  |  |
| > 結案審核                             | 聯絡地址: 中華路一段41號4樓         |            |  |  |  |  |  |
| > 稽催案件                             | <b>營運單位名稱:</b>           |            |  |  |  |  |  |
| 營運許可申請                             | 申請變更項目:                  | 自用機器,設備之増減 |  |  |  |  |  |
| 籌設許可展延                             |                          |            |  |  |  |  |  |
| 建置核准變更                             | 申請資料                     |            |  |  |  |  |  |
|                                    | 檢附文件:                    | 設売.pdf     |  |  |  |  |  |
| 統計查詢                               | 申請結案說明                   |            |  |  |  |  |  |
| 維護管理                               | 申請結案說明: 案件申請內容均無誤,提交申請結案 |            |  |  |  |  |  |
| 公告事項管理                             |                          |            |  |  |  |  |  |
| 受目問題答理                             |                          | ◎通過        |  |  |  |  |  |
| 市灾管理                               | 結業審查結果:                  |            |  |  |  |  |  |
|                                    |                          |            |  |  |  |  |  |
| LML未分<br>委社由工                      | 說明:                      |            |  |  |  |  |  |
| 安龍加工                               |                          | Tero -     |  |  |  |  |  |
|                                    |                          | 弊ル:        |  |  |  |  |  |
| 本站由交通部委托中華電信執行 版權所有 ◎交通部航港單一窗口服務平嘉 |                          |            |  |  |  |  |  |
|                                    |                          |            |  |  |  |  |  |

## ● 步驟三:結案審核成功

| Yahoo奇摩 G Google C ELTA相關 C 工作用 C 版型圖庫 C 直播相關影音 C 多煤糖後製 | a<br>61.57.42.74 的網頁顯示:        | 🗙 計 🧰 參考版型 🧰 程式開發 🛄 督存 🛃 Mr.6-證勢·創業 | 🗋 間卷填寫情報-Luck |
|---------------------------------------------------------|--------------------------------|-------------------------------------|---------------|
| 廢料(品)、下腳監毀                                              | 已通過核准,將發信通知                    |                                     |               |
| 結案審核管理(主管權限)                                            | 防止此網頁產生其他對話方處。                 |                                     |               |
| →結案審核                                                   | 確定                             |                                     |               |
| > 稽催案件                                                  |                                |                                     |               |
| 營運許可申請                                                  |                                |                                     |               |
| 籌設許可展延                                                  |                                |                                     |               |
| 建置核准變更                                                  |                                |                                     |               |
| 姜設許可                                                    |                                |                                     |               |
| 統計查詢                                                    |                                |                                     |               |
| 維護管理                                                    |                                |                                     |               |
| 公告事項管理                                                  |                                |                                     |               |
| 常見問題管理                                                  |                                |                                     |               |
| 內容管理                                                    |                                |                                     |               |
| LME業務                                                   |                                |                                     |               |
| 委託加工                                                    |                                |                                     |               |
|                                                         |                                |                                     |               |
|                                                         | 站由交通部委託中華電信執行 版權所有 ◎交通部航港單一窗口服 | 務平嘉                                 |               |
| 正在等候 61.57.42.74                                        |                                |                                     |               |

(四)建置核准變更申請-統計查詢(承辦人員平台)

| 前置條件   | 業者已提出申請。           |
|--------|--------------------|
| 後置條件   | 無                  |
| 予入條件   | 查詢日期區間             |
| 予出條件   | 無                  |
| 檢核欄位說明 | 查詢日期區間:起始日不可大於結束日。 |

步驟一:輸入欲查詢日期區間,點選確定。

步驟二:於點選申辦案件數量(非0數字)。

步驟三:查看細項說明。
● 步驟一:輸入欲查詢日期區間,點選確定。

| 交通部航港局 MTNet<br>自由貿易港區後台系統 |         |            |            | 北部航務中心使用人百測 | 割試一 您好,歡迎値<br>權限:系) | 使用!<br>一到登出系統<br>統人員 |  |  |
|----------------------------|---------|------------|------------|-------------|---------------------|----------------------|--|--|
| 回首頁                        |         |            |            |             |                     |                      |  |  |
| 帳號權限                       |         |            | dah ana ma |             |                     |                      |  |  |
| 事業變更事項備查                   | 似登词期间:  | 2015-11-01 | 2015-11-30 |             |                     |                      |  |  |
| 廢料(品)、下腳監毀                 |         |            |            |             |                     |                      |  |  |
| 結案審核管理(主管權限)               |         |            |            |             | 航務中心                |                      |  |  |
| 營運許可申請                     | 年/月份    |            | 變更項目       | 北           | ф                   | 南                    |  |  |
| 籌設許可展延                     | 2015/11 |            | 自用機器,設備之增減 | 1           | 0                   | 0                    |  |  |
| 建置核准變更                     | 小計      |            | 說更控重乘務     | 2           | 0                   | 0                    |  |  |
| 籌設許可                       | 總計      |            |            | 2           | 0                   | 0                    |  |  |
| 統計查詢                       |         |            |            |             |                     |                      |  |  |
| > 事業變更事項備查                 |         |            |            |             |                     |                      |  |  |
| > 廢料(品)、下腳監毀               |         |            |            |             |                     |                      |  |  |
| > 全部查詢                     |         |            |            |             |                     |                      |  |  |
| > 依監毀地點查詢                  |         |            |            |             |                     |                      |  |  |
| 〉依貨局性質查詢                   |         |            |            |             |                     |                      |  |  |
| > 依承辦單位查詢                  |         |            |            |             |                     |                      |  |  |
| > 籌設許可案件統計                 |         |            |            |             |                     |                      |  |  |

## ● 步驟二:於點選申辦案件數量(非0數字),可查看細項說明。

| 交通部航港局 MTNet<br>自由貿易港區後台系統 |               |  |                         |  |    |  | 北部航  | <del>務中心</del> 使用人百測 | 1試一 您好, 歡迎信<br><sup>權限:系)</sup> | 使用!<br> |
|----------------------------|---------------|--|-------------------------|--|----|--|------|----------------------|---------------------------------|---------|
| 回首頁                        | ▶ 建置核准幾更案件統計  |  |                         |  |    |  |      |                      |                                 |         |
| 帳號權限                       |               |  |                         |  |    |  |      |                      |                                 |         |
| 事業變更事項備查                   | 飲荁調朔间: 2015-1 |  | .1-01 (11) ~ 2015-11-30 |  |    |  |      |                      |                                 |         |
| 廢料(品)、下腳監毀                 |               |  |                         |  | 查詢 |  |      |                      |                                 |         |
| 結案審核管理(主管權限)               | 年/月份          |  | 装更項目                    |  |    |  | 航務中心 |                      |                                 |         |
| 營運許可申請                     |               |  |                         |  |    |  |      | ф                    | 南                               |         |
| 籌設許可展延                     | 2015/11       |  | 自用機器,設備之增減              |  |    |  |      | 1                    | 0                               | 0       |
| 建置核准變更                     |               |  | 變更經營業務                  |  |    |  |      |                      | 0                               | 0       |
| *                          | 小計            |  |                         |  |    |  |      | 2                    | 0                               | 0       |
| 壽政計引                       | 總計            |  |                         |  |    |  |      | 2                    | U                               | 0       |
| 統計查詢                       |               |  |                         |  |    |  |      |                      |                                 |         |
| > 事業變更事項備查                 |               |  |                         |  |    |  |      |                      |                                 |         |
| > 廢料(品)、下腳監毀               |               |  |                         |  |    |  |      |                      |                                 |         |
| > 全部查詢                     |               |  |                         |  |    |  |      |                      |                                 |         |
| > 依監毁地點查詢                  |               |  |                         |  |    |  |      |                      |                                 |         |
| 〉依貨局性質查詢                   |               |  |                         |  |    |  |      |                      |                                 |         |
| > 依承辦單位查詢                  |               |  |                         |  |    |  |      |                      |                                 |         |
| > 籌設許可案件統計                 |               |  |                         |  |    |  |      |                      |                                 |         |

## ● 步驟三:查看細項說明。

| 交通部航港局 MTNet<br>自由貿易港區後台系統 |               |                      |          |       |         |            | (JL                   | 部航務中心<br>使用人百測試一您好,歡迎使,<br>擺限:系統 | 用! -利 登出系统 |
|----------------------------|---------------|----------------------|----------|-------|---------|------------|-----------------------|----------------------------------|------------|
| 回首頁                        | ▶ 建置 <b>8</b> | <sub>多准</sub> 戀更案件統計 |          |       |         |            |                       |                                  |            |
| 帳號權限                       | 欲查詢期間:        |                      |          |       | danta - |            | data                  |                                  |            |
| 事業變更事項備查                   |               |                      |          |       | ~       |            |                       |                                  |            |
| 廢料(品)、下腳監毀                 |               |                      |          |       |         | 查詢         |                       |                                  |            |
| 結案審核管理(主管權限)               | 項次            | 案件編號                 | 統一編號     | 事業名稱  | 承辦單位    | 承辦人        | 申請時間                  | 結案時間                             | 查案件內容      |
| 營運許可申請                     | 1             | 20151109001          | 80372734 | 愛爾達科技 | 北部航務中心  | B267581028 | 2015/11/9 上午 06:04:31 | 2015/11/9 上午 06:19:58            |            |
| 籌設許可展延                     |               |                      |          |       |         |            |                       |                                  |            |
| 建置核准變更                     |               |                      |          |       |         |            |                       |                                  |            |
| 籌設許可                       |               |                      |          |       |         |            |                       |                                  |            |
| 统計查詢                       |               |                      |          |       |         |            |                       |                                  |            |
| > 事業變更事項備查                 |               |                      |          |       |         |            |                       |                                  |            |
| > 廢料(品)・下腳監毀               |               |                      |          |       |         |            |                       |                                  |            |
| > 全部查詢                     |               |                      |          |       |         |            |                       |                                  |            |
| > 依監毀地點查詢                  |               |                      |          |       |         |            |                       |                                  |            |
| 〉依貨品性質查詢                   |               |                      |          |       |         |            |                       |                                  |            |
| > 依承辦單位查詢                  |               |                      |          |       |         |            |                       |                                  |            |
| > 籌設許可案件統計                 |               |                      |          |       |         |            |                       |                                  |            |